# Treatment Authorization Request User Guide

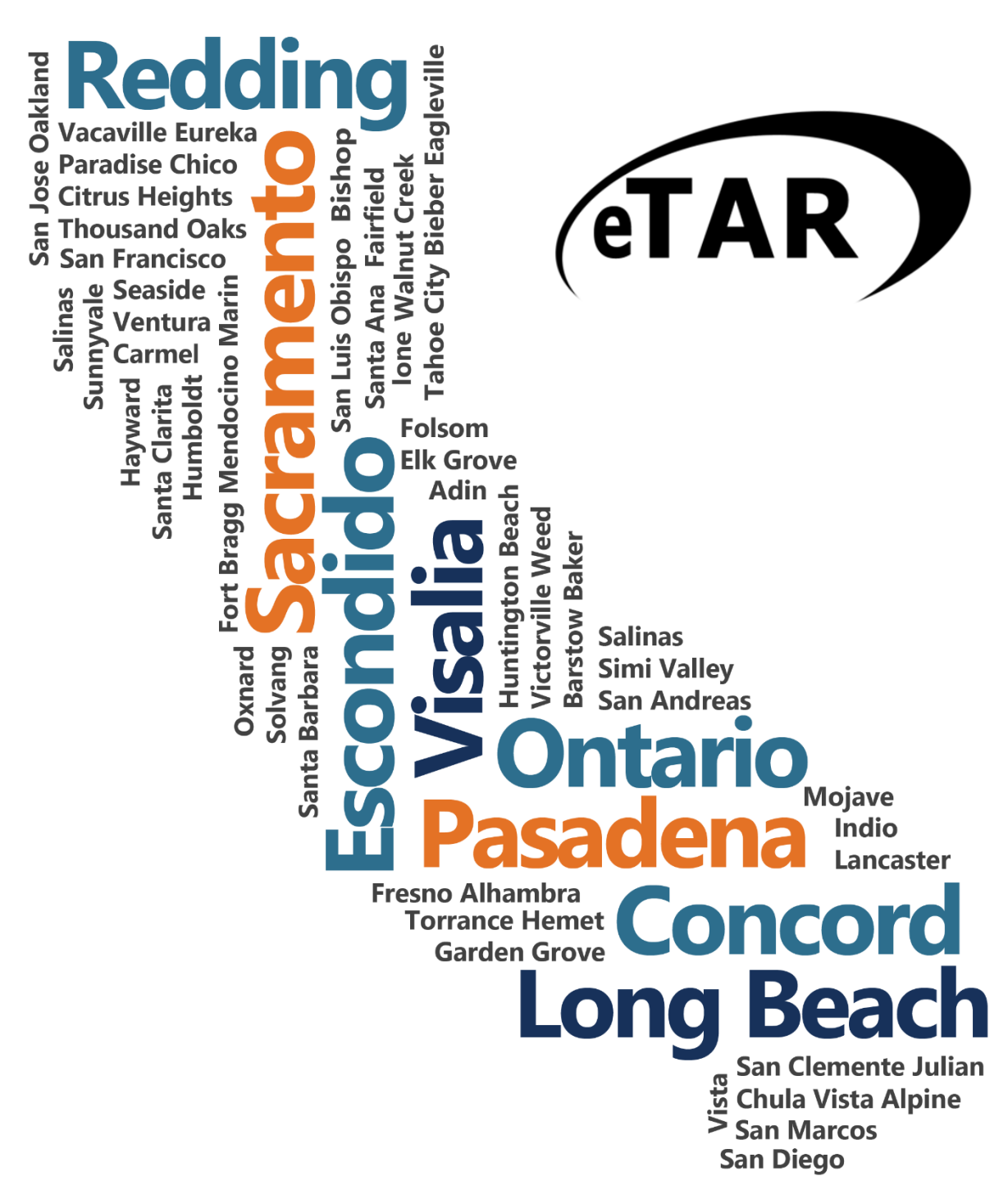

eTAR User Guide: Medical Services, Allied Health, & Vision Care Services

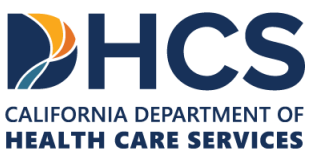

The Outreach and Education services is made up of Provider Field Representatives located throughout California and includes the Small Provider Billing Assistance and Training Program staff, who are available to train and assist providers to efficiently submit their Medi-Cal claims for payment. See the below additional tools and free services available to your provider community.

#### Medi-Cal Learning Portal (MLP)

Explore the Medi-Cal Learning Portal (MLP) that offers Medi-Cal providers and billers selfpaced online training about billing basics, related policies and procedures; new initiatives and any significant changes to the Medi-Cal program.

#### How can you get started using the MLP?

- First time users must complete a one-time registration at www.learn.medi-cal.ca.gov
- After logging in, you will be able to RSVP for training events or view eLearning courses
- Refer to the Medi-Cal Learning Portal (MLP) Job Aid or the Medi-Cal Learning Portal (MLP) User Guide for detailed instructions

#### How can you benefit from using the MLP?

- Significantly reduce billing errors by learning billing best practices
- Quizzes that test your knowledge
- Practice your skills using interactive activities

## **Free Services for Providers**

#### Provider Seminars and Webinars

Provider Training Seminars and Webinars offer basic and advanced billing courses for all provider types. Seminars also offer a free billing assistance called the Claims Assistance Room (CAR). Providers are encouraged to bring their more complex billing issues and receive individual assistance from a Provider Field Representative. The dates and locations for the annual provider training seminars and webinars can be found on the events calendar in the MLP tool and in the News area on www.medi-cal.ca.gov.

#### Provider Field Representatives

Receive one-on-one assistance from Provider Field Representatives who live and work in cities throughout California. Provider Field Representatives are available to visit providers at their office to assist with billing needs and/or provide custom billing training to office staff.

#### Small Provider Billing Assistance and Training Program

The Small Provider Billing Assistance and Training Program is one-on-one billing assistance for one year to providers who submit fewer than 100 claim lines per month and would like some extra help. For more information about how to enroll in the Small Provider Billing Assistance and Training Program, call (916) 636-1275 or 1-800-541-5555.

#### All of the aforementioned services are available to providers at no cost!

# Table of Contents

| Table of Contents                               | V  |
|-------------------------------------------------|----|
| Medical Services                                | 1  |
| Select Service Category                         | 1  |
| Service Selection                               | 2  |
| Allergy                                         | 3  |
| Comprehensive Perinatal Services Program (CPSP) | 7  |
| Family PACT                                     | 14 |
| Hemodialysis                                    | 17 |
| Non-Pharmacy Issued Drug                        | 21 |
| Office Visit – Restricted                       | 24 |
| Office Visit – Restricted Provider              | 29 |
| Psychiatry                                      | 35 |
| Radiology                                       | 42 |
| Surgical Procedure/Other Procedures             | 48 |
| Allied Health Services                          | 1  |
| Select Service Category                         | 1  |
| Apnea Monitor                                   | 3  |
| Augmentative & Alternative Communication (AAC)  | 8  |
| Cochlear Implants                               | 16 |
| DME Beds                                        | 19 |
| Hearing Aids                                    | 29 |
| Incontinence Supplies                           |    |
| IV Equipment                                    | 47 |
| Medical Supply                                  | 55 |
| Orthotics/Prosthetics                           | 63 |
| Respiratory Care                                | 71 |
| Speech/Occupational/Physical Therapy            | 78 |
| Transportation                                  | 85 |
| Vision Care Services                            | 1  |
| Select Service Category                         | 1  |
| Contact Lens                                    | 2  |
| Low Vision Aids                                 | 12 |
| Other Eye Appliances                            | 22 |

| Appendix A: eTAR Glossary                    | .1 |
|----------------------------------------------|----|
| Medical Status Codes and Descriptions        | .1 |
| Appendix B: eTAR Glossary                    | .1 |
| Functional Limitation Codes and Descriptions | .1 |

# Select Service Category

| Add Service - Category Unknown                                                                                                    |                                                                                                    |                                                                                                    |                                                                                                    |                                                                                                    |  |  |
|----------------------------------------------------------------------------------------------------|----------------------------------------------------------------------------------------------------|----------------------------------------------------------------------------------------------------|----------------------------------------------------------------------------------------------------|----------------------------------------------------------------------------------------------------|--|--|
| * Service Code Sear                                                                                                    | rch 3                                                                                                    |                                                                                                    |                                                                                                    |                                                                                                    |  |  |
| 1                                                                                                    | Find Service Cate                                                                                         | gory(s)                                                                                                    |                                                                                                    |                                                                                                    |  |  |
|                                                                                                    |                                                                                                    |                                                                                                    | e                                                                                                    | TAR Medical Tutorials                                                                                                    |  |  |
|                                                                                                    | Pleas                                                                                                    | e Select a Service                                                                                                    | Category                                                                                                    |                                                                                                    |  |  |
|                                                                                                    | When finished                                                                                             | d with all services, cli                                                                                                    | ck Submit TAR                                                                                                    | _                                                                                                    |  |  |
| DME<br>Services                                                                                                    | LTC<br>Services                                                                                           | Inpatient<br>Services 2                                                                                                    | Outpatient<br>Services                                                                                                    | Other<br>Services                                                                                                    |  |  |
| <ul> <li>Apnea Monitor</li> <li>Beds</li> <li>Hearing Aid</li> <li>Incontinence<br/>Supplies</li> <li>IV Equipment</li> <li>Medical Supplies</li> <li>Mobility</li> <li>Orthotics/<br/>Prosthetics</li> <li>Ox/Respiratory</li> <li>Pumps (non-IV)</li> <li>Other</li> </ul> | <ul> <li>ICF-DD</li> <li>NFA/NFB Non-<br/>Electronic MDS</li> <li>Short Stay</li> <li>Subacute</li> </ul> | <ul> <li>Hospital Days</li> <li>Hyperbaric<br/>Oxygen</li> <li>Radiology</li> <li>Surgical/Other<br/>Procedures</li> <li>Transplant<br/>Procedure-<br/>Kidney</li> <li>Transplant<br/>Procedure-Other</li> </ul> | <ul> <li>Allergy</li> <li>Cochlear<br/>Implants</li> <li>CPSP</li> <li>Dialysis</li> <li>FPACT</li> <li>HopTel</li> <li>Hyperbaric<br/>Oxygen</li> <li>Radiology</li> <li>Office Visits -<br/>Restricted</li> <li>Office Visits -<br/>Restricted<br/>Provider</li> <li>Plasma Pheresi</li> <li>Portable X-ray</li> <li>Psychiatry</li> <li>Surgical/Other<br/>Procedures</li> <li>TeleMed</li> <li>Transplant<br/>Acquisition</li> </ul> | <ul> <li>AAC</li> <li>ADHC</li> <li>Detox</li> <li>EPSDT<br/>Nutritional</li> <li>Home Health</li> <li>Hospice</li> <li>Non-Pharmacy<br/>Issued Drug</li> <li>Respiratory<br/>Therapy</li> <li>Speech/<br/>Occupational<br/>/Physical<br/>Therapy</li> <li>Transportation</li> <li>Vision - Contact<br/>Lens / Evaluation</li> <li>Vision - Low<br/>Vision - Aids</li> <li>Vision - Other<br/>Eye Appliances</li> </ul> |  |  |

Page updated: September 2020

There are three ways to add a service to the TAR:

- 1. If you know the code, enter the code in the search field and select **Find Service Category(s)**. This is the preferred method.
- 2. If you don't know the code, but you know the service category, select the appropriate Service Category hyperlink.
- 3. If you don't know the code or the service category, select the **Service Code Search** hyperlink to initiate the search. See the eTAR User Guide: Basics for additional information on code search.
- **Note:** For Specific Provider Types, refer to the appropriate eTAR User Guides for additional information.

# **Service Selection**

| Colort | anaronriata convice est |              | ruine and a listed below       |                  | eTAR Medical T                                            |
|--------|-------------------------|--------------|--------------------------------|------------------|-----------------------------------------------------------|
| Select | appropriate service cat | egory for se | (4)                            |                  |                                                           |
| Code   | Description             | Code Type    | Service Category               | Service Grp Desc | TAR Indicator                                             |
| 93303  | ECHO TRANSTHORACIC      | Ρ            | Surgical/Other Procedure       | Medicine         | POS/Provider Depend., May Require TAR OR Medi Reservation |
| 93303  | ECHO TRANSTHORACIC      | P            | Off Visit, restricted provider | Medicine         | POS/Provider Depend., May Require TAR OR Medi Reservation |

If you entered the Service Code (Step 1), it may return multiple service categories for the specific code. If this is the case, select the appropriate **Service Category** hyperlink that applies to the service being requested.

Note: This screen will only appear if the service code has more than one service category

# Allergy

| <b>Outpatient Services</b> |                           |
|----------------------------|---------------------------|
|                            | eTAR Medical Tutorials    |
| Please Enter Allergy Info  | ormation                  |
| Attachment A Continue      |                           |
| Service Information        |                           |
| * Service Code (CPT Code)  | Modifiers (if applicable) |
| 1                          |                           |
| * Total Units * Frequency  | * Ant. Length of Need     |
| 3 4 1                      | S / V                     |

- 1. Enter the **Service Code** being requested if blank. If the service code is unknown, click the Service Code hyperlink to access Code Search. See the eTAR User Guide: Basics for more information on Code Search. \*Required
- 2. Enter up to four **Modifiers**, if applicable. If unknown, click the Modifiers hyperlink to access Code Search.
- 3. Enter the Total Units requested. \*Required
- 4. Enter the Frequency for the number of units that will be used per time period. Enter the number of units in the first field and use the drop-down to select the time period. \*Required

#### Example: If six units per week are needed, enter:

| * Frequer | ıc | у    |   |
|-----------|----|------|---|
| 6         | 1  | Week | * |

Page updated: September 2020

5. Enter the **Ant. Length of Need** to indicate the appropriate period of the requested services. Enter the number of units in the first field and use the drop-down to select the time period. \*Required

Example: If the patient will need the services for two months, enter:

| * Ant. Length of Need                                                 |                              |
|-----------------------------------------------------------------------|------------------------------|
| From Date 6 Through Date 7<br>mmddyyyy mmddyyyy                       |                              |
| 8       * ICD Code (Decimal Required) 9         Diagnosis Description | 10 Date of Onset<br>mmddyyyy |
| Enter Miscellaneous TAR Information (500 characters accepted)         | *                            |
|                                                                       | -                            |

- 6. Enter the From Date (mmddyyyy) for the requested start of service date. This field is required if the request is retroactive. If request is planned, enter range of dates during which service will be provided.Enter the Through Date (mmddyyyy) for the requested end of the service date. This field is required if the request is retroactive. If request is planned, enter range of dates during which service will be provided.
- 8. Use the ICD-CM Type drop-down to select the ICD code type. \*Required
- Enter the ICD Code, including the decimal point, indicating the primary diagnosis relative to the requested service. If unknown, click the ICD Code hyperlink to access Code Search. \*Required

Note: The Diagnosis Description field is no longer in use. Leave this field blank.

- 10. Enter the **Date of Onset** (mmddyyyy) for the diagnosis entered in the ICD Code field.
- 11. Enter **Miscellaneous TAR Information** with additional details and medical justification pertinent to the requested service.

#### Page updated: September 2020

| Service Conti                         | nue                     |                                      |                           |                  |                              |
|---------------------------------------|-------------------------|--------------------------------------|---------------------------|------------------|------------------------------|
| Patient assessme                      | nt information for this | Service (Attachment A)               |                           |                  |                              |
| (12)                                  |                         |                                      |                           |                  |                              |
| * Please list current                 | t medical status codes  | relevant to requested service(s)     |                           |                  |                              |
|                                       |                         |                                      |                           |                  |                              |
| (13)                                  | ICD Code/Desimal        |                                      |                           |                  |                              |
| ICD-CM Type                           | Required) 14            | Diagnosis Description                |                           |                  | 15 Date Of Onset             |
| •                                     |                         |                                      |                           |                  |                              |
| •                                     |                         |                                      |                           |                  |                              |
| •                                     |                         |                                      |                           |                  |                              |
| Please summarize<br>characters accept | e treatment/procedures  | /surgeries/clinical findings/history | relevant to the requested | service(s) inclu | de dates if applicable. (255 |
|                                       | _                       |                                      |                           | *<br>*           |                              |

- 12. Enter current medical status codes which describe the patient's condition in the **Please list current medical status codes relevant to the requested service(s)** field. If unknown, click the medical status link to access Code Search. \*Required
- 13. Use the ICD-CM Type drop-down to select the ICD code type.
- 14. Enter secondary **ICD Code**, including the decimal point, indicating the diagnoses relative to the requested service. If unknown, click the ICD Code hyperlink to access Code Search.

Note: The Diagnosis Description field is no longer in use. Leave this field blank.

- 15. Enter the **Date of Onset** (mmddyyyy) for the diagnosis entered in the ICD Code field.
- 16.Enter a summary of the treatment and history of the patient in the **Please summarize** treatment/procedures/surgeries/clinical findings/history relevant to the requested service(s) – include dates if applicable field.

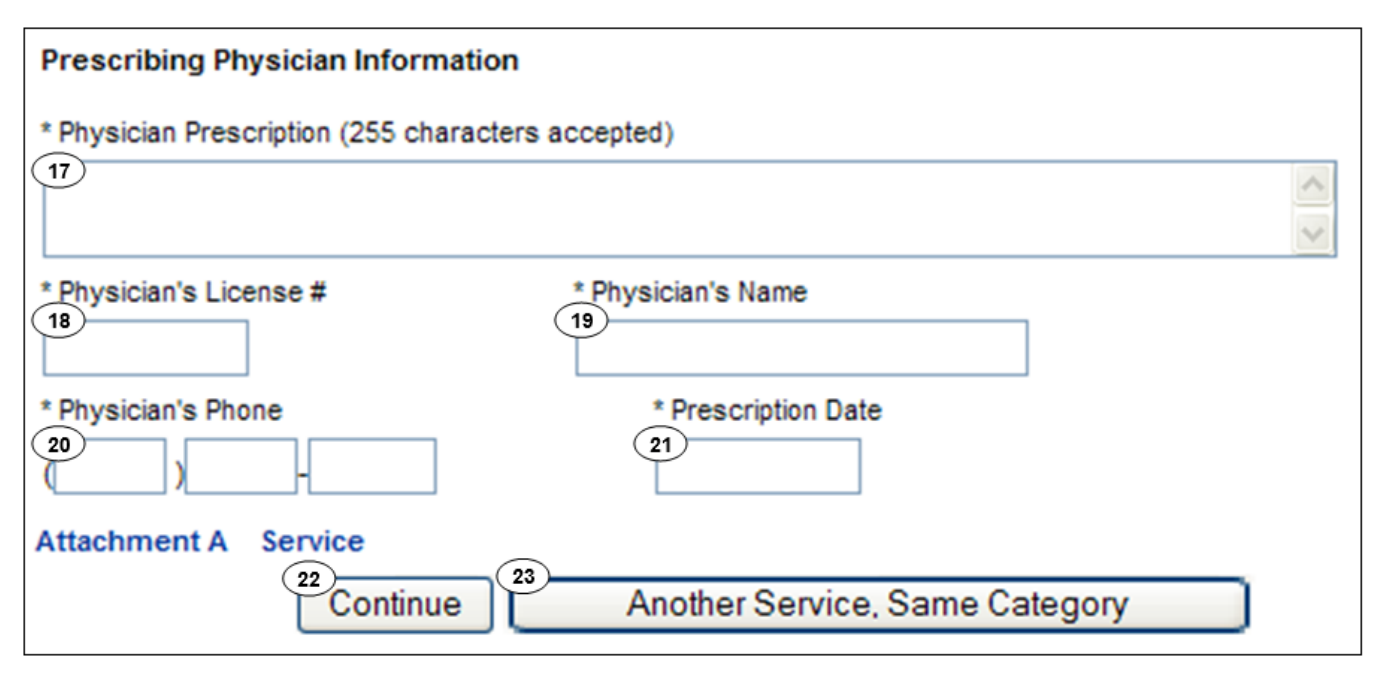

- 17. Enter the **Physician Prescription** instructions in the exact words as written on the prescription. \*Required
- 18. Enter the National Provider Identifier (NPI) in the Physician's License # field. \*Required
- 19. Enter the prescribing Physician's Name. \*Required
- 20. Enter the Physician's Phone number. \*Required
- 21. Enter the **Prescription Date** (mmddyyyy). \*Required
- 22. Click **Continue** to return to the TAR Service menu. See the eTAR User Guide: Basics for information on submitting the TAR.
- Or
- 23. Click **Another Service**, **Same Category** to create another service line for the same service type.

# Comprehensive Perinatal Services Program (CPSP)

| Outpatient Services                        |                           |
|--------------------------------------------|---------------------------|
|                                            | eTAR Medical Tutorials    |
| Please Enter CPSP Informat                 | tion                      |
| Attachment A Continue                      |                           |
| Service Information                        |                           |
| * Service Code (HCPCS or CPT Code)         | lodifiers (if applicable) |
| Service Description (40 characters accepte | ed)                       |
| * Total Units * Frequency                  | Ant. Length of Need       |

- 1. Enter the **Service Code** being requested if blank. If the service code is unknown, click the Service Code hyperlink to access Code Search. See the eTAR User Guide: Basics for more information on Code Search. \*Required
- 2. Enter up to four **Modifiers**, if applicable. If unknown, click the Modifiers hyperlink to access Code Search.
- 3. Enter the **Service Description** if an unlisted, generic, or miscellaneous service code is used. Otherwise, leave this field blank.
- 4. Enter the Total Units requested. \*Required
- 5. Enter the **Frequency** for the number of units being requested along with the time period. Enter the number of units in the first field and use the drop-down to select the time period. \*Required

#### Example: If three units per week are needed, enter:

| * Frequency |        |   |  |
|-------------|--------|---|--|
| 3           | / Week | * |  |

Page updated: September 2020

| * Total Units     | * Frequency                           | Ant. Length of Need  |                           |
|-------------------|---------------------------------------|----------------------|---------------------------|
| From Date         | Thru Date<br>mhadyyyy                 | Rendering Provider # |                           |
| * ICD-CM Type     | * ICD Code (Decimal<br>Required) Diag | osis Description     | Date of Onset<br>mmddyyyy |
| Enter Miscellaneo | ous TAR Information (500 charac       | ers accepted)        |                           |
|                   |                                       | ~                    |                           |

6. Enter the **Ant. Length of Need** to indicate the appropriate period of the requested services. Enter the number of units in the first field and use the drop-down to select the time period.

#### Example: If the patient will need the services for one month, enter:

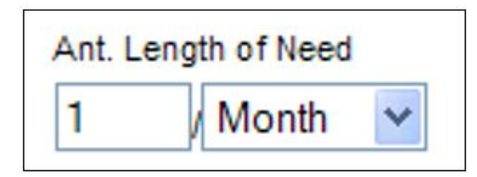

- 7. Enter the **From Date** (mmddyyyy) for the requested start of service date. This field is required if the request is retroactive. If request is planned, enter range of dates during which service will be provided.
- 8. Enter the **Thru Date** (mmddyyyy) for the requested end of the service date. This field is required if the request is retroactive. If request is planned, enter range of dates during which service will be provided.
- 9. Enter a **Rendering Provider #** to allow another provider to inquire on the eTAR service information. If the submitting and rendering provider numbers are the same, leave the field blank.
- 10.Use the ICD-CM Type drop-down to select the ICD code type. \*Required
- 11. Enter the **ICD Code**, including the decimal point, indicating the primary diagnosis relative to the requested service. If unknown, click the ICD Code hyperlink to access Code Search. \*Required
- Note: The Diagnosis Description field is no longer in use. Leave this field blank.

| * Total Units | * Frequency                      | •                     | Ant. Length of Need  |               |
|---------------|----------------------------------|-----------------------|----------------------|---------------|
| From Date     | Thru Date                        | *                     | Rendering Provider # |               |
| * ICD-CM Type | * ICD Code (Decimal<br>Required) | Diagnosis Description |                      | Date of Onset |

- 12. Enter the **Date of Onset** (mmddyyyy) for the diagnosis entered in the ICD Code field.
- 13. Enter **Miscellaneous TAR Information** with additional details and medical justification pertinent to the requested service.

#### Page updated: September 2020

| Service Conti        | nue                                                            |                                  |                  |  |  |  |
|----------------------|----------------------------------------------------------------|----------------------------------|------------------|--|--|--|
| Patient assessme     | Patient assessment information for this Service (Attachment A) |                                  |                  |  |  |  |
| P.O.T. Adherence     | 14)                                                            | Height 15                        | Weight 16        |  |  |  |
|                      | •                                                              | • • •                            | lbs. oz.         |  |  |  |
| * Please list currer | nt medical status codes                                        | relevant to requested service(s) |                  |  |  |  |
| ICD-CM Type          | ICD Code(Decimal<br>Required)                                  | Diagnosis Description            | 20 Date Of Onset |  |  |  |

- 14. Use the **P.O.T Adherence** drop-down to select the level of compliance the patient has to the Plan of Treatment.
- 15. Enter the patient's **Height** in feet and inches.
- 16. Enter the patient's Weight in pounds and ounces.
- 17 Enter current medical status codes which describe the patient's condition in **the Please list current medical status codes relevant to the requested service(s)** field. If unknown, click the medical status hyper link to access Code Search. \*Required
- 18 Use the **ICD-CM Type** drop-down to select the ICD code type.
- 19. Enter secondary **ICD Code**, including the decimal point, indicating the diagnoses relative to the requested service. If unknown, click the ICD Code hyperlink to access Code Search.

Note: The Diagnosis Description field is no longer in use. Leave this field blank.

20. Enter the Date of Onset (mmddyyyy) for the diagnosis entered in the ICD Code field.

|                                                                                                    | S 2                                       |
|----------------------------------------------------------------------------------------------------|-------------------------------------------|
| f it is known that the patient has ever received the reques nclude dates. (255 characters accepted) | ted or similar service(s), please explain |
| 22                                                                                                  | 5 2                                       |
| Please summarize the therapeutic goal to be met with the r<br>accepted)                             | equested service(s). (255 characters      |
|                                                                                                    |                                           |

- 21. Enter a summary of the treatment and history of the patient in the Please summarize treatment/procedures/surgeries/clinical findings/history relevant to the requested service(s) include dates if applicable field. \*Required
- 22. Enter information regarding any similar services in the If it is known that the patient has ever received the requested or similar service(s), please explain include dates field.
- 23. Enter a summary of the therapeutic goal to be met in the Please summarize the therapeutic goal to be met with the requested service(s) field.

| Please list alternatives tried or conside | ered and the reason why they are not feasible for this patient |
|-------------------------------------------|----------------------------------------------------------------|
|                                           | Describe Alternative Tried/Considered (30 characters accepted) |
| (26) Reason                               |                                                                |
|                                           |                                                                |
| Reaso                                     | n 🗸                                                            |
|                                           |                                                                |
| Reaso                                     | n v                                                            |
|                                           |                                                                |
| Reaso                                     | n 🛛 🖌                                                          |

- 24. Enter the **Service Code** that has already been attempted or considered and was determined to be unfeasible for the patient. If unknown, click the Service Code hyperlink to access Code Search.
- 25. Enter details in the **Describe Alternative Tried/Considered** field. If an alternative service code has been entered in the adjacent field, leave the field blank.
- 26. Use the **Reason** drop-down to identify why the service is not feasible for this patient. If an alternative service code or description is not entered, leave the field blank.

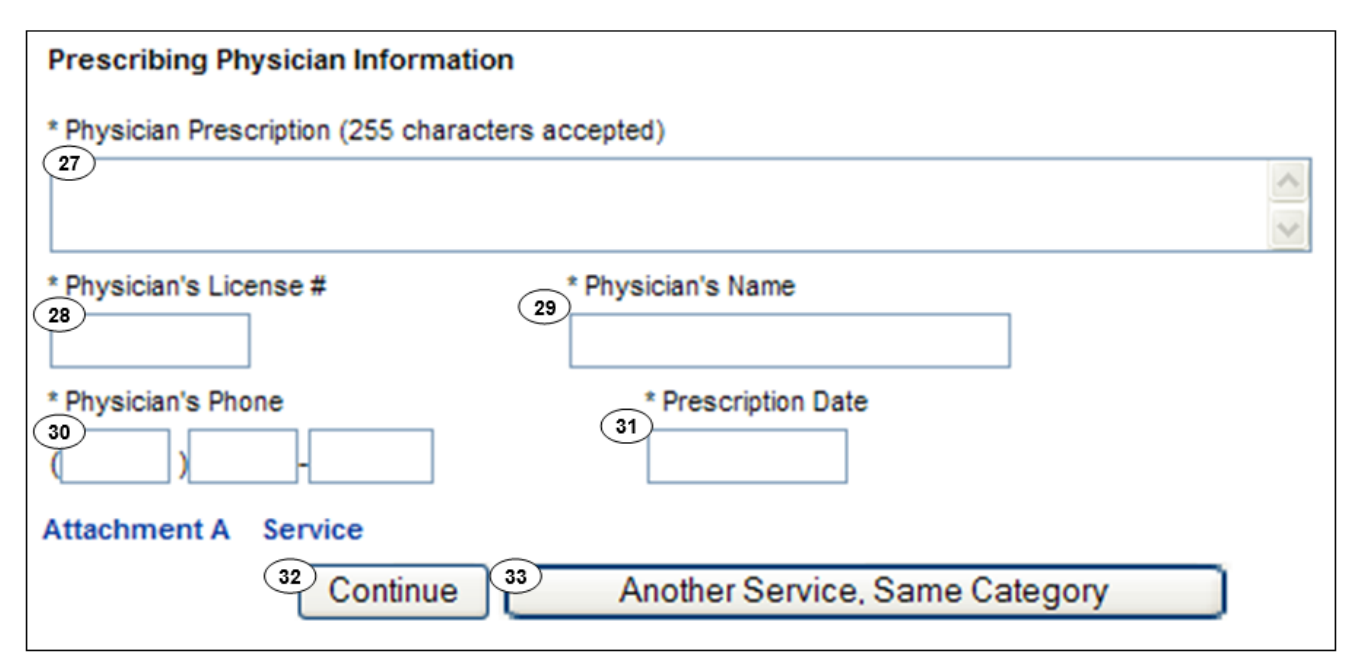

- 27. Enter the **Physician Prescription** instructions in the exact words as written on the prescription. \*Required
- 28. Enter the National Provider Identifier (NPI) in the Physician's License # field. \*Required
- 29. Enter the prescribing Physician's Name. \*Required
- 30. Enter the Physician's Phone number. \*Required
- 31 Enter the Prescription Date (mmddyyyy). \*Required
- 32 Click **Continue** to return to the TAR Service menu. See the eTAR Basics User Guide for information on submitting the eTAR.
- Or
- 33. Click **Another Service**, **Same Category** to create another service line for the same service type.

# Family PACT

| Outpatient S        | Services               |                    |                     |
|---------------------|------------------------|--------------------|---------------------|
|                     |                        | eTAR M             | edical Tutorials    |
| Please Enter        | FPACT Informat         | ion                |                     |
| Service Informatio  | n                      |                    |                     |
| * Service Code (HC  | CPCS or CPT Code)      | 2 Modifiers (if ap | oplicable)          |
| Service Description | (40 characters accepte | d)                 |                     |
| 3                   |                        |                    |                     |
| Side                | * Total Units          | From Date          | Thru Date           |
| 4                   | 5                      | 6 mmddyyyy         | 7 mmddyyyy          |
| Start of Care       | Frequenc               | Y                  | Ant. Length of Need |
| mmddyyyy            |                        | /                  | /                   |

- 1. Enter the **Service Code** being requested if blank. If the service code is unknown, click the Service Code hyperlink to access Code Search. See the eTAR User Guide: Basics for more information on Code Search. \*Required
- 2. Enter up to four **Modifiers**, if applicable. If unknown, click the Modifiers hyperlink to access Code Search.
- 3. Enter the **Service Description** if an unlisted, generic, or miscellaneous service code is used. Otherwise, leave this field blank.
- 4. Use the **Side** drop-down to select Right, Left or Bilateral. \*Required
- 5. Enter the **Total Units** requested. \*Required
- 6. Enter the **From Date** (mmddyyyy) for the requested start of service date. If the request is retroactive, enter the actual dates of service. If request is planned, enter range of dates during which service will be provided.
- 7. Enter the **Thru Date** (mmddyyyy) for the requested end of the service date. If the request is retroactive, enter the actual dates of service. If request is planned, enter range of dates during which service will be provided.

#### Page updated: September 2020

| Outpatient S              | ervices                |                        |                       |  |
|---------------------------|------------------------|------------------------|-----------------------|--|
|                           |                        | eTAR Medical Tutorials |                       |  |
| Please Enter I            | PACT Information       |                        |                       |  |
| Service Information       | E                      |                        |                       |  |
| * Service Code (HCF       | CS or CPT Code)        | Modifiers (if a        | pplicable)            |  |
| Service Description (4    | 0 characters accepted) |                        |                       |  |
| Side                      | * Total Units          | From Date<br>mmddyyyy  | Thru Date<br>mmddyyyy |  |
| Start of Care<br>mmddyyyy | Frequency              | ~                      | Ant. Length of Need   |  |

- 8. Enter the **Start of Care** (mmddyyyy) date the patient began, or will begin, receiving the service requested.
- 9. Enter the **Frequency** for the number of units that will be used per time period. Enter the number of units in the first field and use the drop-down to select the time period.

#### Example: If three units per week are needed, enter:

| Frequency |        |   |  |
|-----------|--------|---|--|
| 3         | / Week | * |  |

10. Enter the **Ant. Length of Need** to indicate the appropriate period of the requested services. Enter the number of units in the first field and use the drop-down to select the time period.

#### Example: If the patient will need the services for one month, enter:

| Ant. L | ength of Need. |   |  |
|--------|----------------|---|--|
| 1      | / Month        | ~ |  |

#### Page updated: September 2020

| Discharge Date 11<br>mmddyyyy<br>Discharge 12 | •                                     |                                    |               |
|-----------------------------------------------|---------------------------------------|------------------------------------|---------------|
| Dendering                                     | *ICD-CM * ICD Code                    |                                    |               |
| Provider # (12)                               | Type (Decimal Required)               | Diagnosis Description              | Date of Onset |
|                                               |                                       |                                    | 16 mmddyyyy   |
| Enter Miscellaneous TAR                       | Information (500 characters accepted) |                                    |               |
| (17)                                          |                                       | ~                                  |               |
| $\smile$                                      |                                       |                                    |               |
|                                               |                                       |                                    |               |
|                                               |                                       | -                                  |               |
|                                               | Continue Ar                           | 19<br>other Service, Same Category |               |

- 11. Enter the **Discharge Date** (mmddyyyy). If Discharge has been selected, this field is required.
- 12 Use the **Discharge** drop-down to select the level of care for the patient.
- 13. If the rendering provider is different from the submitting provider, enter a **Rendering Provider #.** This will allow another provider to inquire on the eTAR service information. If the submitting and rendering provider numbers are the same, leave the field blank.
- 14. Use the ICD-CM Type drop-down to select the ICD code type. \* Required
- 15. Enter the **ICD Code**, including the decimal point, indicating the primary diagnosis relative to the requested service. If unknown, click the ICD Code link to access Code Search. \*Required

Note: The Diagnosis Description field is no longer in use. Leave this field blank

- 16. Enter the Date of Onset (mmddyyyy) for the diagnosis entered in the ICD Code field.
- 17 Enter **Miscellaneous TAR Information** with additional treatment details and medical justification pertinent to the requested service.
- 18. Select **Continue** to return to the TAR Service menu. See the eTAR User Guide: Basics for information on submitting the eTAR.

Or

19. Select **Another Service**, **Same Category** to create another service line for the same service type.

# Hemodialysis

| Outpatient Services                                 |                        |
|-----------------------------------------------------|------------------------|
|                                                     | eTAR Medical Tutorials |
| Please Enter Dialysis Information                   |                        |
| Attachment A Continue                               |                        |
| Service Information                                 |                        |
| * Service Code (HCPCS or CPT Code) 2<br>1<br>2<br>2 | ers (if applicable)    |
| Service Description (40 characters accepted)        |                        |
|                                                     | ]                      |
| * Schedule                                          |                        |
| 4                                                   |                        |
| * Total Units * Frequency                           | Ant. Length of Need    |

- 1. Enter the **Service Code** being requested if blank. If the service code is unknown, click the Service Code hyperlink to access Code Search. See the eTAR User Guide: Basics for more information on Code Search. \*Required
- 2. Enter up to four **Modifiers**, if applicable. If unknown, click the Modifiers hyperlink to access Code Search.
- 3. Enter the **Service Description** if an unlisted, generic, or miscellaneous service code is used. Otherwise, leave this field blank.
- 4. Use the **Schedule** drop-down to select the appropriate details for the requested service. If "Other" is selected, enter the schedule in the Enter Miscellaneous TAR Information field. \*Required
- 5. Enter the **Total Units** requested. \*Required

#### Page updated: September 2020

 Enter the Frequency for the number of units that will be used per time period. Enter the number of units in the first field and use the dropdown to select the time period.
 \*Required

#### Example: If three units per week are needed, enter:

|                           |                                 | 3 Week               |          |                |
|---------------------------|---------------------------------|----------------------|----------|----------------|
| * Total Units             | * Frequency                     | Ant. Length          | of Need  |                |
|                           | /                               |                      | •        |                |
| From Date                 | Thru Date                       | Rendering Provider # |          |                |
| mmddyyyy                  | mmddyyyy                        |                      |          |                |
| * ICD-CM Type Require     | ode (Decimal                    | ariation             |          | Date of Openat |
|                           |                                 | enpuon               |          | 13<br>mmddyyyy |
| Enter Miscellaneous TAR I | nformation (500 characters acce | pted)                |          |                |
| (14)                      |                                 |                      | <b>^</b> |                |
|                           |                                 |                      |          |                |
|                           |                                 |                      | Ŧ        |                |

7. Enter the **Ant. Length of Need** to indicate the appropriate period of the requested services. Enter the number of units in the first field and use the drop-down to select the time period. \*Required

#### Example: If the patient will need the services for one month enter:

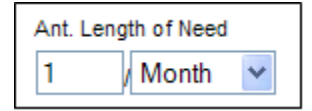

- 8. Enter the **From Date** (mmddyyyy) for the requested start of service date. This field is required if the request is retroactive. If request is planned, enter range of dates during which service will be provided.
- 9. Enter the **Thru Date** (mmddyyyy) for the requested end of the service date. This field is required if the request is retroactive. If request is planned, enter range of dates during which service will be provided.
- 10. Enter a **Rendering Provider #** to allow another provider to inquire on the eTAR service information. If the submitting and rendering provider numbers are the same, leave the field blank.

#### Page updated: September 2020

- 11. Use the **ICD-CM Type** drop-down to select the ICD code type. \*Required
- 12. Enter the ICD Code, including the decimal point, indicating the primary diagnosis relative to the requested service. If unknown, click the ICD Code hyperlink to access Code Search. \*Required

Note: The Diagnosis Description field is no longer in use. Leave this field blank.

- 13. Enter the **Date of Onset** (mmddyyyy) for the diagnosis entered in the ICD Code field.
- 14. Enter **Miscellaneous TAR Information** with additional details and medical justification pertinent to the requested service.

| ICD-CM Type Required)<br>15 • 16<br>• • • • • • • • • • • • • • • • • • • | Diagnosis Description                                     | Date Of Onset                                         |
|---------------------------------------------------------------------------|-----------------------------------------------------------|-------------------------------------------------------|
| * Please summarize treatment/procedure<br>characters accepted)            | es/surgeries/clinical findings/history relevant to the re | equested service(s) include dates if applicable. (255 |
| (18)                                                                      |                                                           | ~<br>~                                                |
| If it is known that the patient has ever re                               | ceived the requested or similar service(s), please ex     | plain include dates. (255 characters accepted)        |
| (19)                                                                      |                                                           | ~<br>~                                                |
| Please summarize the therapeutic goal                                     | to be met with the requested service(s). (255 charact     | ters accepted)                                        |
| 20                                                                        |                                                           | -                                                     |
|                                                                           |                                                           |                                                       |

- 15. Use the **ICD-CM Type** drop-down to select the ICD code type.
- 16. Enter secondary **ICD Code**, including the decimal point, indicating the diagnoses relative to the requested service. If unknown, click the ICD Code hyper link to access Code Search.
- 17. Note: The Diagnosis Description field is no longer in use. Leave this field blank.
- 18. Enter the **Date of Onset** (mmddyyyy) for the diagnosis entered in the ICD Code field.
- 19. Enter a summary of the treatment and history of the patient in the **Please summarize** treatment/procedures/surgeries/clinical findings/history relevant to the requested service(s) – include dates if applicable field. \*Required

Page updated: September 2020

- 20. Enter information regarding any similar services in the **If it is known that the patient** has ever received the requested or similar service(s), please explain – include dates field.
- 21. Enter a summary of the therapeutic goal to be met in the **Please summarize the therapeutic goal to be met with the requested service(s)** field.

| Prescribing Physician Information                                                                                                    |     |
|----------------------------------------------------------------------------------------------------|-----|
| * Physician Prescription (255 characters accepted)                                                                                                    |     |
| (21)                                                                                                    | < > |
| * Physician's License # * Physician's Name                                                                                                    |     |
| * Physician's Phone<br>(24)<br>(24)<br>(25)<br>(25)<br>(25)<br>(25)<br>(25)<br>(25)<br>(26)<br>(26)<br>(27)<br>(27)<br>(28)<br>(29)<br>(29) |     |
| Attachment A Service                                                                                                    |     |
| 26 Continue 27 Another Service, Same Category                                                                                                    |     |

- 22. Enter the **Physician Prescription** instructions in the exact words as written on the prescription. \*Required
- 23. Enter the National Provider Identifier (NPI) in the Physician's License # field. \*Required
- 24. Enter the prescribing Physician's Name. \*Required
- 25. Enter the Physician's Phone number. \*Required
- 26 Enter the Prescription Date (mmddyyyy). \*Required
- 27 Click **Continue** to return to the TAR Service menu. See the eTAR User Guide: Basics for information on submitting the eTAR.

Or

28. Click **Another Service, Same Category** to create another service line for the same service type.

# Non-Pharmacy Issued Drug

| Other Services                                       |                             |
|------------------------------------------------------|-----------------------------|
|                                                      | eTAR Medical Tutorials      |
| Please Enter Non-Pharmacy Iss<br>Service Information | ued Drug Information        |
| * Service Code (HCPCS or CPT Code)                   | 2 Modifiers (if applicable) |
| * Total Units * Frequency                            | 5 Ant. Length of Need       |

- 1. Enter the **Service Code** being requested if blank. If the service code unknown, click the Service Codes hyper link, to access Code Search. See the eTAR User Guide: Basics for more information on Code Search. \*Required
- 2. Enter up to four **Modifiers**, if applicable. If unknown, click the Modifiers hyperlink to access Code Search.
- 3. Enter the **Total Units** requested. \*Required
- 4. Enter the **Frequency** for the number of units to be used per time period. Enter the number of units in the first field and use the drop-down to select the time period. \*Required

#### Example: If three units per week are needed, enter:

| * Freque | nc | у    |   |
|----------|----|------|---|
| 3        | 1  | Week | * |

Page updated: September 2020

5. Enter the Ant. Length of Need to indicate the appropriate period of the requested services. Enter the number of units in the first field and use the drop-down to select the time period.

#### Example: If the patient will need two services per month, enter:

|                         | 2 / Month                             | ➤                                |
|-------------------------|---------------------------------------|----------------------------------|
| From Date<br>mmddyyyy   | 7<br>mmddyyyy                         | 8 Rendering Provider #           |
| POS                     | •                                     |                                  |
| * ICD-CM Type Rec       | D Code (Decimal<br>uired) Diagnosis   | Description                      |
|                         |                                       |                                  |
| Enter Miscellaneous TAR | Information (500 characters accepted) | E.com                            |
|                         |                                       | ^                                |
|                         |                                       | *                                |
|                         | 13 Contin                             | 4 Another Service, Same Category |

- 6. Enter the **From Date** (mmddyyyy) for the requested start of service date. This field is required if the request is retroactive. If request is planned, enter range of dates during which service will be provided.
- 7. Enter the **Thru Date** (mmddyyyy) for the requested end of the service date. This field is required if the request is retroactive. If request is planned, enter range of dates during which service will be provided.
- 8. Enter a **Rendering Provider #** if the rendering provider is different from the submitting provider. This allows another provider to inquire on TAR service information. If the submitting and rendering provider numbers are the same, leave the field blank.
- 9. Use the **POS** drop-down to select the location where the service is being rendered.
- 10.Use the ICD-CM Type drop-down to select the ICD code type. \*Required

#### Page updated: September 2020

11. Enter the **ICD Code**, including the decimal point, indicating the primary diagnosis relative to the requested service. If unknown, click the ICD Code hyperlink to access Code Search. \*Required

Note: The Diagnosis Description field is no longer in use. Leave this field blank.

- 12. Enter **Miscellaneous TAR Information** with additional details and medical justification pertinent to the requested service.
- 13. Click **Continue** to return to the TAR Service Menu. See the eTAR Basic User Guide for information on submitting the TAR.

Or

14. Click **Another Service**, **Same Category** to create another service line for the same service type.

A Medical Services Page updated: September 2020

# Office Visit – Restricted

| Outpatien           | t Services       |                            |                            |
|---------------------|------------------|----------------------------|----------------------------|
|                     |                  |                            | eTAR Medical Tutorials     |
| Please Ente         | er Office Visit  | - Restricted In            | formation                  |
| Attachment A        | Continue         |                            |                            |
| Service Information | n                |                            |                            |
| * Service Code (CF  | T or HCPCS Code) | Modifiers (if              | applicable)                |
| Side                | * Total Units    | From Date<br>5<br>mmddyyyy | Thru Date<br>6<br>mmddyyyy |

- 1. Enter the **Service Code** being requested if blank. If the service code unknown, click the Service Code hyperlink to access Code Search. See the eTAR User Guide: Basics for more information on Code Search. \*Required
- 2. Enter up to four **Modifiers**, if applicable. If unknown, click the Modifiers hyper link to access Code Search.
- 3. Use the **Side** drop-down to select Right, Left or Bilateral.
- 4. Enter the Total Units requested. \*Required
- 5. Enter the **From Date** (mmddyyyy) for the requested start of service date. This field is required if the request is retroactive. If request is planned, enter range of dates during which service will be provided.
- 6. Enter the **Thru Date** (mmddyyyy) for the requested end of the service date. This field is required if the request is retroactive. If request is planned, enter range of dates during which service will be provided.

#### Page updated: September 2020

| * Frequency                         | 8 Ant. Length of Need       |               |
|-------------------------------------|-----------------------------|---------------|
| *ICD-CM * ICD Code                  |                             |               |
| Type (Decimal Required)             | Diagnosis Description       | Date of Onset |
|                                     |                             | mmddyyyy      |
|                                     |                             |               |
| Enter Miscellaneous TAR Information | n (500 characters accepted) |               |
| (12)                                |                             | ~             |
|                                     |                             |               |
|                                     |                             |               |
|                                     |                             | ~             |

 Enter the Frequency for the number of units that will be used per time period. Enter the number of units in the first field and use the drop-down to select the time period.
 \*Required

#### Example: If three units per week are needed, enter:

| * Frequ | ency   |   |
|---------|--------|---|
| 3       | / Week | * |

8. Enter the **Ant. Length of Need** to indicate the appropriate period of the requested services. Enter the number of units in the first field and use the drop-down to select the time period. \*Required

#### Example: If the patient will need the services for two months, enter:

| * Ant. Length of Need |   |       |   |
|-----------------------|---|-------|---|
| 2                     | 1 | Month | ~ |
|                       |   |       |   |

- 9. Use the ICD-CM Type drop-down to select the ICD code type. \*Required
- 10. Enter the **ICD Code**, including the decimal point, indicating the primary diagnosis relative to the requested service. If unknown, click the ICD Code hyperlink to access Code Search. \*Required

Note: The Diagnosis Description field is no longer in use. Leave this field blank.

- 11. Enter the **Date of Onset** (mmddyyyy) for the diagnosis entered in the ICD Code field.
- 12. Enter **Miscellaneous TAR Information** with additional details and medical justification pertinent to the requested service.

#### Page updated: September 2020

| Service Continue                                                          |               |
|---------------------------------------------------------------------------|---------------|
| Patient assessment information for this Service (Attachment A)            |               |
| P.O.T. Adherence                                                          |               |
| Please list current functional limitation /physical condition codes       |               |
|                                                                           |               |
| Please list current medical status codes relevant to requested service(s) |               |
|                                                                           |               |
| ICD-CM Type ICD Code (Decimal Required) Diagnosis Description             | Date Of Onset |
|                                                                           |               |
|                                                                           |               |

- 13.Use the **P.O.T Adherence** drop-down to select the level of compliance the patient has to the Plan of Treatment.
- 14. Enter the current functional limitation or physical condition relative to the requested services in the **Please list current functional limitation/physical condition codes** field. If unknown, click the functional limitation hyper link to access Code Search.
- 15. Enter current medical status codes which describe the patient's condition in the **Please list current medical status codes relevant to the requested service(s)** field. If unknown, click the medical status hyper link to access Code Search.
- 16. Use the **ICD-CM Type** drop-down to select the ICD code type.
- 17. Enter secondary **ICD Code**, including the decimal point, indicating the diagnoses relative to the requested service. If unknown, click the ICD Code hyperlink to access Code Search.

Note: The Diagnosis Description field is no longer in use. Leave this field blank.

18. Enter the **Date of Onset** (mmddyyyy) for the diagnosis entered in the ICD Code field.

| 19                                                                                                    | ~                                  |
|----------------------------------------------------------------------------------------------------|------------------------------------|
|                                                                                                    | Y                                  |
| If it is known that the patient has ever received the requested or include dates. (255 characters accepted) | similar service(s), please explain |
| 20                                                                                                    | ~                                  |
|                                                                                                    | <u></u>                            |
| Please summarize the therapeutic goal to be met with the reques<br>accepted)                                | sted service(s). (255 characters   |
| 21                                                                                                    | ~                                  |

- 19. Enter a summary of the treatment and history of the patient in the **Please summarize** treatment/procedures/surgeries/clinical findings/history relevant to the requested service(s) – include dates if applicable field. \*Required
- 20. Enter information regarding any similar services in the **If it is known that the patient** has ever received the requested or similar service(s), please explain – include dates field.
- 21. Enter a summary of the therapeutic goal to be met in the **Please summarize the** therapeutic goal to be met with the requested service(s) field.

#### Page updated: September 2020

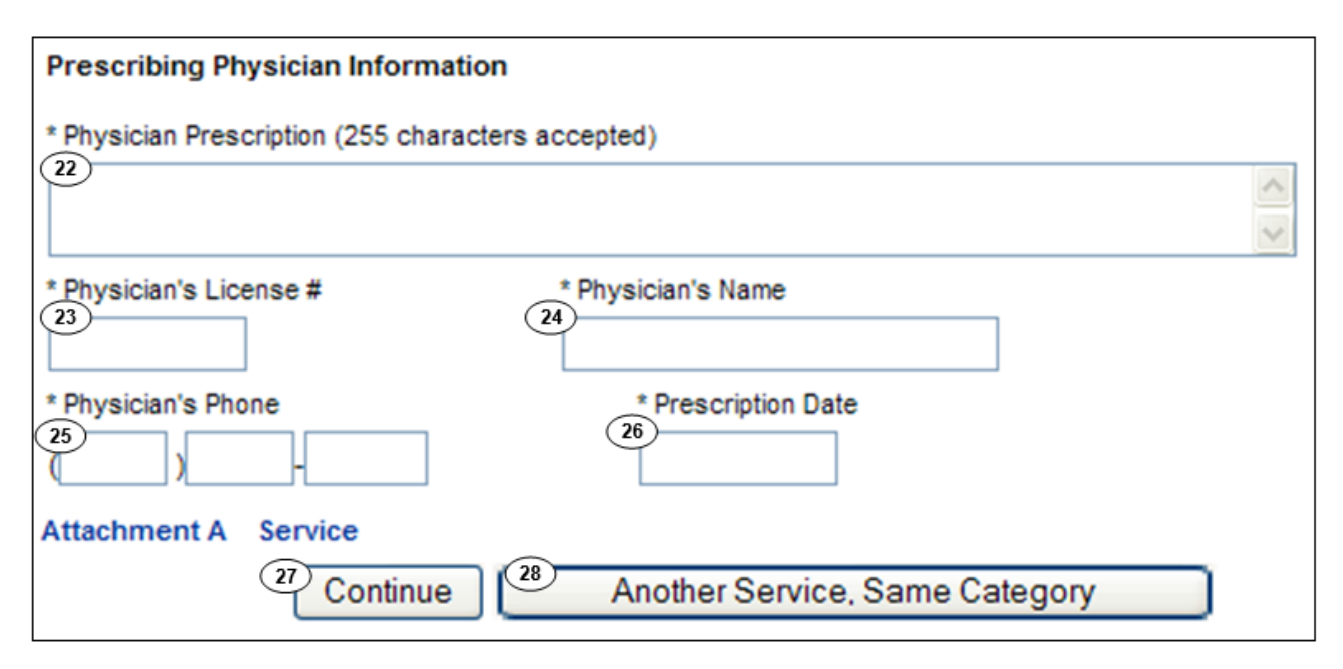

- 22. Enter the **Physician Prescription** instructions in the exact words as written on the prescription. \*Required
- 23. Enter the National Provider Identifier (NPI) in the Physician's License # field. \*Required
- 24. Enter the prescribing Physician's Name. \*Required
- 25. Enter the Physician's Phone number. \*Required
- 26. Enter the Prescription Date (mmddyyyy). \*Required
- 27. Click **Continue** to return to the TAR Service menu. See the eTAR User Guide: Basics for information on submitting the eTAR.

Or

28. Click **Another Service, Same Category** to create another service line for the same service type

# Office Visit – Restricted Provider

| Outpatient          | t Services       |                                 |
|---------------------|------------------|---------------------------------|
|                     |                  | eTAR Medical Tutorials          |
| Please Ente         | r Office Visit - | Restricted Provider Information |
| Attachment A        | Continue         |                                 |
| Service Information | n                |                                 |
| * Service Code (CP  | T or HCPCS Code) | (2) Modifiers (if applicable)   |
|                     |                  |                                 |
| Side                | * Total Units    | Ant. Length of Need             |

- 1. Enter the **Service Code** being requested if blank. If the service code is unknown, click the Service Code hyperlink to access Code Search. See eTAR User Guide: Basics for more information on Code Search. \*Required
- 2. Enter up to four **Modifiers**, if applicable. If unknown, click the Modifiers hyperlink to access Code Search.
- 3. Use the **Side** drop-down list to select Right, Left or Bilateral.
- 4. Enter the Total Units requested. \*Required

Page updated: September 2020

5. Enter the **Ant. Length of Need** to indicate the appropriate period of the requested services. Enter the number of units in the first field and use the drop-down to select the time period.

Example: If the patient will need the services for two months, enter:

| Ant. Length of Need                                           |               |
|---------------------------------------------------------------|---------------|
| From Date Rendering Provider #                                |               |
| mmddyyyy mmddyyyy 8                                           |               |
| * ICD Code (Decimal                                           |               |
| * ICD-CM Type Required) Diagnosis Description                 | Date of Onset |
| 9                                                             | mmddyyyy      |
|                                                               |               |
| Enter Miscellaneous TAR Information (500 characters accepted) |               |
| (12)                                                          |               |
|                                                               |               |
|                                                               |               |
| · · · · · · · · · · · · · · · · · · ·                         |               |

- 6. Enter the **From Date** (mmddyyyy) for the requested start of service date. This field is required if the request is retroactive. If request is planned, enter range of dates during which service will be provided.
- 7. Enter the **Thru Date** (mmddyyyy) for the requested end of the service date. This field is required if the request is retroactive. If request is planned, enter range of dates during which service will be provided.
- 8. Enter a **Rendering Provider #** if rendering provider is different from the submitting provider. This will allow another provider to inquire on the eTAR service information. If the submitting and rendering provider numbers are the same, leave the field blank.
- 9. Use the ICD-CM Type drop-down to select the ICD code type. \*Required
- 10. Enter the **ICD Code**, including the decimal point, indicating the primary diagnosis relative to the requested service. If unknown, click the ICD Code hyperlink to access Code Search. \*Required

Note: The Diagnosis Description field is no longer in use. Leave this field blank.

- 11.Enter the **Date of Onset** (mmddyyyy) for the diagnosis entered in the ICD Code. \*Required
- 12. Enter **Miscellaneous TAR Information** with additional details and medical justification pertinent to the requested service.
| Service Continue                                                            |  |  |  |  |
|-----------------------------------------------------------------------------|--|--|--|--|
| Patient assessment information for this Service (Attachment A)              |  |  |  |  |
| *P.O.T. Adherence *Height *Weight<br>13 * 14 * 15 lbs. oz.                  |  |  |  |  |
| * Please list current functional limitation /physical condition codes       |  |  |  |  |
| Please list previous functional limitation /physical condition codes        |  |  |  |  |
| * Please list current medical status codes relevant to requested service(s) |  |  |  |  |

- 13.Use the **P.O.T Adherence** drop-down to select the level of compliance the patient has to the Plan of Treatment. \*Required
- 14. Enter the patient's **Height** in feet and inches. \*Required
- 15. Enter the patient's Weight in pounds and ounces. \*Required
- 16.Enter the current functional limitation or physical condition relative to the requested services in the Please list current functional limitation/physical condition codes field. If unknown, click the functional limitation hyper link to access Code Search. \*Required
- 17. Enter the previous functional limitation or physical condition relative to the requested services in the **Please list previous functional limitation/physical condition codes** field. If unknown, click the functional limitation link to access Code Search.
- 18. Enter current medical status codes which describe the patient's condition in the **Please list current medical status codes relevant to the requested service(s)** field. If unknown, click the medical status link to access Code Search. \*Required

#### Page updated: September 2020

| 2D-CM Type Required)<br>91 (201)             | Diagnosis Description                                     | Date Of Onset                                      |
|----------------------------------------------|-----------------------------------------------------------|----------------------------------------------------|
|                                              |                                                           |                                                    |
| •                                            |                                                           |                                                    |
| Please summarize treatment/procedure         | s/surgeries/clinical findings/history relevant to the req | uested service(s) include dates if applicable. (25 |
|                                              |                                                           |                                                    |
|                                              |                                                           | -                                                  |
| t is known that the patient has ever rec     | eived the requested or similar service(s), please expl    | ain include dates. (255 characters accepted)       |
|                                              |                                                           |                                                    |
| 2)                                           |                                                           |                                                    |
| 9)                                           |                                                           |                                                    |
| 2)<br>sase summarize the therapeutic goal to | be met with the requested service(s). (255 characte       | rs accepted)                                       |
| ease summarize the therapeutic goal to       | be met with the requested service(s). (255 characte       | rs accepted)                                       |

- 19. Use the **ICD-CM Type** drop-down to select the ICD code type.
- 20. Enter secondary **ICD Code**, including the decimal point, indicating the diagnoses relative to the requested service. If unknown, click the ICD Code hyper link to access Code Search.

Note: The Diagnosis Description field is no longer in use. Leave this field blank.

- 21. Enter a summary of the treatment and history of the patient in the **Please summarize** treatment/procedures/surgeries/clinical findings/history relevant to the requested service(s) – include dates if applicable field. \*Required
- 22. Enter information regarding any similar services in the **If it is known that the patient** has ever received the requested or similar service(s), please explain – include dates field.
- 23. Enter a summary of the therapeutic goal to be met in the **Please summarize the therapeutic goal to be met with the requested service(s)** field.

| vice Code<br>24                    | Describe Alternative Tried/0    | onsidered (30 characters ac  | ce |
|------------------------------------|---------------------------------|------------------------------|----|
| Reaso                              | 26                              | <b>~</b>                     |    |
| Reaso                              | ]n                              | ~                            |    |
| Reaso                              | n                               | *                            |    |
| ase explain why the least costly i | method of treatment is not bein | g used. (255 characters acce | pt |

- 24. Enter the **Service Code** that has already been attempted or considered and was determined to be unfeasible for the patient. If unknown, click the Service Code hyper link to access Code Search.
- 25. Enter details in the **Describe Alternative Tried/Considered** field. If an alternative service code has been entered in the adjacent field, leave the field blank.
- 26. Use the **Reason** drop-down to identify why the service is not feasible for this patient. If a corresponding alternative service code or description is not entered, leave the field blank.
- 27. Enter a brief explanation in the Please explain why the least costly method of treatment is not being used field. \*Required

#### Page updated: September 2020

| Prescribing Physician Information                  |  |  |  |  |
|----------------------------------------------------|--|--|--|--|
| * Physician Prescription (255 characters accepted) |  |  |  |  |
| * Physician's License #<br>29<br>30<br>30          |  |  |  |  |
| * Physician's Phone * Prescription Date            |  |  |  |  |
| Attachment A Service                               |  |  |  |  |
| Continue Another Service, Same Category            |  |  |  |  |

- 28. Enter the **Physician Prescription** instructions in the exact words as written on the prescription. \*Required
- 29. Enter the National Provider Identifier (NPI) in the Physician's License # field. \*Required
- 30. Enter the prescribing Physician's Name. \*Required
- 31. Enter the **Physician's Phone** number. \*Required
- 32. Enter the Prescription Date (mmddyyyy). \*Required
- 33. Click **Continue** to return to the TAR Service menu. See the eTAR User Guide: Basics for information on submitting the eTAR.

Or

34. Click **Another Service, Same Category** to create another service line for the same service type.

Page updated: September 2020

## Psychiatry

| Outpatient Services                       |                             |  |
|-------------------------------------------|-----------------------------|--|
|                                           | eTAR Medical Tutorials      |  |
| Please Enter Psychiatry Inf               | ormation                    |  |
| Attachment A Continue                     |                             |  |
| Service Information                       |                             |  |
| * Service Code (HCPCS or CPT Code)        | 2 Modifiers (if applicable) |  |
| Service Description (40 characters accept | ted)                        |  |
|                                           |                             |  |
| * Total Units * Frequency                 | Ant. Length of Need         |  |
|                                           | · / ·                       |  |

- 1. Enter the **Service Code** being requested if blank. If the service code is unknown, click the Service Code hyperlink to access Code Search. See the eTAR User Guide: Basics for more information on Code Search. \*Required
- 2. Enter up to four **Modifiers**, if applicable. If unknown, click the Modifiers hyperlink to access Code Search.
- 3. Enter the **Service Description** if an unlisted, generic or miscellaneous service code is used. Otherwise, leave this field blank.
- 4. Enter the Total Units requested. \*Required
- Enter the Frequency for the number of units that will be used per time period. Enter the number of units in the first field and use the drop-down to select the time period.
   \*Required

#### Example: If two units per week are needed, enter:

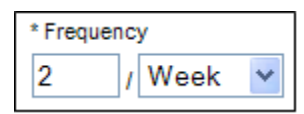

Page updated: September 2020

| * Total Units             | * Frequency                          | 6 Ant. Length of       | Need |                              |
|---------------------------|--------------------------------------|------------------------|------|------------------------------|
| From Date<br>7<br>mddyyyy | Thru Date<br>8<br>mmddyyyy           | 9 Rendering Provider # |      |                              |
| * ICD-CM Type Re<br>10 11 | D Code (Decimal<br>quired) Diagnosis | s Description          |      | 12 Date of Onset<br>mmddyyyy |
| Enter Miscellaneous T     | AR Information (500 characters       | accepted)              | •    |                              |
|                           |                                      |                        | ~    |                              |

6. Enter the **Ant. Length of Need** to indicate the appropriate period of the requested services.

Example: If the patient will need the service for two months, enter:

| Ant. Length of Need |   |       |   |
|---------------------|---|-------|---|
| 2                   | 1 | Month | ~ |
|                     |   |       |   |

- 7. Enter the **From Date** (mmddyyyy) for the requested start of service date. This field is required if the request is retroactive. If request is planned, enter range of dates during which service will be provided.
- 8. Enter the **Thru Date** (mmddyyyy) for the requested end of the service date. This field is required if the request is retroactive. If request is planned, enter range of dates during which service will be provided.
- 9. Enter a **Rendering Provider #** if rendering provider is different from the submitting provider. This will allow another provider to inquire on the eTAR service information. If the submitting and rendering provider numbers are the same, leave the field blank.
- 10. Use the ICD-CM Type drop-down to select the ICD code type.\*Required
- 11. Enter the **ICD Code**, including the decimal point, indicating the primary diagnosis relative to the requested service. If unknown, click the ICD Code hyper link to access Code Search. \*Required

Note: The Diagnosis Description field is no longer in use. Leave this field blank.

- 12. Enter the **Date of Onset** (mmddyyyy) for the diagnosis entered in the ICD Code field.
- 13. Enter **Miscellaneous TAR Information** with additional details and medical justification pertinent to the requested service.

| Service Continue                                                          |                                   |  |  |  |
|---------------------------------------------------------------------------|-----------------------------------|--|--|--|
| Patient assessment information for this Service (Attachment A)            |                                   |  |  |  |
| * P.O.T. Adherence                                                        | 15 V                              |  |  |  |
| Height                                                                    | Weight<br>17 Ibs. oz.             |  |  |  |
| Please list current functional limit                                      | tation /physical condition codes  |  |  |  |
| Please list previous functional lim                                       | itation /physical condition codes |  |  |  |
|                                                                           |                                   |  |  |  |
| Please list current medical status codes relevant to requested service(s) |                                   |  |  |  |

- 14. Use the **P.O.T Adherence** drop-down to select the level of compliance the patient has to the Plan of Treatment. \*Required
- 15. Use the **Feeding Method** drop-down to select the method of feeding for the patient.
- 16. Enter the patient's Height in feet and inches. \*Required
- 17. Enter the patient's Weight in pounds and ounces. \*Required
- 18. Enter the current functional limitation or physical condition relative to the requested services in the **Please list current functional limitation/physical condition codes** field. If unknown, click the functional limitation link to access Code Search. \*Required

| Service Continue                                               |                                       |  |  |  |
|----------------------------------------------------------------|---------------------------------------|--|--|--|
| Patient assessment information for this Service (Attachment A) |                                       |  |  |  |
| * P.O.T. Adherence                                             | Feeding Method                        |  |  |  |
| ~                                                              | ✓                                     |  |  |  |
| Height                                                         | Weight                                |  |  |  |
|                                                                | lbs. oz.                              |  |  |  |
| Please list current functional limitation                      | on /physical condition codes          |  |  |  |
| Please list previous functional limita                         | tion /physical condition codes        |  |  |  |
| Please list current medical status co                          | ides relevant to requested service(s) |  |  |  |
|                                                                |                                       |  |  |  |

- 19. Enter the previous functional limitation or physical condition relative to the requested services in the **Please list previous functional limitation/physical condition codes** field. If unknown, click the functional limitation link to access Code Search.
- 20. Enter current medical status codes which describe the patient's condition in the **Please list current medical status codes relevant to the requested service(s)** field. If unknown, click the medical status hyperlink to access Code Search. \*Required.

#### Page updated: September 2020

| ICD-CM Type                            | ICD Code(Decimal<br>Required)                           | Diagnosis Description                                                                                 |                                                                 | Date Of Onset                     |
|----------------------------------------|---------------------------------------------------------|----------------------------------------------------------------------------------------------------|-----------------------------------------------------------------|-----------------------------------|
| 21 💽 🤇                                 | 22                                                      |                                                                                                    |                                                                 | 23                                |
|                                        |                                                         |                                                                                                    |                                                                 |                                   |
|                                        |                                                         |                                                                                                    |                                                                 |                                   |
| * Please summa<br>characters accer     | rize treatment/procedure                                | s/surgeries/clinical findings/history relevant to th                                                  | ne requested service(s)                                         | include dates if applicable. (255 |
| 24)                                    |                                                         |                                                                                                    | *                                                               |                                   |
|                                        |                                                         |                                                                                                    |                                                                 |                                   |
|                                        |                                                         |                                                                                                    | *                                                               |                                   |
| If it is known that                    | t the patient has ever rea                              | eived the requested or similar service(s), please                                                     | e explain include date                                          | s. (255 characters accepted)      |
| lf it is known that                    | t the patient has ever rea                              | eived the requested or similar service(s), please                                                     | e explain include date                                          | s. (255 characters accepted)      |
| If it is known that                    | t the patient has ever rea                              | eived the requested or similar service(s), please                                                     | e explain include date                                          | s. (255 characters accepted)      |
| If it is known that<br>Please summari: | t the patient has ever rea                              | eived the requested or similar service(s), please<br>b be met with the requested service(s). (255 cha | e explain include date<br>• • • • • • • • • • • • • • • • • • • | s. (255 characters accepted)      |
| If it is known that                    | t the patient has ever red<br>ze the therapeutic goal t | eived the requested or similar service(s), please<br>o be met with the requested service(s). (255 cha | e explain include dater                                         | s. (255 characters accepted)      |

- 21. Use the **ICD-CM Type** drop-down to select the ICD code type.
- 22. Enter secondary **ICD Code**, including the decimal point, indicating the diagnoses relative to the requested service. If unknown, click the ICD Code hyperlink to access Code Search.

Note: The Diagnosis Description field is no longer in use. Leave this field blank.

- 23. Enter the **Date of Onset** (mmddyyyy) for the diagnosis entered in the ICD Code field.
- 24. Enter a summary of the treatment and history of the patient in the **Please summarize** treatment/procedures/surgeries/clinical findings/history relevant to the requested service(s) – include dates if applicable field.

| 25                                                                            | ice(s), please explain include dates. (255 characters accepted) |
|-------------------------------------------------------------------------------|-----------------------------------------------------------------|
| Please summarize the therapeutic goal to be met with the requested service 26 | r(s). (255 characters accepted)                                 |
| Please list service codes for alternatives tried considered<br>27             |                                                                 |
|                                                                               |                                                                 |

- 25. Enter information regarding any similar services in the **If it is known that the patient has ever received the requested or similar service(s), please explain include dates** field.
- 26. Enter a summary of the therapeutic goal to be met in the **Please summarize the therapeutic goal to be met with the requested service(s)** field.
- 27. Enter a service code in the **Please list service codes for alternatives tried considered** field. If unknown, click the Service Code hyperlink to access Code Search.

#### Page updated: September 2020

| Prescribing Physician Information<br>Physician Prescription (255 characters accepted) |                         |
|---------------------------------------------------------------------------------------|-------------------------|
| (28)                                                                                  |                         |
| Physician's License #                                                                 | 30 Physician's Name     |
| Physician's Phone                                                                     | 32<br>Prescription Date |
| Attachment A Service                                                                  |                         |
| <sup>33</sup> Continue <sup>34</sup> Another                                          | Service, Same Category  |

- 28. Enter the **Physician Prescription** instructions in the exact words as written on the prescription. \*Required
- 29. Enter the National Provider Identifier (NPI) in the Physician's License # field. \*Required
- 30. Enter the prescribing Physician's Name. \*Required
- 31. Enter the Physician's Phone number. \*Required
- 32. Enter the **Prescription Date** (mmddyyyy). \*Required
- 33. Click **Continue** to return to the TAR Service menu. See the eTAR Basics User Guide for information on submitting the eTAR.

Or

34. Click **Another Service, Same Category** to create another service line for the same service type.

Page updated: September 2020

## Radiology

| Outpatient Services                          |
|----------------------------------------------|
| eTAR Medical Tutorials                       |
| Please Enter Radiology Information           |
| Attachment A Continue                        |
| Service Information                          |
| * Service Code (HCPCS or CPT                 |
| Code) Modifiers (if applicable)              |
|                                              |
| Service Description (40 characters accepted) |
| 3                                            |
| Side * Total Units From Date Thru Date       |
| 4 5 6 mmddyyyy mmddyyyy                      |

- 1. Enter the **Service Code** being requested if blank. If the service code is unknown, click the Service Code hyperlink to access Code Search. See the eTAR User Guide: Basics more information on Code Search. \*Required
- 2. Enter up to four **Modifiers**, if applicable. If unknown, click the Modifiers link to access Code Search.
- 3. Enter the **Service Description** if an unlisted, generic, or miscellaneous service code is used. Otherwise, leave this field blank.
- 4. Use the **Side** drop-down arrow select Right, Left or Bilateral.
- 5. Enter the Total Units requested. \*Required
- 6. Enter the **From Date** (mmddyyyy) for the requested start of service date. This field is required if the request is retroactive. If request is planned, enter range of dates during which service will be provided.
- 7. Enter the **Thru Date** (mmddyyyy) for the requested end of the service date. This field is required if the request is retroactive. If request is planned, enter range of dates during which service will be provided.

#### Page updated: September 2020

| Rendering Provider #                                              |                                          |               |
|-------------------------------------------------------------------|------------------------------------------|---------------|
| * ICD-CM * ICD C<br>Type (Decima<br>9 10<br>Enter Miscellaneous T | AR Information (500 characters accepted) | Date of Onset |
| 12                                                                |                                          | ^             |
|                                                                   |                                          |               |

- 8. Enter a **Rendering Provider #** if rendering provider is different from the submitting provider. This will allow another provider to inquire on the eTAR service information. If the submitting and rendering provider numbers are the same, leave the field blank.
- 9. Use the ICD-CM Type drop-down to select the ICD code type. \*Required
- 10. Enter the **ICD Code**, including the decimal point, indicating the primary diagnosis relative to the requested service. If unknown, click the ICD Code hyper link to access Code Search. \*Required

Note: The Diagnosis Description field is no longer in use. Leave this field blank.

- 11. Enter the **Date of Onset** (mmddyyyy) for the diagnosis entered in the ICD Code field.
- 12. Enter **Miscellaneous TAR Information** with additional details and medical justification pertinent to the requested service.

#### Page updated: September 2020

| Rendering Pr                           | ovider #                         |                       |               |   |
|----------------------------------------|----------------------------------|-----------------------|---------------|---|
| * ICD-CM<br>Type<br>9<br>Enter Miscell | * ICD Code<br>(Decimal Required) | Diagnosis Description | Date of Onset |   |
| 12                                     |                                  |                       |               | * |
|                                        |                                  |                       |               | - |

- 13. Enter the patient's Weight in pounds and ounces.
- 14. Enter the current functional limitation or physical condition relative to the requested services in the **Please list current functional limitation/physical condition codes** field. If unknown, click the functional limitation hyperlink to access Code Search.
- 15. Enter current medical status codes which describe the patient's condition in the **Please list current medical status codes relevant to the requested service(s)** field. If unknown, click the medical status hyper link to access Code Search. \*Required
- 16.Use the ICD-CM Type drop-down to select the ICD code type.
- 17. Enter secondary **ICD Code**, including the decimal point, indicating the diagnoses relative to the requested service. If unknown, click the ICD Code hyper link to access Code Search.

Note: The Diagnosis Description field is no longer in use. Leave this field blank.

18. Enter the Date of Onset (mmddyyyy) for the diagnosis entered in the ICD Code field.

| requested service(s) in                                | clude dates if applicable. (25                               | 5 characters accepted)                     |
|--------------------------------------------------------|--------------------------------------------------------------|--------------------------------------------|
|                                                        |                                                              |                                            |
| * If it is known that the pa<br>explain include dates. | tient has ever received the rec<br>(255 characters accepted) | uested or similar service(s), please       |
| 20)                                                    |                                                              |                                            |
| Please list alternatives to<br>for this patient        | ied or considered and the rea                                | son why they are not feasible              |
| Service Code                                           | Describe Alt<br>22(30 characte                               | ernative Tried/Considered<br>ers accepted) |
|                                                        | Reason                                                       | ~                                          |
|                                                        | Bosson                                                       |                                            |
| Please explain why the I accepted)                     | east costly method of treatmen                               | nt is not being used. (255 characters      |
|                                                        |                                                              | <u>_</u>                                   |

- 19. Enter a summary of the treatment and history of the patient in the **Please summarize** treatment/procedures/surgeries/clinical findings/history relevant to the requested service(s) – include dates if applicable field.
- 20. Enter information regarding any similar services in the **If it is known that the patient** has ever received the requested or similar service(s), please explain – include dates field. \*Required
- 21. Enter the **Service Code** identifying a service that has already been attempted or considered and was determined to be unfeasible for the patient. If unknown, click the Service Code hyperlink to access Code Search.
- 22. Enter details in the **Describe Alternative Tried/Considered** field. If an alternative service code has been entered in the adjacent field, leave the field blank.

Page updated: September 2020

Г

|                                                                                     | A                                                                    |
|-------------------------------------------------------------------------------------|----------------------------------------------------------------------|
| * If it is known that the patient has ever<br>explain include dates. (255 character | received the requested or similar service(s), please<br>'s accepted) |
|                                                                                     | ~ ~                                                                  |
| Please list alternatives tried or consider<br>for this patient                      | red and the reason why they are not feasible                         |
| Service Code                                                                        | Describe Alternative Tried/Considered<br>(30 characters accepted)    |
|                                                                                     |                                                                      |
| Reas                                                                                | on 🔽                                                                 |
| Reas                                                                                | on v                                                                 |

- 23.Use the **Reason** drop-down list to identify why the service is not feasible for this patient. If a corresponding alternative service code or description is not entered, leave the field blank.
- 24. Enter a brief explanation in the Please explain why the least costly method of treatment is not being used field.

#### Page updated: September 2020

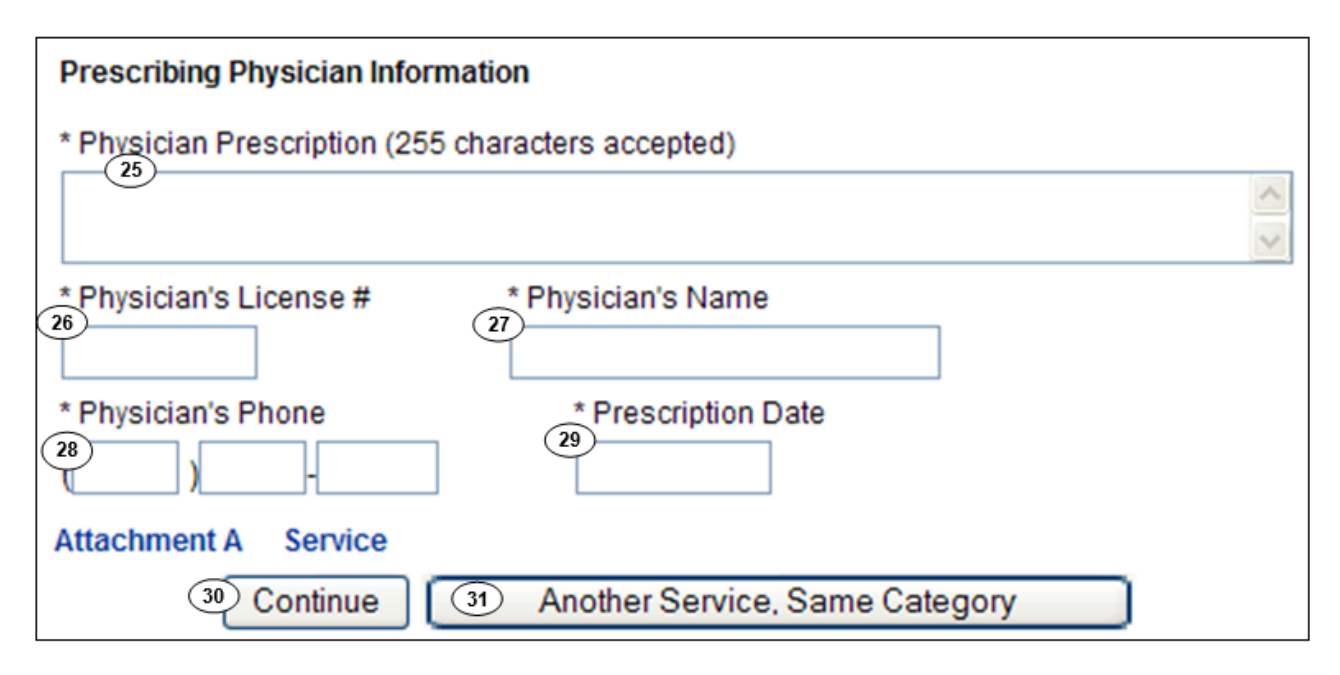

- 25. Enter the **Physician Prescription** instructions in the exact words as written on the prescription. \*Required
- 26. Enter the National Provider Identifier (NPI) in the Physician's License # field. \*Required
- 27. Enter the prescribing Physician's Name. \*Required
- 28.Enter the Physician's Phone number. \*Required
- 29. Enter the Prescription Date (mmddyyyy). \*Required
- 30. Click **Continue** to return to the TAR Service menu. See the eTAR User Guide: Basics for information on submitting the eTAR.

Or

31. Click **Another Service, Same Category** to create another service line for the same service type.

A Medical Services Page updated: September 2020

## Surgical Procedure/Other Procedures

| Outpatient Services                                                                 |
|-------------------------------------------------------------------------------------|
| eTAR Medical Tutorials                                                              |
| Please Enter Surgical Procedure Information                                         |
| Attachment A Continue                                                               |
| Service Information                                                                 |
| * Service Code (CPT or<br>HCPCS Code)<br>1<br>1<br>2<br>Modifiers (if applicable)   |
| Service Description (40 characters accepted)                                        |
| Side * Total Units From Date Thru Date Admit Date<br>4 5 mmddyyyy mmddyyyy mmddyyyy |
| 9<br>9                                                                              |

- 1. Enter the **Service Code** being requested if blank. If the service code is unknown, click the Service Code hyper link to access Code Search. See eTAR User Guide: Basics more information on Code Search. \*Required
- 2. Enter up to four **Modifiers**, if applicable. If unknown, click the Modifiers hyper link to access Code Search.
- 3. Enter the **Service Description** if an unlisted, generic, or miscellaneous service code is used. Otherwise, leave this field blank.
- 4. Use the **Side** drop-down o select Right, Left or Bilateral.
- 5. Enter the **Total Units** requested. \*Required

#### Page updated: September 2020

- 6. Enter the **From Date** (mmddyyyy) for the requested start of service date. This field is required if the request is retroactive. If request is planned, enter range of dates during which service will be provided.
- 7. Enter the **Thru Date** (mmddyyyy) for the requested end of the service date. This field is required if the request is retroactive. If request is planned, enter range of dates during which service will be provided.
- 8. Enter the date the patient was or will be admitted in the Admit Date field (mmddyyyy).
- 9. Use the **POS** drop-down to select the location where the service is being rendered.

| Rendering Provider #                                          |   |
|---------------------------------------------------------------|---|
| * ICD-CM * ICD Code                                           |   |
| Type (Decimal Required) Diagnosis Description Date of Onset   |   |
|                                                               | ] |
| Enter Miscellaneous TAR Information (500 characters accepted) |   |
| 14                                                            | ~ |
|                                                               | - |

- 10. Enter a **Rendering Provider #** to allow another provider to inquire on the eTAR service information. If the submitting and rendering provider numbers are the same, leave the field blank.
- 11.Use the **ICD-CM Type** drop-down to select the ICD code type.
- 12. Enter the ICD Code, including the decimal point, indicating the primary diagnosis relative to the requested service. If unknown, click the ICD Code hyperlink to access Code Search. \*Required

Note: The Diagnosis Description field is no longer in use. Leave this field blank.

- 13. Enter the **Date of Onset** (mmddyyyy) for the diagnosis entered in the ICD Code field.
- 14. Enter **Miscellaneous TAR Information** with additional details and medical justification pertinent to the requested service.

#### Page updated: September 2020

| Patient asse              | ssment informat                   | ion for this Service (Attachment A)        |                  |
|---------------------------|-----------------------------------|--------------------------------------------|------------------|
| Height                    |                                   | Ueight<br>Ibs. oz.                         |                  |
| Please list cu            | rrent medical sta                 | tus codes relevant to requested service(s) |                  |
| ICD-CM<br>Type<br>18<br>T | ICD Code<br>(Decimal<br>Required) | Diagnosis Description                      | 20 Date Of Onset |

- 15. Enter the patient's Height in feet and inches.
- 16. Enter the patient's Weight in pounds and ounces.
- 17. Enter current medical status codes which describe the patient's condition in the **Please list current medical status codes relevant to the requested service(s)** field. If unknown, click the medical status hyper link to access Code Search. \*Required
- 18.Use the **ICD-CM Type** drop-down to select the ICD code type.
- 19. Enter the **ICD Code**, including the decimal point, indicating the primary diagnosis relative to the requested service. If unknown, click the ICD Code hyperlink to access Code Search.

Note: The Diagnosis Description field is no longer in use. Leave this field blank.

20. Enter the **Date of Onset** (mmddyyyy) for the diagnosis entered in the ICD Code field.

| Please summarize treatment/proc<br>requested service(s) (include date     | edures/surgeries/clinical findings/history relevant to the significable. (255 characters accepted) |
|---------------------------------------------------------------------------|----------------------------------------------------------------------------------------------------|
| 21                                                                        |                                                                                                    |
| If it is known that the patient has e<br>explain include dates. (255 char | ver received the requested or similar service(s), please<br>acters accepted)                       |
| 2)                                                                        |                                                                                                    |
| Please list alternatives tried or cor<br>patient<br>Service Code (24)     | Describe Alternative Tried/Considered (30 characters<br>) accepted)                                |
| Reasor                                                                    |                                                                                                    |
| Reasor                                                                    | n <b>v</b>                                                                                         |
| Please explain why the least cost<br>accepted)                            | y method of treatment is not being used. (255 characters                                           |
|                                                                           |                                                                                                    |

- 21. Enter a summary of the treatment and history of the patient in the **Please summarize** treatment/procedures/surgeries/clinical findings/history relevant to the requested service(s) – include dates if applicable field.
- 22. Enter information regarding any similar services in the **If it is known that the patient** has ever received the requested or similar service(s), please explain – include dates field. \*Required
- 23. Enter the **Service Code** identifying a service that has already been attempted or considered and was determined to be unfeasible for the patient. If unknown, click the Service Code hyperlink to access Code Search.
- 24. Enter details in the **Describe Alternative Tried/Considered** field. If an alternative service code has been entered in the adjacent field, leave the field blank.

| Please summarize treatment/pro<br>requested service(s) (include dat     | cedures/surgeries/<br>es if applicable. (25          | clinical finding<br>55 characters a | s/history releva<br>accepted)       | nt to the              |
|-------------------------------------------------------------------------|------------------------------------------------------|-------------------------------------|-------------------------------------|------------------------|
|                                                                         |                                                      |                                     |                                     |                        |
| f it is known that the patient has e<br>explain include dates. (255 cha | ever received the re<br>racters accepted)            | quested or sim                      | nilar service(s),                   | please                 |
|                                                                         |                                                      |                                     |                                     | < >                    |
| Please list alternatives tried or co<br>atient<br>Service Code          | nsidered and the re<br>Describe Alterna<br>accepted) | eason why they<br>tive Tried/Cons   | y are not feasib<br>sidered (30 cha | le for this<br>racters |
| 25 Reaso                                                                | n                                                    |                                     | ~                                   |                        |
| Reaso                                                                   | n                                                    |                                     | ~                                   |                        |
| lease explain why the least cost ccepted)                               | ly method of treatm                                  | ient is not beir                    | ng used. (255 c                     | haracters              |
| 6)                                                                      |                                                      |                                     |                                     | < >                    |

- 25.Use the **Reason** drop-down to identify why the service is not feasible for this patient. If a corresponding alternative service code or description is not entered, leave the field blank.
- 26.Enter a brief explanation in the Please explain why the least costly method of treatment is not being used field.

#### Page updated: September 2020

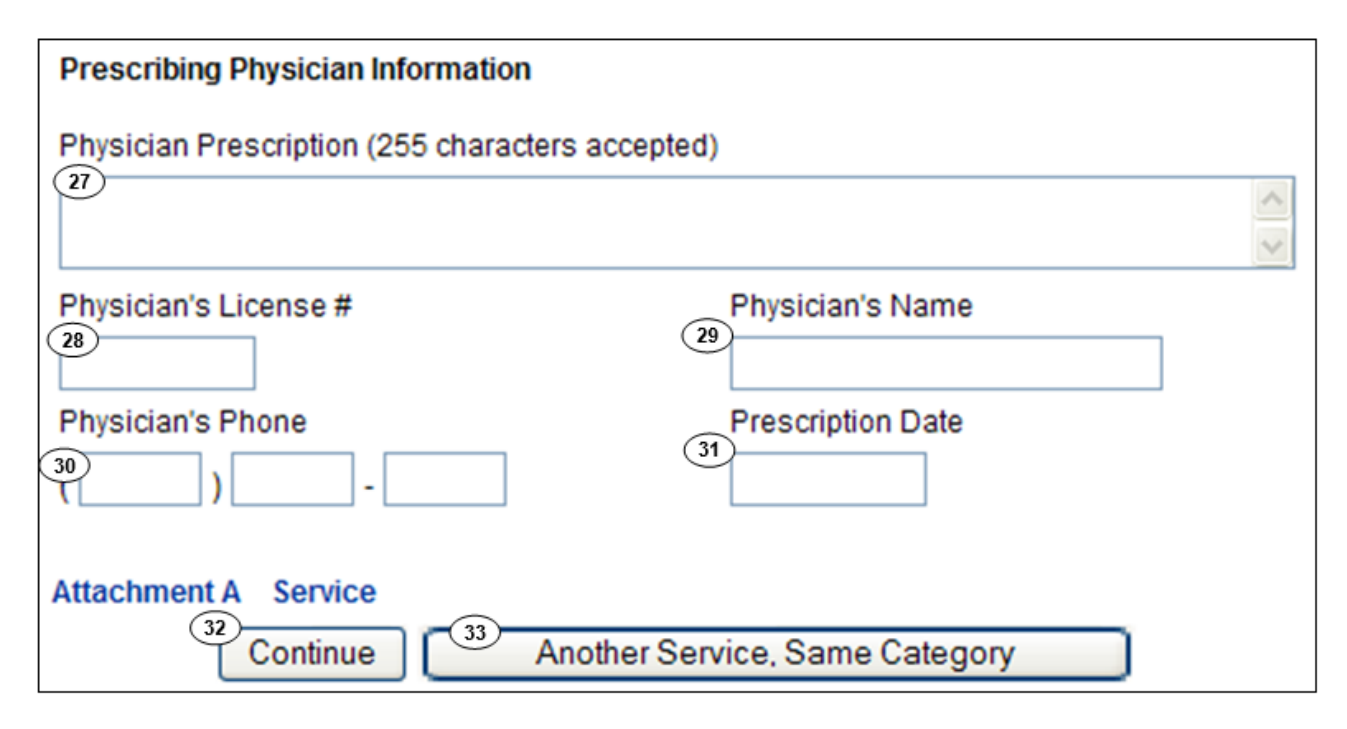

- 27. Enter the **Physician Prescription** instructions in the exact words as written on the prescription. \*Required
- 28. Enter the National Provider Identifier (NPI) in the Physician's License # field. \*Required
- 29. Enter the prescribing Physician's Name. \*Required
- 30 Enter the Physician's Phone number. \*Required
- 31. Enter the Prescription Date (mmddyyyy). \*Required
- 32. Click **Continue** to return to the TAR Service menu. See the eTAR Basics User Guide for information on submitting the eTAR.

Or

- 33. Click **Another Service, Same Category** to create another service line for the same service type
- Note: TAR web pages do not have numbered fields

## **Allied Health Services**

## Select Service Category

| Add Service - Category Unknown       |                              |                                    |                                                        |                       |  |
|--------------------------------------|------------------------------|------------------------------------|--------------------------------------------------------|-----------------------|--|
| * Service Code Search 3              |                              |                                    |                                                        |                       |  |
| $\bigcirc \qquad \square$            | Find Service Cate            | gory(s)                            |                                                        |                       |  |
|                                      |                              |                                    | eTA                                                    | R Medical Tutorials   |  |
|                                      | Dia                          |                                    | C-1                                                    | art medical ratorials |  |
| Please Select a Service Category     |                              |                                    |                                                        |                       |  |
| DME                                  |                              | Innationt                          | Outpatient                                             | Other                 |  |
| Services 2                           | Services                     | Services                           | Services                                               | Services              |  |
| Apnea Monitor                        | ICF-DD                       | <ul> <li>Hospital Days</li> </ul>  | Allergy                                                | • AAC                 |  |
| Beds                                 | NFA/NFB Non-                 | <ul> <li>Hyperbaric</li> </ul>     | Cochlear                                               | ADHC                  |  |
| <ul> <li>Hearing Aid</li> </ul>      | Electronic MDS               | Oxygen                             | Implants                                               | Detox                 |  |
| <ul> <li>Incontinence</li> </ul>     | Short Stay                   | <ul> <li>Radiology</li> </ul>      | • CPSP                                                 | EPSDT                 |  |
| Supplies                             | <ul> <li>Subacute</li> </ul> | <ul> <li>Surgical/Other</li> </ul> | Dialysis                                               | Nutritional           |  |
| IV Equipment                         |                              | Transplant                         | • FPACT                                                | Home Health           |  |
| <ul> <li>Medical Supplies</li> </ul> |                              | Procedure-                         | HopTel                                                 | Hospice               |  |
| Mobility                             |                              | Kidney                             | Hyperbaric                                             | Non-Pharmacy          |  |
| Orthotics/ Prosthetics               |                              | Transplant                         | Dadiology                                              | Respiratory           |  |
| Ox/Respiratory                       |                              | Procedure-Other                    | Office Visits -                                        | Therapy               |  |
| Pumps (non-IV)                       |                              |                                    | Restricted                                             | Speech/               |  |
| Other                                |                              |                                    | Office Visits -                                        | Occupational          |  |
|                                      |                              |                                    | Restricted                                             | /Physical             |  |
|                                      |                              |                                    | Provider                                               | Transportation        |  |
|                                      |                              |                                    | Plasma Pheresis                                        | Vision - Contact      |  |
|                                      |                              |                                    | Portable X-ray                                         | Lens / Evaluation     |  |
|                                      |                              |                                    | Psychiatry                                             | Vision - Low          |  |
|                                      |                              |                                    | <ul> <li>Surgical/Other</li> <li>Procedures</li> </ul> | Vision Aids           |  |
|                                      |                              |                                    | TeleMed                                                | Vision - Other        |  |
|                                      |                              |                                    | Transplant                                             | Eye Appliances        |  |
|                                      |                              |                                    | Acquisition                                            |                       |  |

#### Page updated: September 2020

There are three ways to add a service to the TAR:

- 1. If you know the code, enter the code in the search field and select **Find Service Category(s)**. This is the preferred method.
- 2. If you don't know the code, but you know the service category, select the appropriate Service Category hyperlink.
- 3. If you don't know the code or the service category, select the **Service Code Search** hyperlink to initiate the search, see the eTAR User Guide: Basics for additional information on code search.
  - **Note:** For Specific Provider Types, refer to the appropriate eTAR User Guides for additional information.

Page updated: September 2020

### **Apnea Monitor**

| DME                                    |                       |                             |                            |
|----------------------------------------|-----------------------|-----------------------------|----------------------------|
|                                        |                       |                             | eTAR Medical Tutorials     |
| Please Enter Apnea Informat            | ion                   |                             |                            |
| Attachment A Continue                  |                       |                             |                            |
| Service Information                    |                       |                             |                            |
| * Service Code(HCPCS Code)             |                       | 2 Modifiers (if applicable) |                            |
| Service Description (40 characters acc | epted)                |                             |                            |
| 3                                      |                       |                             |                            |
| * Total Units                          | 5 Ant. Length of Need |                             |                            |
| From Date<br>mmddyyyy                  | Thru Date<br>mmddyyyy | * Start of Care<br>mmddyyyy | Discharge Date<br>mmddyyyy |

- Enter the Service Code being requested if blank. If the service code is unknown, click the Service Code hyperlink to access Code Search. See the eTAR User Guide: Basics for more information on Code Search. \*Required
- 2. Enter up to four **Modifiers**, if applicable. If unknown, click the Modifier hyperlink to access Code Search.
- 3. Enter the **Service Description** if an unlisted, generic, or miscellaneous service code is used. Otherwise, leave the field blank.
- 4. Enter the **Total Units** requested. If requesting a rental, enter the number of rental months or days, depending on the service code entered. \*Required
- 5. Enter the **Ant. Length of Need** to indicate the appropriate period of the requested services. Enter the number of units in the first field and use the drop-down to select the time period.

#### Example: If the patient will need the services for three months, enter:

| Ant. Length of Need |   |       |   |
|---------------------|---|-------|---|
| 3                   | 1 | Month | * |

| From Date<br>6<br>mmddyyyy | Thru Date<br>mmddyyyy    | 8 * Start of Care<br>mmddyyyy | Discharge Date<br>9<br>mmddyyyy |
|----------------------------|--------------------------|-------------------------------|---------------------------------|
| Discharge                  | ~                        |                               |                                 |
| Price                      | Pricing Override Request | V (13)MSRP                    |                                 |
| Place of Service           | <b>×</b>                 |                               |                                 |
| 15                         | if #                     |                               |                                 |

- 6. Enter the **From Date** (mmddyyyy) for the requested start of service date. This field is required if the request is retroactive. If request is planned, enter range of dates during which service will be provided.
- 7. Enter the **Thru Date** (mmddyyyy) for the requested end of the service date. This field is required if the request is retroactive. If request is planned, enter range of dates during which service will be provided.
- 8. Enter the **Start of Care** (mmddyyyy) date the patient began, or will begin, receiving the service requested. \*Required
- 9. Enter the **Discharge Date** (mmddyyyy). If Discharge has been selected, this field is required.
- 10. Use the **Discharge** drop-down to select the level of care for the patient.
- 11. Enter the **Price** requested including a decimal point for unlisted items or price, up to seven digits. If Pricing Override Request is selected, this field is required.
- 12. Use the **Pricing Override Request** drop-down to select an override code for unlisted items or prices.
- 13. Enter the **MSRP** (Manufacturer's Suggested Retail Price) or actual invoice price for the service being requested, up to seven digits.
- 14. Use the **Place of Service** drop-down to select the location where the service is being rendered.
- 15. Enter a **Rendering Provider #** if rendering provider is different from the submitting provider. This will allow another provider to inquire on eTAR service information. If the submitting and rendering provider numbers are the same, leave the field blank.

#### Page updated: September 2020

| *ICD Code (Decir<br>*ICD-CM Type Required)<br>16 17 | nal<br>Diagnosis Description | 18 Date of Onset<br>mmddyyyy |
|-----------------------------------------------------|------------------------------|------------------------------|
| Enter Miscellaneous TAR Informati                   | on (500 characters accepted) | *                            |
|                                                     |                              | -                            |

- 16.Use the **ICD-CM Type** drop-down to select the ICD code type.
- 17. Enter the **ICD Code**, including the decimal point, indicating the primary diagnosis relevant to the requested service. If unknown, click the ICD Code hyperlink to access Code Search. \*Required

Note: The Diagnosis Description field is no longer in use. Leave this field blank.

- 18. Enter the **Date of Onset** (mmddyyyy) for the diagnosis entered in the ICD Code field.
- 19. Enter **Miscellaneous TAR Information** with additional details and medical justification pertinent to the requested service.

**Note:** For retroactive eTARs, make sure the requested From Date and Thru Date are entered.

#### Page updated: September 2020

| Service Continue                                         |                       |                  |
|----------------------------------------------------------|-----------------------|------------------|
| Patient assessment information for this Service (Atta    | achment A)            |                  |
| Please list current medical status codes relevant to req | Diagnosis Description | 23 Date Of Onset |
|                                                          |                       |                  |

- 20. Enter current medical status codes which describe the patient's condition in the **Please list current medical status codes relevant to requested service(s)** field. If unknown, click the medical status code link to access Code Search.
- 21. Use the **ICD-CM Type** drop-down to select the ICD code type.
- 22. Enter the secondary **ICD Code**, including the decimal point, indicating the diagnoses relevant to the requested service. If unknown, click the ICD Code hyper link to access Code Search.

Note: The Diagnosis Description field is no longer in use. Leave this field blank.

23. Enter the **Date of Onset** (mmddyyyy) for the diagnosis entered in the ICD Code field.

|   | Please summarize treatment/procedures/surgeries/clinical findings/history relevant to the requested service(s) include dates if applicable. (255 characters<br>accepted) |
|---|----------------------------------------------------------------------------------------------------|
| ( | 24                                                                                                    |
|   | If it is known that the patient has ever received the requested or similar service(s), please explain include dates.<br>(255 characters accepted)                        |
| ( | 25                                                                                                    |

- 24. Enter a summary of the treatment and history of the patient in **the Please summarize treatment/procedures/surgeries/clinical findings/history relevant to the requested service(s) – include dates if applicable** field.
- 25. Enter information regarding any similar services in the **If it is known that the patient** has ever received the requested or similar service(s), please explain – include dates field.

#### Page updated: September 2020

| Prescribing Physician Information                                     |                        |
|-----------------------------------------------------------------------|------------------------|
| * Physician Prescription (255 characters accepted)                    |                        |
| 26                                                                    |                        |
| * Physician's License #                                               | 28* Physician's Name   |
| * Physician's Phone                                                   | 30 * Prescription Date |
| Attachment A Service<br>31 Continue 32 Another Service, Same Category |                        |

- 26. Enter the **Physician Prescription** instructions in the exact words as written on the prescription. \*Required
- 27. Enter the National Provider Identifier (NPI) in the Physician's License # field. \*Required
- 28. Enter the prescribing Physician's Name. \*Required
- 29. Enter the **Physician's Phone** number. \*Required
- 30. Enter the Prescription Date (mmddyyyy). \*Required
- 31. Click **Continue** to return to the TAR Service menu. See the eTAR Basics User Guide for information on submitting the eTAR.

Or

32. Click **Another Service**, **Same Category** to create another service line for the same service type.

B Allied Health Page updated: September 2020

# Augmentative & Alternative Communication (AAC)

| Other Services                               |                                       |
|----------------------------------------------|---------------------------------------|
|                                              | eTAR Medical Tutorials                |
| Please Enter AAC Information                 |                                       |
| Attachment A Attachment B Continue           |                                       |
| Service Information                          |                                       |
| * Service Code (HCPCS Code)                  | ers (if applicable)                   |
| Service Description (40 characters accepted) |                                       |
| * Total Units Ant. Length of Need            | From Date Thru Date mmddyyyy mmddyyyy |

- Enter the Service Code being requested. If the code was entered in the Service Code Search, it will populate automatically. If unknown, click the Service Codes hyperlink, to access Code Search. See the eTAR User Guide: Basics for more information on Code Search. \*Required
- 2. Enter up to four **Modifiers**, if applicable. If unknown, click the Modifier hyper link to access Code Search.
- 3. Enter the **Service Description** if an unlisted, generic, or miscellaneous service code is used. Otherwise, leave the field blank.
- 4. Enter the Total Units requested. \*Required
- 5. Enter the **Ant. Length of Need** to indicate the appropriate period of the requested services. Enter the number of units in the first field and use the drop-down to select the time period.

#### Page updated: September 2020

#### Example: If the patient will need two services per month, enter:

|                                  | Ant. Length of Need | ~                     |                       |
|----------------------------------|---------------------|-----------------------|-----------------------|
| * Total Units Ant. Length of Nee | d                   | From Date<br>mmddyyyy | Thru Date<br>mmddyyyy |
| Place of Service                 | *                   |                       |                       |
| Rendering Provider #             |                     |                       |                       |
| Pricing Override Request         | ~                   | Price                 |                       |

- 6. Enter the **From Date** (mmddyyyy) for the requested start of service date. This field is required if the request is retroactive. If request is planned, enter range of dates during which service will be provided.
- 7. Enter the **Thru Date** (mmddyyyy) for the requested end of the service date. This field is required if the request is retroactive. If request is planned, enter range of dates during which service will be provided.
- 8. Use the **Place of Service** drop-down list to select the location where the service is being rendered.
- 9. Enter a **Rendering Provider #** if the rendering provider is different from the submitting provider. This allows another provider to inquire on eTAR service information. If the submitting and rendering provider numbers are the same, leave the field blank.
- 10. Use the **Pricing Override Request** drop-down to select an override code for unlisted items or prices.
- 11. Enter the **Price** requested including the decimal point for unlisted items or prices, up to seven digits. If Pricing Override Request is selected, this field is required.

#### Page updated: September 2020

| * ICD-CM Type      | * ICD Code (Decima<br>Required) | I<br>Discosis Description |   |
|--------------------|---------------------------------|---------------------------|---|
| *ICD-CM Type       | (13) Required)                  | Diagnosis Description     |   |
|                    |                                 |                           |   |
|                    |                                 |                           |   |
| Enter Miscellaneou | us TAR Information (500 ch      | aracters accepted)        |   |
| 14                 |                                 |                           | ~ |
|                    |                                 |                           |   |
|                    |                                 |                           |   |
|                    |                                 |                           | - |

- 12. Use the **ICD-CM Type** drop-down to select the ICD code type.
- 13. Enter the **ICD Code** indicating the primary diagnosis relative to the requested service, including the decimal point. If unknown, click the ICD Code hyperlink to access Code Search. \*Required

Note: The Diagnosis Description field is no longer in use. Leave this field blank.

14. Enter Miscellaneous TAR Information with additional details and medical justification pertinent to the requested service.

| Attachment B Service Continue                                               |
|-----------------------------------------------------------------------------|
| Patient assessment information for this Service (Attachment A)              |
| * P.O.T. Adherence                                                          |
| * Please list current functional limitation /physical condition codes       |
| * Please list previous functional limitation /physical condition codes      |
| * Please list current medical status codes relevant to requested service(s) |

- 15. Use the **P.O.T. Adherence** drop-down to select the level of compliance the patient has to the Plan of Treatment. \*Required
- 16. Enter the current functional limitation or physical condition relative to the requested services in the **Please list current functional limitation/physical condition codes** field. If unknown, click the functional limitation link to access Code Search. \*Required
- 17. Enter the previous functional limitation or physical condition relative to the requested services in the **Please list previous functional limitation/physical condition codes** field. If unknown, click the functional limitation link to access Code Search. \*Required.
- 18.Enter current medical status codes that describe the patient's condition in the Please list current medical status codes relevant to the requested service(s) field. If unknown, click the medical status link to access Code Search. \*Required

Page updated: September 2020

| ICD Code<br>ICD-CM Type Required)       | (Decimal Diagnosis Description                                              | Date Of Onset                          |
|-----------------------------------------|-----------------------------------------------------------------------------|----------------------------------------|
| 19 20                                   |                                                                             | (21)                                   |
|                                         |                                                                             |                                        |
| Please summarize treatment/proce        | dures/surgeries/clinical findings/history relevant to the requested service | e(s) include dates if applicable. (255 |
| 22                                      | *<br>*                                                                      |                                        |
| * If it is known that the patient has e | ver received the requested or similar service(s), please explain include    | dates. (255 characters accepted)       |
| 23                                      | <u>,</u>                                                                    |                                        |
| Please summarize the therapeutic g      | goal to be met with the requested service(s). (255 characters accepted)     |                                        |
| 24                                      | ×                                                                           |                                        |
|                                         |                                                                             |                                        |
|                                         |                                                                             |                                        |

- 19. Use the **ICD-CM Type** drop-down to select the ICD code type for each secondary ICD code.
- 20. Enter secondary **ICD Code**, including the decimal point, indicating the diagnosis relative to the requested service. If unknown, click the ICD code hyperlink to access Code Search.

Note: The Diagnosis Description field is no longer in use. Leave this field blank.

- 21. Enter the **Date of Onset** (mmddyyyy) for the diagnosis entered in the ICD Code field.
- 22. Enter a summary of the treatment and history of the patient in the **Please summarize** treatment/procedures/surgeries/clinical findings/history relevant to the requested service(s) – include dates if applicable field.
- 23. Enter information regarding any similar services in the **If it is known that the patient** has ever received the requested or similar service(s), please explain – include dates field. \*Required
- 24. Enter a summary of the therapeutic goal to be met in the **Please summarize the therapeutic goal to be met with the requested service(s)** field.

| Please list alternatives tried or considered and the reason w | vhy they are not feasible for this patient  |
|---------------------------------------------------------------|---------------------------------------------|
| Service Code 26 Describe Alternativ                           | e Tried/Considered (30 characters accepted) |
| 25                                                            |                                             |
| Reason                                                        | ~                                           |
|                                                               |                                             |
| Reason                                                        | ~                                           |
|                                                               |                                             |
| Reason                                                        | ~                                           |
|                                                               |                                             |
| Reason                                                        | ~                                           |
| Please explain why the least costly method of treatment is r  | not being used. (255 characters accepted)   |
| 28                                                            | < >                                         |

- 25. Enter the **Service Code** identifying a service that has already been attempted or considered and was determined to be unfeasible for the patient. If unknown, click the service code hyperlink to access Code Search. See the eTAR User Guide: Basics for more information on Code Search.
- 26. Enter details in the **Describe Alternative Tried/Considered** field. If an alternative service code has been entered in the adjacent field, leave the field blank.
- 27 Use the **Reason** drop-down to identify why the service is not feasible for this patient. If a corresponding alternative service code or description is not entered, leave the field blank.
- 28. Enter a brief explanation in the **Please explain why the least costly method of treatment is not being used** field.
| Prescribing Physician Information            |                       |
|----------------------------------------------|-----------------------|
| * Physician Prescription (255 characters acc | cepted)               |
| (29)                                         |                       |
| * Physician's License #                      | * Physician's Name    |
| * Physician's Phone                          | 33* Prescription Date |

- 29.Enter the **Physician Prescription** instructions in the exact words as written on the prescription. \*Required
- 30. Enter the National Provider Identifier (NPI) in the **Physician's License #** field. \*Required
- 31. Enter the prescribing Physician's Name. \*Required
- 32. Enter the **Physician's Phone** number. \*Required
- 33. Enter the **Prescription Date** (mmddyyyy). \*Required

#### Page updated: September 2020

| DME Attachment Form (Attachment B)          |                                                    |
|---------------------------------------------|----------------------------------------------------|
| * Replacement? 34                           |                                                    |
| No ○ Yes     Yes                            |                                                    |
| Replacement Reason                          | Why are you requesting an unlisted procedure code? |
| 35                                          | 36                                                 |
| ~                                           | ~                                                  |
| ×                                           | ✓                                                  |
| Specific Comments (150 characters accepted) |                                                    |
| 37                                          | ~                                                  |
|                                             | ~                                                  |
| Attachment A Attachment B Service           |                                                    |
| Continue 39                                 | Another Service, Same Category                     |

- 34. Click the circular **Replacement?** radio button to indicate whether the requested service is a replacement of a previous item received or authorized for the patient. \*Required
- 35. If the circular Replacement radio button is selected as "Yes," use the **Replacement Reason** drop-down to select up to three reasons why the item previously received or authorized for the patient, is being replaced.
- 36. If the service requested is under an unlisted code, use the **Why are you requesting an unlisted procedure code?** drop-down to select up to three reasons why a listed code cannot be used in place of the unlisted code.
- 37 Enter **Specific Comments** explaining why the particular item, device or accessory is needed for the patient. For repairs or replacements, explain why an existing warranty does not cover the service.
- 38. Click **Continue** to return to the TAR Service Menu. See the eTAR User Guide: Basics for information on submitting the TAR.

Or

39. Click **Another Service**, **Same Category** to create another service line for the same service type.

Page updated: September 2020

# **Cochlear Implants**

| Outpatient Services                                          |
|--------------------------------------------------------------|
| eTAR Medical Tutorials                                       |
| Please Enter Cochlear Implant Information                    |
| Service Information                                          |
| * Service Code (HCPCS or CPT Code) Modifiers (if applicable) |
| Service Description (40 characters accepted)                 |
| 3)                                                           |
| 4 Total Units Side 6 mmddyyyy 7 mmddyyyy                     |
| Discharge Date<br>Mmddyyyy Admit Date<br>Mmddyyyy            |

- Enter the Service Code being requested. If the code was entered in the Service Code Search, it will automatically populate in this field. If unknown, click the Service Code hyperlink to access Code Search. See the eTAR User Guide: Basics for more information on Code Search. \*Required
- 2. Enter up to four **Modifiers**, if applicable. If unknown, click the Modifiers hyperlink to access Code Search. \*Required
- 3. Enter the **Service Description** if an unlisted, generic, or miscellaneous service code is used. Otherwise, leave this field blank.
- 4. Enter the Total Units requested. \*Required
- 5. Use the Side drop-down list to select Right, Left or Bilateral. \*Required
- 6. Enter the **From Date** (mmddyyyy) for the requested start of service date. This field is required if the request is retroactive. If request is planned, enter range of dates during which service will be provided.
- 7. Enter the **Thru Date** (mmddyyyy) for the requested end of the service date. This field is required if the request is retroactive. If request is planned, enter range of dates during which service will be provided.

Page updated: September 2020

- 8. Enter the **Discharge Date** (mmddyyyy). If Discharge has been selected, this field is required.
- 9. Enter the date the patient was or will be admitted in the Admit Date field (mmddyyyy).

| Admit From                                                           |                           |
|----------------------------------------------------------------------|---------------------------|
| Discharge                                                            |                           |
| * ICD-CM * ICD Code<br>Type (Decimal Required) Diagnosis Description | Date of Onset<br>mmddyyyy |
| Enter Miscellaneous TAR Information (500 characters accepted)        | A                         |
|                                                                      | -                         |
| Continue Another Service, Same Ca                                    | tegory                    |

- 10.Use the **Admit From** drop-down to select the level of care from where the patient was admitted.
- 11. Use the **Discharge** drop-down to select the level of care for the patient.
- 12. Enter a **Rendering Provider #** if rendering provider is different from the submitting provider. This will allow another provider to inquire on the eTAR service information. If the submitting and rendering provider numbers are the same, leave the field blank.
- 13. Use the **ICD-CM Type** drop-down to select the ICD code type. \*Required
- 14. Enter secondary **ICD Code**, including the decimal point, indicating the diagnoses relative to the requested service. If unknown, click the ICD Code hyperlink to access Code Search. \*Required

Note: The Diagnosis Description field is no longer in use. Leave this field blank.

#### Page updated: September 2020

|               |                      | •                            |                  |
|---------------|----------------------|------------------------------|------------------|
| Discharge     |                      |                              |                  |
|               |                      | •                            |                  |
| Rendering Pr  | ovider #             |                              |                  |
|               |                      |                              |                  |
| ICD-CM        | * ICD Code           |                              |                  |
| Гуре          | (Decimal Required)   | Diagnosis Description        | 15 Date of Onset |
| -             |                      |                              | mmddyyyy         |
|               |                      |                              |                  |
| Enter Miscell | aneous TAR Informati | on (500 characters accepted) |                  |
| <i>i</i> )    |                      |                              | 4                |
|               |                      |                              |                  |
|               |                      |                              |                  |
|               |                      |                              |                  |
|               |                      |                              |                  |
| _             | (17)                 |                              | 2.1              |

- 15. Enter the **Date of Onset** (mmddyyyy) for the diagnosis entered in the ICD Code field.
- 16. Enter **Miscellaneous TAR Information** with additional details and medical justification pertinent to the requested service.
- 17.Click **Continue** to return to the TAR Service menu. See the eTAR User Guide: Basics for information on submitting the TAR.

Or

18. Click **Another Service, Same Category** to create another service line for the same service type.

# DME Beds

| DME                                          |                             |
|----------------------------------------------|-----------------------------|
|                                              | eTAR Medical Tutorials      |
|                                              |                             |
| Please Enter DME Beds Information            |                             |
| Attachment A Attachment B Continue           |                             |
| 1 Service Code (HCPCS Code)                  | 2 Modifiers (if applicable) |
| Service Description (40 characters accepted) |                             |
| 4 Total Units                                | 6 Ant. Length of Need       |

- 1. Enter the **Service Code** being requested if blank. If the service code is unknown, click the Service Code link to access Code Search. See the eTAR User Guide: Basics for more information on Code Search. \*Required
- 2. Enter up to four **Modifiers**, if applicable. If unknown, click the Modifier link to access Code Search.
- 3. Enter the **Service Description** if an unlisted, generic, or miscellaneous service code is used. Otherwise, leave the field blank.
- 4. Use the **Side** drop-down to select Right, Left or Bilateral.
- 5. Enter the **Total Units** requested. If requesting a rental, enter the number of rental months or days, depending on the service code entered. \*Required
- 6. Enter the **Ant. Length of Need** to indicate the appropriate period of the requested services. Enter the number of units in the first field and use the drop-down to select the time period.

#### Example: If the patient will need the services for two months, enter:

| Ant. Length | of | Need  |   |
|-------------|----|-------|---|
| 2           | 1  | Month | * |

| * From Date          | B mmddyyyy | 9 * Start of Care<br>mmddyyyy | Discharge Date<br>mmddyyyy |
|----------------------|------------|-------------------------------|----------------------------|
| Admit From           | ~          |                               |                            |
| Discharge            | ~          |                               |                            |
| * Place Of Service   | <b>v</b>   |                               |                            |
| Rendering Provider # |            |                               |                            |

- 7. Enter the **From Date** (mmddyyyy) for the requested start of service date. This field is required if the request is retroactive. If request is planned, enter range of dates during which service will be provided.
- 8. Enter the **Thru Date** (mmddyyyy) for the requested end of the service date. This field is required if the request is retroactive. If request is planned, enter range of dates during which service will be provided.
- 9. Enter the **Start of Care** (mmddyyyy) date the patient began, or will begin, receiving the service requested. \*Required
- 10. Enter the **Discharge Date** (mmddyyyy). If Discharge has been selected, this field is required.
- 11.Use the **Admit From** drop-down to select the level of care from where the patient was admitted.
- 12. Use the **Discharge** drop-down to select the level of care for the patient.
- 13.Use the **Place of Service** drop-down to select the location where the service is being rendered. \*Required
- 14. Enter a **Rendering Provider #** if rendering provider is different from the submitting provider. This will allow another provider to inquire on eTAR service information. If the submitting and rendering provider numbers are the same, leave the field blank.

#### Page updated: September 2020

| (15 | Pricing Override Request                       | •                  | 16 Price   | 17 MSRP                      |  |
|-----|------------------------------------------------|--------------------|------------|------------------------------|--|
| (18 | * ICD-CM * ICD Code (Decimal<br>Type Required) | Diagnosis De       | escription | 20 Date of Onset<br>mmddyyyy |  |
| 21  | Enter Miscellaneous TAR Information (5         | 00 characters acce | epted)     | ~                            |  |
|     |                                                |                    |            | Ŧ                            |  |

- 15. Use the **Pricing Override Request** drop-down to select an override code for unlisted items or prices.
- 16. Enter the **Price** requested including a decimal point for unlisted items or price, up to seven digits. If Pricing Override Request is selected, this field is required.
- 17. Enter the **MSRP** (Manufacturer's Suggested Retail Price) or actual invoice price for the service being requested, up to seven digits.
- 18. Use the ICD-CM Type drop-down to select the ICD code type. \*Required
- 19. Enter the **ICD Code**, including the decimal point, indicating the primary diagnosis relevant to the requested service. If unknown, click the ICD Code hyperlink to access Code Search. \*Required

Note: The Diagnosis Description field is no longer in use. Leave this field blank.

- 20. Enter the **Date of Onset** (mmddyyyy) for the diagnosis entered in the ICD Code field.
- 21. Enter **Miscellaneous TAR Information** with additional details and medical justification pertinent to the requested service.

| Attachment B Service Continue                                  |                |                    |
|----------------------------------------------------------------|----------------|--------------------|
| Patient assessment information for this Service (Attachment A) |                |                    |
| P.O.T. Adherence                                               | Feeding Method |                    |
| In-Home Assistance/Care Giver                                  | 25             | 26 Weight Ibs. OZ. |

- 22. Use the **P.O.T Adherence** drop-down to select the level of compliance the patient has to the Plan of Treatment.
- 23. Use the **Feeding Method** drop-down to select the method of feeding for the patient.
- 24. Enter the amount of hours per day and days per week assistance is available to the patient in his or her home in the **In-Home Assistance/Care Giver** field.
- 25. Enter the patient's Height in feet and inches.
- 26. Enter the patient's Weight in pounds and ounces.

| Please list current functional limitation /physical condition codes       |  |
|---------------------------------------------------------------------------|--|
|                                                                           |  |
| Please list previous functional limitation /physical condition codes      |  |
|                                                                           |  |
| Please list current medical status codes relevant to requested service(s) |  |
| 29                                                                        |  |
|                                                                           |  |

- 27. Enter the current functional limitation or physical condition relative to the requested services in the **Please list current functional limitation/physical condition codes** field. If unknown, click the functional limitation link to access Code Search.
- 28. Enter the previous functional limitation or physical condition relative to the requested services in the **Please list previous functional limitation/physical condition codes** field. If unknown, click the functional limitation link to access Code Search.
- 29. Enter current medical status codes which describe the patient's condition in the **Please list current medical status codes relevant to the requested service(s)** field. If unknown, click the medical status code hyperlink to access Code Search.

#### Page updated: September 2020

| 30 Diagnosis Description Date of Onset                                                                                                    |  |
|----------------------------------------------------------------------------------------------------|--|
|                                                                                                    |  |
|                                                                                                    |  |
|                                                                                                    |  |
|                                                                                                    |  |
| Please summarize treatment/procedures/surgeries/clinical findings/history relevant to the requested service(s) include dates if applicable. (255 characters accepted) |  |
| 33)                                                                                                    |  |
| · · ·                                                                                                    |  |
| If it is known that the patient has ever received the requested or similar service(s), please explain include dates (255 characters accepted)                         |  |
| (34) ^                                                                                                    |  |
| · · · · · · · · · · · · · · · · · · ·                                                                                                    |  |
| Please summarize the therapeutic goal to be met with the requested service(s). (255 characters accepted)                                                              |  |
| (35)                                                                                                    |  |
| v                                                                                                    |  |

- 30. Use the **ICD-CM Type** drop-down to select the ICD code type.
- 31. Enter the secondary **ICD Code**, including the decimal point, indicating the diagnoses relevant to the requested service. If unknown, click the ICD Code hyperlink to access Code Search.

Note: The Diagnosis Description field is no longer in use. Leave this field blank.

- 32 Enter the **Date of Onset** (mmddyyyy) for the diagnosis entered in the ICD Code field.
- 33. Enter a summary of the treatment and history of the patient in the **Please summarize** treatment/procedures/surgeries/clinical findings/history relevant to the requested service(s) – include dates if applicable field.
- 34. Enter information regarding any similar services in the **If it is known that the patient** has ever received the requested or similar service(s), please explain include dates field.
- 35. Enter a summary of the therapeutic goal to be met in the **Please summarize the therapeutic goal to be met with the requested service(s)** field.

| Service Code                          | 37                                             | tive Tried/Considered (30 characters accepted) |
|---------------------------------------|------------------------------------------------|------------------------------------------------|
|                                       | Reason                                         | ▼ 38                                           |
|                                       | Reason                                         | ▼                                              |
|                                       | Reason                                         | ✓                                              |
|                                       | Reason                                         | ~                                              |
| Please explain why the least costly m | ethod of treatment is not being used. (255 cha | racters accepted)                              |

- 36. Enter the **Service Code** identifying a service that has already been attempted or considered and was determined to be unfeasible for the patient. If unknown, click the Service Code hyperlink to access Code Search.
- 37. Enter details in the **Describe Alternative Tried/Considered** field. If an alternative service code has been entered in the adjacent field, leave the field blank.
- 38. Use the **Reason** drop-down to identify why the service is not feasible for this patient. If a corresponding alternative service code or description is not entered, leave the field blank.
- 39. Enter a brief explanation in the Please explain why the least costly method of treatment is not being used field.

| Prescribing Physician Information                  |                     |
|----------------------------------------------------|---------------------|
| * Physician Prescription (255 characters accepted) |                     |
| 40                                                 |                     |
| * Physician's License #                            | * Physician's Name  |
|                                                    | 42                  |
| * Physician's Phone                                | * Prescription Date |
|                                                    | (44)                |

- 40. Enter the **Physician Prescription** instructions in the exact words as written on the prescription. \*Required
- 41. Enter the National Provider Identifier (NPI) in the Physician's License # field. \*Required
- 42. Enter the prescribing Physician's Name. \*Required
- 43. Enter the Physician's Phone number. \*Required
- 44. Enter the Prescription Date (mmddyyyy). \*Required

| Attachment A Service   | Continue        |                        |
|------------------------|-----------------|------------------------|
| DME Attachment Form (A | ttachment B)    |                        |
| Unlisted Reason        |                 | Ideal Weight           |
|                        | ~               | 46                     |
|                        | ~               |                        |
| Home Accessible?       | Safe Operation? | Independent Operation? |
| 47 No O Yes            | 48 No Ves       | (49) No () Yes         |

- 45. If the service requested is for an unlisted code, use the **Unlisted Reason** drop-down to select up to three reasons why a listed code cannot be used in place of the unlisted code.
- 46. Enter the patient's **Ideal Weight** in pounds.
- 47. Click the circular **Home Accessible**? radio button to indicate if the patient's home is accessible for the Equipment.
- 48. Click the circular **Safe Operation**? radio button to indicate if the patient is able to operate the equipment requested safely.
- 49. Click the circular **Independent Operation**? radio button to indicate if the patient is able to operate the equipment requested independently.

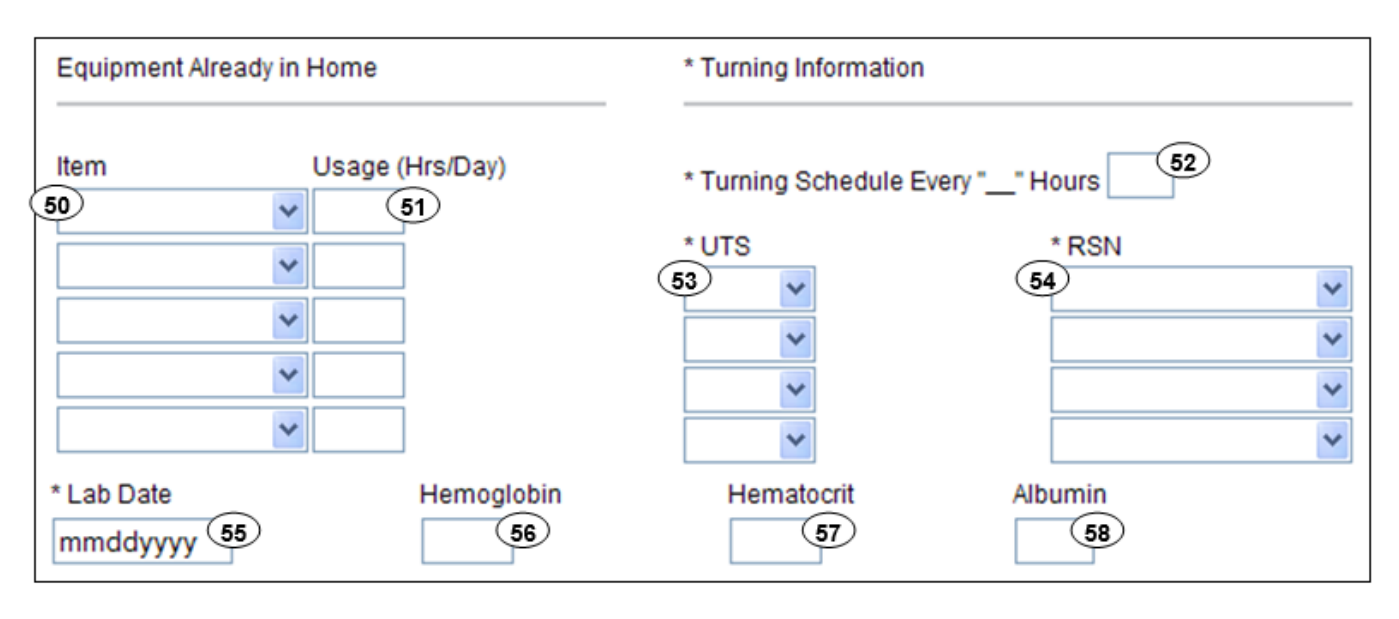

- 50. Use the **Item** drop-down to select the equipment already present in the home relevant to the requested service.
- 51. Enter the average number of hours per day the patient uses the equipment in the **Usage** field.
- 52. Enter the number of hours scheduled between each turning in the **Turning Schedule Every "\_" Hours** field. \*Required
- 53. Use the UTS drop-down lists to select Unavailable Turning Surface (UTS). \*Required
- 54. For the UTS indicated, use the **RSN** drop-down to select the reason why the turning surface is unavailable for the patient. \*Required
- 55. Enter the **Lab Date** (mmddyyyy) the Hemoglobin, Hematocrit and Albumin tests were taken. \*Required
- 56. Enter the **Hemoglobin** lab score from the test taken on the Lab Date. Exclude the decimal point.
- 57. Enter the **Hematocrit** lab score from the test taken on the Lab Date. Exclude the decimal point.
- 58. Enter the **Albumin** lab score from the test taken on the Lab Date. Exclude the decimal point.

#### Page updated: September 2020

| * Lab Date     | Hemoglobin           | Hematocrit            | Albumin         |
|----------------|----------------------|-----------------------|-----------------|
| mmddyyyy       |                      |                       |                 |
| Serial #       | Manufacturer         |                       | Model           |
| 59             | 60                   |                       | 61              |
| Purchase Date  | Purchased By         |                       | Warr. Exp. Date |
| 62<br>mmddyyyy | 63                   | ~                     | 64<br>mmddyyyy  |
| Attachment A   | Attachment B Service |                       |                 |
|                | 65 Continue          | Another Service, Same | Category        |

- 59. Enter the Serial # of the product.
- 60. Enter the Manufacturer of the equipment.
- 61. Enter the **Model** or stock number identifying the equipment.
- 62. Enter the original **Purchase Date** (mmddyyyy) for repair or replacements. Otherwise, leave the field blank.
- 63. If Purchase Date is entered, use the **Purchased By** drop-down to select the original purchaser of the equipment.
- 64. Enter the expiration date for the warranty on the equipment in the **Warr. Exp. Date** (mmddyyyy) field. If later than the request date, an explanation or medical justification of why the warranty does not cover repair or replacement must be entered in Miscellaneous TAR Information.
- 65. Click **Continue** to return to the TAR Services menu. See the eTAR User Guide: Basics for information on submitting the eTAR.

Or

66. Click **Another Service**, **Same Category** to create another service line for the same service type.

Page updated: September 2020

# **Hearing Aids**

| DME                                          |                           |
|----------------------------------------------|---------------------------|
|                                              | eTAR Medical Tutorials    |
| Please Enter Hearing Aid Ir                  | nformation                |
| Attachment A Attachment C Cor                | ntinue                    |
| Service Information                          |                           |
| * Service Code (HCPCS Code)                  | Modifiers (if applicable) |
|                                              |                           |
| Service Description (40 characters accepted) |                           |
| 3                                            |                           |
|                                              | Rendering                 |
| * Side Total Units                           | Provider #                |

- Enter the Service Code being requested. If the code was entered in the Service Code Search, it will automatically populate. If unknown, click the Service Code hyperlink to access Code Search. See the eTAR User Guide: Basics for more information on Code Search. \*Required
- 2. Enter up to four **Modifiers**, if applicable. If unknown, click the Modifier hyper link to access Code Search. See the eTAR User Guide: Basics for more information on Code Search.
- 3. Enter the **Service Description** if an unlisted, generic, or miscellaneous service code is used. Otherwise, leave the field blank.
- 4. Use the Side drop-down to select Right, Left or Bilateral. \*Required
- 5. Enter the **Total Units** requested. If a trial period is being requested, enter the number of rental days for the trial.
- 6. Enter a **Rendering Provider #** if the rendering provider is different from the submitting provider. This will allow another provider to inquire on eTAR service information. If the submitting and rendering provider numbers are the same, leave the field blank.

#### Page updated: September 2020

| From Date<br>7 mddyyyy                                           | Thru Date<br>8<br>mmddyyyy |                              |
|------------------------------------------------------------------|----------------------------|------------------------------|
| Pricing Override Request                                         | Price                      |                              |
| * ICD Code (Decimal<br>* ICD-CM Type Required)<br>11<br>12<br>12 | Diagnosis Description      | 13 Date of Onset<br>mmddyyyy |
| Enter Miscellaneous TAR Information (                            | 500 characters accepted)   |                              |
| 14                                                               |                            | *                            |
|                                                                  |                            | -                            |

- 7. Enter the **From Date** (mmddyyyy) for the requested start of service date. This field is required if the request is retroactive. If request is planned, enter range of dates during which service will be provided.
- 8. Enter the **Thru Date** (mmddyyyy) for the requested end of the service date. This field is required if the request is retroactive. If request is planned, enter range of dates during which service will be provided.
- 9. Use **the Pricing Override Request** drop-down to select an override code for unlisted items or prices.
- 10. Enter the **Price** requested including a decimal point for unlisted items or price, up to seven digits. If Pricing Override Request is selected, this field is required.
- 11. Use the ICD-CM Type drop-down to select the ICD code type.
- 12. Enter the **ICD Code**, including the decimal point, indicating the primary diagnosis relevant to the requested service. If unknown, click the ICD Code hyperlink to access Code Search.

Note: The Diagnosis Description field is no longer in use. Leave this field blank.

- 13. Enter the **Date of Onset** (mmddyyyy) for the diagnosis entered in the ICD Code field.
- 14. Enter **Miscellaneous TAR Information** with additional details and medical justification pertinent to the requested service.

| Attachment C Service Continue                | ]                                |               |
|----------------------------------------------|----------------------------------|---------------|
| Patient assessment information for this      | Service (Attachment A)           |               |
| Please list current functional limitation /p | physical condition codes         |               |
| Please list previous functional limitation   | /physical condition codes        |               |
| 16                                           |                                  |               |
| Please list current medical status codes r   | relevant to requested service(s) |               |
|                                              |                                  |               |
| ICD-CM ICD Code (Decimal                     |                                  |               |
| Type Required)                               | Diagnosis Description            | Date Of Onset |
| (18) (19)                                    |                                  | (20)          |
|                                              |                                  |               |
|                                              |                                  |               |

- 15. Enter the current functional limitation or physical condition relative to the requested services in the **Please list current functional limitation/physical condition codes** field. If unknown, click the functional limitation link to access Code Search.
- 16. Enter the previous functional limitation or physical condition relative to the requested services in the **Please list previous functional limitation/physical condition codes** field. If unknown, click the functional limitation link to access Code Search. See the eTAR Basics User Guide for more information on Code Search.
- 17. Enter current medical status codes which describe the patient's condition in the **Please list current medical status codes relevant to the requested service(s)** field. If unknown, click the medical status code hyperlink to access Code Search.
- 18.Use the **ICD-CM Type** drop-down to select the ICD code type.
- 19. Enter the secondary **ICD Code**, including the decimal point, indicating the diagnoses relevant to the requested service. If unknown, click the ICD Code link to access Code Search.

Note: The Diagnosis Description field is no longer in use. Leave this field blank

20. Enter the **Date of Onset** (mmddyyyy) for the diagnosis entered in the ICD Code field.

| Service Code                                                                   | Describe Alternative Tried/Considered (30 characters accepted)                               |
|--------------------------------------------------------------------------------|----------------------------------------------------------------------------------------------|
| 21                                                                             | (22)                                                                                         |
| Dagaa                                                                          | 23                                                                                           |
| Reason                                                                         |                                                                                              |
|                                                                                |                                                                                              |
| Reason                                                                         | ·                                                                                            |
|                                                                                |                                                                                              |
| Reason                                                                         | · ·                                                                                          |
|                                                                                |                                                                                              |
|                                                                                |                                                                                              |
| Reason                                                                         |                                                                                              |
| Please summarize treatment/procedure<br>service(s) include dates if applicable | s/surgeries/clinical findings/history relevant to the requested<br>(255 characters accepted) |
| 24                                                                             | ·                                                                                            |
|                                                                                | ~                                                                                            |
|                                                                                |                                                                                              |
| include dates. (255 characters accepted                                        | ed)                                                                                          |
| 25                                                                             | ~                                                                                            |
|                                                                                | ~                                                                                            |
|                                                                                |                                                                                              |

- 21. Enter the **Service Code** identifying a service that has already been attempted or considered and was determined to be unfeasible for the patient. If unknown, click the Service Code hyperlink to access Code Search.
- 22. Enter details in the **Describe Alternative Tried/Considered** field. If an alternative service code has been entered in the adjacent field, leave the field blank.
- 23. Use the **Reason** drop-down to identify why the service is not feasible for this patient. If a corresponding alternative service code or description is not entered, leave the field blank.
- 24. Enter a summary of the treatment and history of the patient in the **Please summarize** treatment/procedures/surgeries/clinical findings/history relevant to the requested service(s) – include dates if applicable field.
- 25. Enter information regarding any similar services in the **If it is known that the patient** has ever received the requested or similar service(s), please explain – include dates field. \*Required

| Prescribing Physician Information                          |                     |
|------------------------------------------------------------|---------------------|
| * Physician Prescription (255 characters accepted)         |                     |
| 26<br>* Physician's License #<br>27<br>* Physician's Phone | * Physician's Name  |
|                                                            | 30 rescription bale |

- 26.Enter the **Physician Prescription** instructions in the exact words as written on the prescription. \*Required.
- 27. Enter the National Provider Identifier (NPI) in the Physician's License # field. \*Required
- 28. Enter the prescribing Physician's Name. \*Required
- 29. Enter the Physician's Phone number. \*Required
- 30. Enter the **Prescription Date** (mmddyyyy). \*Required

| Attachment A Service Continue     |              |             |
|-----------------------------------|--------------|-------------|
| Audiologic Attachment Form (Attac | hment C)     |             |
| * Examiner/Provider               | Altern. Test | * Exam Date |
| *Exam Location                    | ~            |             |

- 31. Enter the Provider number of the Examiner/Provider. \*Required
- 32 Click the **Altern. Test** checkbox to indicate if an alternate test was performed due to the patient not speaking English. If this field is selected, the alternate test method and results are required in the remarks field.
- 33. Enter the Exam Date (mmddyyyy). \*Required
- 34. Use the **Exam Location** drop-down list to select the place of service in which the exam was performed. \*Required

#### Page updated: September 2020

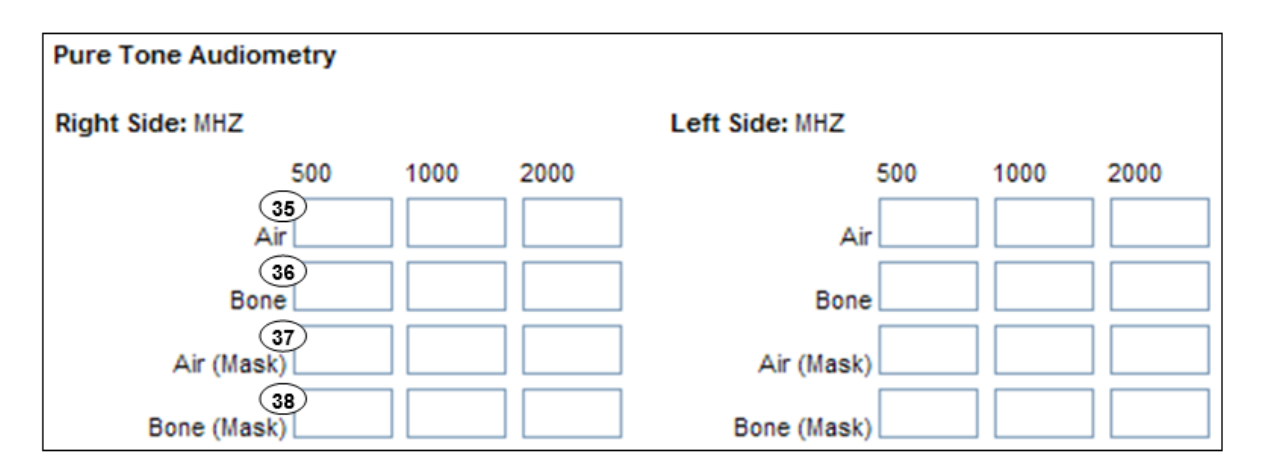

At least one row of values must be completed for the **Right Side** and **Left Side**, unless included on a freeform attachment, if an alternate test method was used.

- 35. Enter the pure tone audiometry test score for **Air** mode exam recorded for the right and left ear at 500, 1000 and 2000 MHZ.
- 36. Enter the pure tone audiometry test score for **Bone** mode exam recorded for the right and left ear at 500, 1000 and 2000 MHZ.
- 37. Enter the pure tone audiometry test score for **Air (Mask)** mode exam recorded for the right and left ear at 500, 1000 and 2000 MHZ.
- 38. Enter the pure audiometry test score for **Bone (Mask)** mode exam recorded for the right and left ear at 500, 1000 and 2000 MHZ.

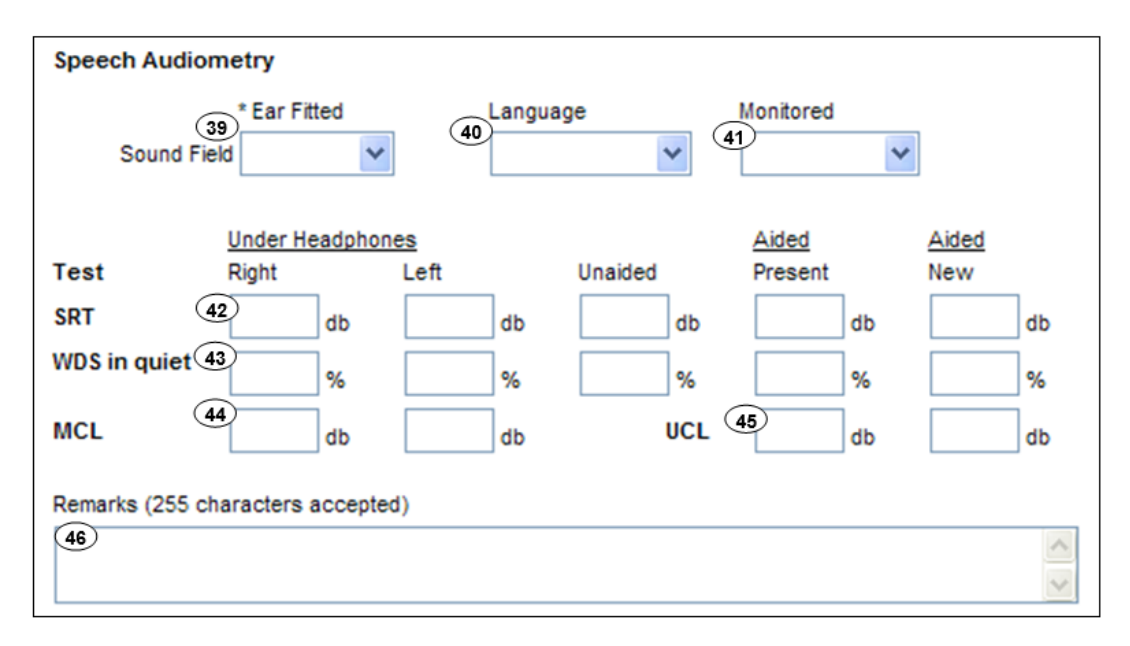

- 39. Use the Ear Fitted drop-down to select the ears fitted with aids. \*Required
- 40. Use the Language drop-down to select the language in which the test was administered.
- 41. Use the **Monitored** drop-down to indicate if the test was monitored.
- 42. Enter the speech audiometry test score (measured in decibels) for Speech Reception Threshold (SRT) for Under Headphones – Right or Left, Unaided, Aided-Present (as indicated by Ear Fitted) and Aided-New (as indicated by Ear Fitted) in the **SRT** field.
- 43. Enter the speech audiometry test score (measured in percentage) for Word Discrimination Score (WDS) in Quiet for Right or Left ear Under Headphones, Unaided, Aided-Present (as indicated by Ear Fitted) and Aided-New (as indicated by Ear Fitted) in the **WDS in quiet** field.
- 44. Enter the speech audiometry test score (measured in decibels) for Most Comfortable Loudness (MCL) for Right or Left ear Under Headphones in the **MCL** field.
- 45. Enter the speech audiometry test score (measured in decibels) for Uncomfortable Loudness (UCL) for Aided-Present (as indicated by Ear Fitted), Aided-New (as indicated by Ear Fitted) in the **UCL** field.
- 46. Enter alternate testing method and results if testing was done in English but no scores were listed, or if testing was done in another language in the **Remarks** field. For repairs or replacements, the field may be used to explain why the existing warranty does not cover the request.

| Hearing Aid Replacemen | nt/Repair Information |                 |   |
|------------------------|-----------------------|-----------------|---|
| Left Side              |                       |                 |   |
| Service Code           | Replace?              | Replace Rsn.    |   |
| 47                     | No Ves                | 49              | ~ |
|                        | Repair?               | Repair Rsn.     |   |
|                        | (50)<br>● No ○ Yes    | 51              |   |
| Serial #               | Model                 |                 |   |
| 52                     |                       |                 |   |
| Manufacturer           |                       |                 |   |
|                        |                       |                 |   |
|                        |                       | Warranty        |   |
| Purchase Date          | Purchased By          | Expiration Date |   |
|                        | ~                     |                 |   |

- 47. Enter the **Service Code** being requested. If the code was entered in the Service Code Search, it will automatically populate. If unknown, click the Service Code hyperlink to access Code Search.
- 48. Click the circular **Replace?** radio button to indicate if the requested service is a replacement for a left side hearing aid. If "Yes" is selected, the replacement reason is required.
- 49. Use the **Replace Rsn**. drop-down to select the reason for replacing the existing left side hearing aid with the requested product.
- 50 Click the circular **Repair?** radio button to indicate if the requested service is a repair for a left side hearing aid. If "Yes" is selected, the repair reason is required.
- 51.51.Use the **Repair Rsn**. drop-down to select the reason for repairing the existing side hearing aid.
- 52. Enter the Serial # of the product.

| Hearing Aid Replace | ement/Repair Information |                 |
|---------------------|--------------------------|-----------------|
| Left Side           |                          |                 |
| Service Code        | Replace?                 | Replace Rsn.    |
|                     | No O Yes                 | ×               |
|                     | Repair?                  | Repair Rsn.     |
|                     | No O Yes                 | ×               |
| Serial #            | Model                    |                 |
|                     | 53                       |                 |
| Manufacturer        |                          |                 |
| 54                  |                          |                 |
|                     |                          | Warranty        |
| Purchase Date       | Purchased By             | Expiration Date |
| 55                  | 56                       | (57)            |

- 53. Enter the **Model** or stock number identifying the equipment.
- 54. Enter the Manufacturer of the equipment.
- 55. Enter the original **Purchase Date** (mmddyyyy).
- 56. Use the **Purchased By** drop-down to select the original purchaser of the equipment.
- 57 Enter the **Warranty Expiration Date** (mmddyyyy) on the equipment. If later than the request date, an explanation or medical justification of why the warranty does not cover repair or replacement must be entered in Miscellaneous TAR Information.

# **Incontinence Supplies**

| DME                                              |             |                          |                        |
|--------------------------------------------------|-------------|--------------------------|------------------------|
|                                                  |             |                          | eTAR Medical Tutorials |
| Please Enter Incontinence Supply In              | formation   |                          |                        |
| Attachment A Attachment D Continue               |             |                          |                        |
| Service Information                              |             | Martifican (Kanaliashia) |                        |
| Service Code (HCPCS Code or Medical Supply Code) |             |                          |                        |
| Service Description (40 characters accepted)     |             |                          | * Total Units          |
| 3                                                | ]           |                          | (4)                    |
| * Quantity                                       | * Frequency |                          | Ant. Length of Need    |

- 1. Enter the **Service Code** to identify the service being requested. If the code was entered in the Service Code Search, it will automatically populate. If unknown, click the Service Code hyperlink to access Code Search. See the eTAR User Guide: Basics for more information on Code Search. \*Required
- 2. Enter up to four **Modifiers**, if applicable. If unknown, click the Modifier link to access Code Search.
- 3. Enter the **Service Description** if an unlisted, generic, or miscellaneous service code is used. Otherwise, leave the field blank.
- 4. Enter the **Total Units** requested. \*Required
- 5. Enter the **Quantity** for the number of units to be used per time period. Enter the number of units in the first field and use the drop-down list to select the time period.

#### Example: If 200 units are anticipated to be used per month, enter:

| * Quantity |   |       |   |
|------------|---|-------|---|
| 200        | 1 | Month | * |

Page updated: September 2020

| * Quantity               | 6 / /         | Ant. Length of Need |
|--------------------------|---------------|---------------------|
| From Date<br>8 nddyyyy   | 9<br>mmddyyyy | Provider #          |
| Pricing Override Request | ~             | Price               |
| * Place of Service       | ×             |                     |

 Enter the Frequency for the number of units that will be used per time period. Enter the number of units in the first field and use the drop-down list to select the time period.
 \*Required

#### Example: If 10 units per day will be needed, enter:

| * Frequency | Y     |   |
|-------------|-------|---|
| 10          | / Day | ~ |

7. Enter the **Ant. Length of Need** to indicate the appropriate period of the requested services. Enter the number of units in the first field and use the drop-down list to select the time period.

Example: If the patient will need the services for the remainder of their life, use the drop-down list to select:

| Ant. Length | of       | Need       |
|-------------|----------|------------|
| 1           | <b> </b> | Lifetime 💌 |

- 8. Enter the **From Date** (mmddyyyy) for the requested start of service date. This field is required if the request is retroactive. If request is planned, enter range of dates during which service will be provided.
- Enter the Thru Date (mmddyyyy) for the requested end of the service date. This field is required if the request is retroactive. If request is planned, enter range of dates during which service will be provided.
- 10. Enter a **Rendering Provider #** if rendering provider is different from the submitting provider. This will allow another provider to inquire on eTAR service information. If the submitting and rendering provider numbers are the same, leave the field blank.

#### Page updated: September 2020

| Pricing Override Request                                              | 12 Price                        |
|-----------------------------------------------------------------------|---------------------------------|
| * Place of Service                                                    |                                 |
| *ICD Code (Decimal<br>*ICD-CM Type Required) 15 Diagnosis Description | 16<br>Date of Onset<br>mmddyyyy |
| Enter Miscellaneous TAR Information (500 characters accepted)         | A                               |
|                                                                       | ~                               |

- 11. Use the **Pricing Override Request** drop-down to select an override code for unlisted items or prices.
- 12. Enter the **Price** requested including a decimal point for unlisted items or price, up to seven digits. If Pricing Override Request is selected, this field is required.
- 13.Use **Place of Service** the drop-down to select the location where the service is being rendered. \*Required
- 14. Use the **ICD-CM Type** drop-down to select the ICD code type. \*Required
- 15. Enter the **ICD Code**, including the decimal point, indicating the primary diagnosis relevant to the requested service. If unknown, click the ICD Code hyperlink to access Code Search. \*Required

Note: The Diagnosis Description field is no longer in use. Leave this field blank.

- 16. Enter the **Date of Onset** (mmddyyyy) for the diagnosis entered in the ICD Code field.
- 17. Enter **Miscellaneous TAR Information** with additional details and medical justification pertinent to the requested service

| Attachment D Service Continue                                             |                       |
|---------------------------------------------------------------------------|-----------------------|
| Patient assessment information for this Service (Attachment A)            |                       |
| Height                                                                    | Weight<br>19 Ibs. oz. |
| Please list current functional limitation /physical condition codes       |                       |
| Please list previous functional limitation /physical condition codes      |                       |
| Please list current medical status codes relevant to requested service(s) |                       |

- 18. Enter the patient's Height in feet and inches.
- 19. Enter the patient's **Weight** in pounds and ounces.
- 20. Enter the current functional limitation or physical condition relative to the requested services in the **Please list current functional limitation/physical condition codes** field. If unknown, click the functional limitation link to access Code Search.
- 21. Enter the previous functional limitation or physical condition relative to the requested services in the **Please list previous functional limitation/physical condition codes** field. If unknown, click the functional limitation link to access Code Search.
- 22. Enter current medical status codes which describe the patient's condition in the **Please list current medical status codes relevant to the requested service(s)** field. If unknown, click the medical status code link to access Code Search.

#### Page updated: September 2020

| ICD-CM Type                                     | ICD Code (Decimal<br>Required)                               | Diagnosis Description                                                                                                 | Date Of Onset                                                                                                    |
|-------------------------------------------------|--------------------------------------------------------------|----------------------------------------------------------------------------------------------------|----------------------------------------------------------------------------------------------------|
| 23 🔻                                            | 24                                                           |                                                                                                    | 25                                                                                                    |
| •                                               |                                                              |                                                                                                    |                                                                                                    |
| <b>•</b>                                        |                                                              |                                                                                                    |                                                                                                    |
|                                                 |                                                              |                                                                                                    |                                                                                                    |
| Please summarize                                | e treatment/procedures/surg                                  | geries/clinical findings/history relevant to the requested s                                                          | ervice(s) (include dates if applicable) (255                                                                                    |
| 26                                              | ed)                                                          |                                                                                                    |                                                                                                    |
|                                                 |                                                              |                                                                                                    | A                                                                                                    |
|                                                 |                                                              |                                                                                                    | *                                                                                                    |
|                                                 |                                                              |                                                                                                    | *                                                                                                    |
| If it is known that t                           | the patient has ever receive                                 | d the requested or similar service(s), please explain (inc                                                            | lude dates) (255 characters accepted)                                                                                           |
| If it is known that t                           | the patient has ever receive                                 | d the requested or similar service(s), please explain (inc                                                            | vulue dates) (255 characters accepted)                                                                                          |
| If it is known that 1                           | the patient has ever receive                                 | d the requested or similar service(s), please explain (inc                                                            | v<br>lude dates) (255 characters accepted)                                                                                      |
| If it is known that to 27                       | the patient has ever receive                                 | d the requested or similar service(s), please explain (inc                                                            | v<br>lude dates) (255 characters accepted)                                                                                      |
| If it is known that 1<br>27<br>Please summarize | the patient has ever receive<br>e the therapeutic goal to be | d the requested or similar service(s), please explain (inc<br>met with the requested service(s) (255 characters accep | <pre>vulue dates) (255 characters accepted) vulue dates) (255 characters accepted) vulue dates) (255 characters accepted)</pre> |

- 23. Use the **ICD-CM Type** drop-down to select the ICD code type.
- 24. Enter the **ICD Code**, including the decimal point, indicating the primary diagnosis relevant to the requested service. If unknown, click the ICD Code link to access Code Search.

Note: The Diagnosis Description field is no longer in use. Leave this field blank.

- 25. Enter the **Date of Onset** (mmddyyyy) for the diagnosis entered in the ICD Code field.
- 26. Enter a summary of the treatment and history of the patient in the **Please summarize** treatment/procedures/surgeries/clinical findings/history relevant to the requested service(s) – include dates if applicable field.
- 27. Enter information regarding any similar services in the **If it is known that the patient** has ever received the requested or similar service(s), please explain include dates field.
- 28. Enter a summary of the therapeutic goal to be met in the **Please summarize the therapeutic goal to be met with the requested service(s)** field.

|                                   | 30                                                 |                 |
|-----------------------------------|----------------------------------------------------|-----------------|
|                                   | Reason                                             | (31)            |
|                                   | Reason                                             |                 |
|                                   | Reason                                             |                 |
|                                   | Reason                                             |                 |
| se explain why the least costly r | nethod of treatment is not being used. (255 charac | cters accepted) |

- 29. Enter the **Service Code** identifying a service that has already been attempted or considered and was determined to be unfeasible for the patient. If unknown, click the Service Code hyperlink to access Code Search.
- 30. Enter details in the **Describe Alternative Tried/Considered** field. If an alternative service code has been entered in the adjacent field, leave the field blank.
- 31. Use the **Reason** drop-down to identify why the service is not feasible for this patient. If a corresponding alternative service code or description is not entered, leave the field blank.
- 32. Enter a summary of the treatment and history of the patient in the **Please summarize** treatment/procedures/surgeries/clinical findings/history relevant to the requested service(s) – include dates if applicable field.

| Attachment A Service Continue                                                    |  |
|----------------------------------------------------------------------------------|--|
| Incontinence Attachment Form (Attachment D)                                      |  |
| Incontinence Supply Information                                                  |  |
| Please describe prognosis for controlling incontinence (255 characters accepted) |  |
| 33                                                                               |  |
| Please summarize treatment plan (255 characters accepted)                        |  |
|                                                                                  |  |
| Please document need for multiple products (255 characters accepted)             |  |
|                                                                                  |  |
|                                                                                  |  |

- 33. Enter the description of the prognosis for controlling incontinence in the **Please describe** prognosis for controlling incontinence field.
- 34. Enter the summary of the incontinence treatment plan in the **Please summarize** treatment plan field.
- 35. Enter the need for multiple varieties of supplies in the **Please document need for multiple products** field.

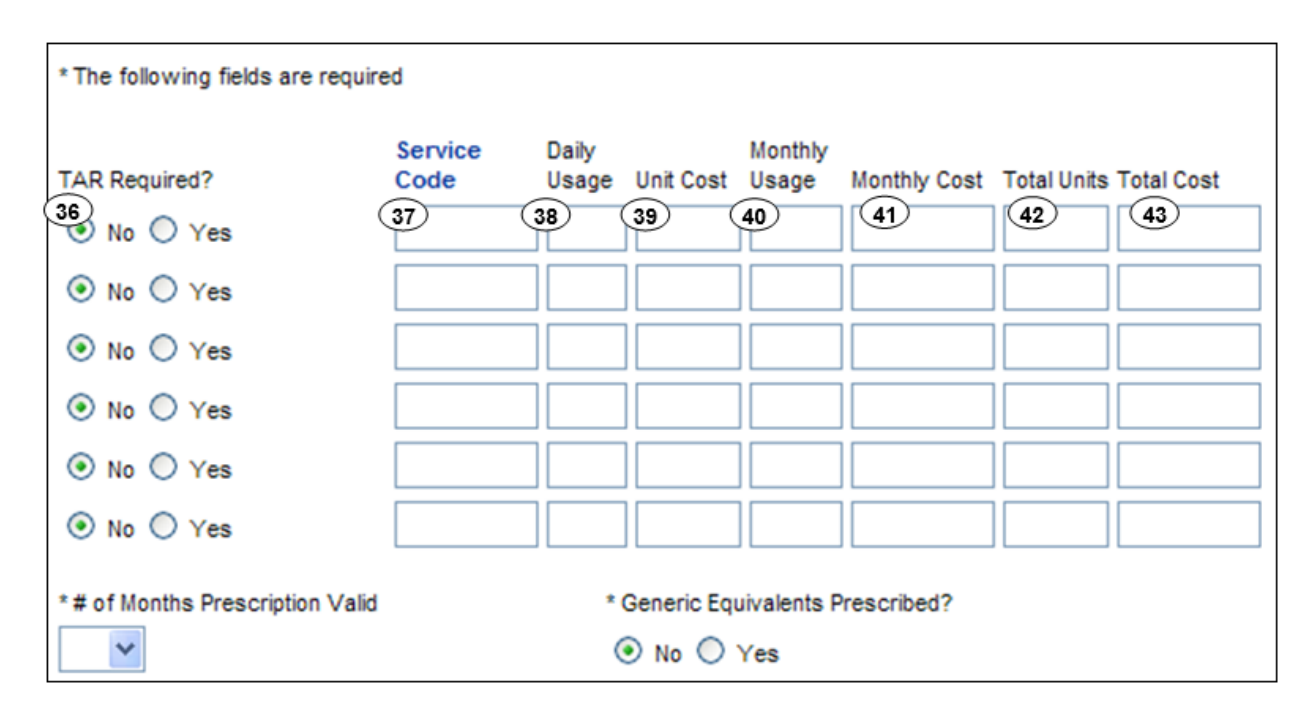

- 36. Click the circular **TAR Required?** radio button to indicate if the prescribed product requires prior authorization. \*Required
- 37. Enter the **Service Code** identifying the service being requested. If unknown, click the Service Code link to access Code Search. See the eTAR User Guide: Basics for more information on Code Search. \*Required
- 38. Enter the Daily Usage for the number of items to be used daily. \*Required
- 39 Enter the Unit Cost of the product including markup and sales tax. \*Required
- 40. Enter the **Monthly Usage** for the number of items to be used monthly\*Required
- 41. Enter the Monthly Cost of the product including markup and sales tax. \*Required
- 42. Enter the **Total Units** to be used for the duration of the prescription. \*Required
- 43. Enter the **Total Cost** over the duration of the prescription for this product including markup and sales tax. \*Required

| TAR Required?    | Service<br>Code | Daily<br>Usage | Unit Cost | Monthly<br>Usage | Monthly Cost | Total Units Total Cost |
|------------------|-----------------|----------------|-----------|------------------|--------------|------------------------|
| 💿 No 🔘 Yes       |                 |                |           |                  |              |                        |
| 💿 No 🔘 Yes       |                 |                |           |                  |              |                        |
| 💿 No 🔘 Yes       |                 |                |           |                  |              |                        |
| 💿 No 🔘 Yes       |                 |                |           |                  |              |                        |
| 💿 No 🔘 Yes       |                 |                |           |                  |              |                        |
| No ○ Yes     Yes |                 |                |           |                  |              |                        |

- 44. Use the **# of Months Prescription Valid** drop-down to select the duration of the prescription in months. \*Required
- 45. Click the circular **Generic Equivalents Prescribed?** radio button to indicate if the physician prescribed generic equivalent products. \*Required

| Prescribing Physician Information  * Physician's License #  46  * Physician's Phone  48 | * Physician's Name<br>47<br>* Prescription Date<br>49 |
|-----------------------------------------------------------------------------------------|-------------------------------------------------------|
| Attachment A Attachment D Service                                                       | 50 Continue Another Service, Same Category            |

- 46. Enter the National Provider Identifier (NPI) in the Physician's License # field. \*Required
- 47. Enter the prescribing Physician's Name. \*Required
- 48. Enter the Physician's Phone number. \*Required
- 49. Enter the Prescription Date (mmddyyyy). \*Required
- 50. Click **Continue** to return to the TAR Services menu. See the eTAR User Guide: Basics for information on submitting the eTAR.

Or

51. Click **Another Service**, **Same Category** to create another service line for the same service type.

Page updated: September 2020

# **IV Equipment**

| DME                                                     |         |                |                 |  |
|---------------------------------------------------------|---------|----------------|-----------------|--|
|                                                         |         | eTAR Medical T | utorials        |  |
|                                                         |         |                |                 |  |
| Please Enter DME IV Equipment Information               |         |                |                 |  |
| Attachment A Continue                                   | ]       |                |                 |  |
| Service Information                                     |         |                |                 |  |
| Service Code (HCPCS Code)     Modifiers (if applicable) |         |                |                 |  |
|                                                         |         |                |                 |  |
| Service Description (40 characters accepted)            |         |                |                 |  |
|                                                         |         |                |                 |  |
| * Total Units Sched.                                    |         | * Frequency    |                 |  |
|                                                         | ~       | · /            | ~               |  |
| Ant. Length of Need * Fr                                | om Date | Thru Date      | * Start of Care |  |
| / <b>m</b>                                              | mddyyyy | mmddyyyy       | mmddyyyy        |  |

- 1. Enter the **Service Code** to identify the service being requested. If the code was entered in the Service Code Search, it will automatically populate. If unknown, click the Service Code hyperlink to access Code Search. See the eTAR User Guide: Basics for more information on Code Search. \*Required
- 2. Enter up to four **Modifiers**, if applicable. If unknown, click the Modifier hyper link to access Code Search.
- 3. Enter the **Service Description** if an unlisted, generic, or miscellaneous service code is used. Otherwise, leave the field blank.
- 4. Enter the **Total Unit**s requested. If requesting a rental, enter the number of rental months or days, depending on the service code entered. \*Required
- 5. Use the **Sched**. drop-down list to select the appropriate details for the requested service. If "Other" is selected, enter the schedule in the Miscellaneous TAR Information field.

Page updated: September 2020

| DME                                          |                           |
|----------------------------------------------|---------------------------|
|                                              | eTAR Medical Tutorials    |
| Please Enter DME IV Equipme                  | ent Information           |
| Attachment A Continue                        |                           |
| Service Information                          |                           |
| * Service Code (HCPCS Code)                  | Modifiers (if applicable) |
|                                              |                           |
| Service Description (40 characters accepted) |                           |
|                                              |                           |
| * Total Units Sched.                         | * Frequency               |
|                                              |                           |
| Ant. Length of Need * From Date              | Thru Date * Start of Care |
| / B mmddyyyy                                 | mmddyyyy mmddyyyy         |

 Enter the Frequency for the number of units that will be used per time period. Enter the number of units in the first field and use the drop-down to select the time period.
 \*Required

Example: If two units per day are needed, enter:

| * Frequency |       |   |
|-------------|-------|---|
| 2           | / Day | * |

7. Enter the **Ant. Length of Need** to indicate the appropriate period of the requested services. Enter the number of units in the first field and use the drop-down to select the time period.

Example: If the patient will need the services for one month, enter:

| Ant. Length of Need |         |   |  |
|---------------------|---------|---|--|
| 1                   | / Month | ~ |  |

- 8. Enter the From Date (mmddyyyy) for the requested start of service date. \*Required
- 9. Enter the **Thru Date** (mmddyyyy) for the requested end of the service date. This field is required if the request is retroactive.

Page updated: September 2020

| Ant. Length of Need                                    | * From Date<br>mmddyyyy | Thru Date<br>mmddyyyy | * Start of Care<br>10<br>mmddyyyy |
|--------------------------------------------------------|-------------------------|-----------------------|-----------------------------------|
| Pricing Override Request                               |                         | Price                 |                                   |
| * Place of Service<br>13<br>Rendering Provider #<br>14 |                         |                       |                                   |
| *ICD-CM Type Tequired)                                 | Diagnosis Description   |                       | Date of Onset<br>mmddyyyy         |
| Enter Miscellaneous TAR Information (500 c             | haracters accepted)     | ×                     |                                   |

- 10. Enter the **Start of Care** (mmddyyyy) date the patient began, or will begin, receiving the service requested. \*Required
- 11. Use the **Pricing Override Request** drop-down to select an override code for unlisted items or prices.
- 12. Enter the **Price** requested including a decimal point for unlisted items or price, up to seven digits. If Pricing Override Request is selected, this field is required.
- 13.Use the **Place of Service** drop-down to select the location where the service is being rendered. \*Required
- 14. Enter a **Rendering Provider #** if rendering provider is different from submitting provider. This will allow another provider to inquire on eTAR service information. If the submitting and rendering provider numbers are the same, leave the field blank.
- 15. Use the ICD-CM Type drop-down to select the ICD code type.
- 16. Enter the **ICD Code**, including the decimal point, indicating the primary diagnosis relevant to the requested service. If unknown, click the ICD Code hyperlink to access Code Search.

Note: The Diagnosis Description field is no longer in use. Leave this field blank.
| Ant. Length of Need                      | * From Date            | Thru Date | * Start of Care |
|------------------------------------------|------------------------|-----------|-----------------|
|                                          | mmddyyyy               | mmddyyyy  | mmddyyyy        |
| Pricing Override Request                 |                        | Price     |                 |
|                                          | •                      |           |                 |
| * Place of Service                       |                        |           |                 |
|                                          | •                      |           |                 |
| Rendering Provider #                     |                        |           |                 |
|                                          |                        |           |                 |
| *ICD-CM Type Required)                   | Discossis Description  |           | Date of Opent   |
|                                          |                        |           | 17 mmddianau    |
|                                          |                        |           |                 |
| Enter Miscellaneous TAR Information (500 | ) characters accepted) |           |                 |
| 18                                       |                        | *         |                 |
|                                          |                        |           |                 |
|                                          |                        | -         |                 |

- 17. Enter the **Date of Onset** (mmddyyyy) for the diagnosis entered in the ICD Code field.
- 18. Enter **Miscellaneous TAR Information** with additional details and medical justification pertinent to the requested service.

| Service Continue               |                                              |               |
|--------------------------------|----------------------------------------------|---------------|
| Patient assessment informa     | ation for this Service (Attachment A)        |               |
| Please list current functional | limitation /physical condition codes         |               |
| 19                             |                                              |               |
| Please list current medical st | tatus codes relevant to requested service(s) |               |
| 20                             |                                              |               |
|                                |                                              |               |
| ICD Co                         | de (Decimal                                  |               |
| ICD-CM Type Require            | d) Diagnosis Description                     | Date Of Onset |
| 21 22                          |                                              | (23)          |
|                                |                                              |               |
|                                |                                              |               |
|                                |                                              |               |
|                                |                                              |               |

- 19. Enter the current functional limitation or physical condition relative to the requested services in the **Please list current functional limitation/physical condition codes** field. If unknown, click the functional limitation link to access Code Search.
- 20. Enter current medical status codes which describe the patient's condition in the **Please list current medical status codes relevant to the requested service(s)** field. If unknown, click the medical status code link to access Code Search.
- 21. Use the **ICD-CM Type** drop-down to select the ICD code type.
- 22. Enter the secondary ICD Code, including the decimal point, indicating the diagnoses relevant to the requested service. If unknown, click the ICD Code hyperlink to access Code Search.

Note: The Diagnosis Description field is no longer in use. Leave this field blank.

23. Enter the Date of Onset (mmddyyyy) for the diagnosis entered in the ICD Code field

| Please summarize treatment/procedures/surgeries/clinical findings/history relevant to the requested service(s) include dates if applicable. (255 characters accepted) |          |
|----------------------------------------------------------------------------------------------------|----------|
| (24)                                                                                                    | ~        |
| If it is known that the patient has ever received the requested or similar service(s), please explain                                                                 |          |
| 25                                                                                                    | ~ ~      |
| Please summarize the therapeutic goal to be met with the requested service(s). (255 characters accepted)                                                              |          |
| 26                                                                                                    | <b>^</b> |

- 24. Enter a summary of the treatment and history of the patient in the **Please summarize** treatment/procedures/surgeries/clinical findings/history relevant to the requested service(s) – include dates if applicable field.
- 25. Enter information regarding any similar services in the **If it is known that the patient** has ever received the requested or similar service(s), please explain – include dates field.
- 26. Enter a summary of the therapeutic goal to be met in the **Please summarize the therapeutic goal to be met with the requested service(s)** field.

| Please list alternatives tried or considered and the reason why they Service Code 27 28 | are not feasible for this patient<br>Describe Alternative Tried/Considered (30 characters accepted) |
|-----------------------------------------------------------------------------------------|----------------------------------------------------------------------------------------------------|
| Reason                                                                                  | 29                                                                                                  |
| Reason                                                                                  |                                                                                                    |
| Reason                                                                                  |                                                                                                    |
| Reason                                                                                  |                                                                                                    |
| Please explain why the least costly method of treatment is not being                    | used. (255 characters accepted)                                                                     |

- 27. Enter the **Service Code** identifying a service that has already been attempted or considered and was determined to be unfeasible for the patient. If unknown, click the Service Code hyperlink to access Code Search.
- 28. Enter details in the **Describe Alternative Tried/Considered** field. If an alternative service code has been entered in the adjacent field, leave the field blank.
- 29. Use the **Reason** drop-down to identify why the service is not feasible for this patient. If a corresponding alternative service code or description is not entered, leave the field blank.
- 30. Enter a brief explanation In the Please explain why the least costly method of treatment is not being used field.

| Prescribing Physician Information                  |                                            |
|----------------------------------------------------|--------------------------------------------|
| * Physician Prescription (255 characters accepted) |                                            |
| 31                                                 |                                            |
| * Physician's License #                            | 33 Physician's Name                        |
| * Physician's Phone                                | 35 * Prescription Date                     |
| Attachment A Service                               | 36 Continue Another Service, Same Category |

- 31. Enter the **Physician Prescription** instructions in the exact words as written on the prescription. \*Required
- 32. Enter the National Provider Identifier (NPI) in the Physician's License # field. \*Required
- 33. Enter the prescribing Physician's Name. \*Required
- 34 Enter the Physician's Phone number. \*Required
- 35 Enter the **Prescription Date** (mmddyyyy). \*Required
- 36. Click **Continue** to return to the TAR Services menu. See the eTAR User Guide: Basics for information on submitting the eTAR.

Or

37. Click **Another Service**, **Same Category** to create another service line for the same service type.

Page updated: September 2020

# **Medical Supply**

| DME                                         |           |                     |                 |   |  |
|---------------------------------------------|-----------|---------------------|-----------------|---|--|
|                                             |           | eTAR Mee            | dical Tutorials |   |  |
| Please Enter DME Medical Supply Information |           |                     |                 |   |  |
| Attachment A Continue                       |           |                     |                 |   |  |
| Service Information                         |           |                     |                 |   |  |
| * Service Code (HCPCS or Medical            | Supply    |                     |                 |   |  |
| Code)                                       | Modif     | ers (if applicable) | )               |   |  |
|                                             | 2         |                     |                 |   |  |
| Service Description (40 characters a        | accepted) |                     |                 |   |  |
| 3                                           |           |                     |                 |   |  |
| * Total Units Quar                          | ntity     |                     | Frequency       |   |  |
| 45_                                         | 1         | ~                   | /               | * |  |
| Ant. Length of Need                         | From Date | Thru Date           | Start of Care   |   |  |
| /                                           | mmddyyyy  | mmddyyyy            | mmddyyyy        |   |  |

- 1. Enter the **Service Code** to identify the service being requested. If the code was entered in the Service Code Search, it will automatically populate. If unknown, click the Service Code hyperlink to access Code Search. See the eTAR User Guide: Basics for more information on Code Search. \*Required.
- 2. Enter up to four **Modifiers**, if applicable. If unknown, click the Modifier hyperlink to access Code Search.
- 3. Enter the **Service Description** if an unlisted, generic, or miscellaneous service code is used. Otherwise, leave the field blank.
- 4. Enter the Total Units requested. \*Required
- 5. Enter the **Quantity** for the number of units to be used per time period. Enter the number of units in the first field and use the drop-down to select the time period.

Example: If two units are anticipated to be used per month, enter:

| Quantity |         |   |
|----------|---------|---|
| 2        | / Month | ~ |

#### Page updated: September 2020

| DME                          |                                                                 |
|------------------------------|-----------------------------------------------------------------|
|                              | eTAR Medical Tutorials                                          |
| Please Ent                   | er DME Medical Supply Information                               |
| Attachment A                 | Continue                                                        |
| Service Information          |                                                                 |
| * Service Code (HCP<br>Code) | CS or Medical Supply<br>Modifiers (if applicable)               |
|                              |                                                                 |
| Service Description (4       | characters accepted)                                            |
|                              |                                                                 |
| * Total Units                | Quantity Frequency                                              |
|                              |                                                                 |
| Ant. Length of Need          | From Date Thru Date Start of Care<br>mmddyyyy mmddyyyy mmddyyyy |

6. Enter the **Frequency** for the number of units that will be used per time period. Enter the number of units in the first field and use the drop-down list to select the time period.

#### Example: If three units per day are needed, enter:

| Frequency |       |   |
|-----------|-------|---|
| 3         | / Day | ~ |

7. Enter the **Ant. Length of Need** to indicate the appropriate period of the requested services. Enter the number of units in the first field and use the drop-down list to select the time period.

#### Example: If the patient will need the services for six months, enter:

| Ant. Length of Need |  |  |  |  |
|---------------------|--|--|--|--|
| 6 / Month 🖌         |  |  |  |  |

- 8. Enter the **From Date** (mmddyyyy) for the requested start of service date. This field is required if the request is retroactive. If request is planned, enter range of dates during which service will be provided.
- 9. Enter the **Thru Date** (mmddyyyy) for the requested end of the service date. This field is required if the request is retroactive.

| Ant. Length of Need                          | From Date                 | Thru Date | Start of Care |
|----------------------------------------------|---------------------------|-----------|---------------|
|                                              | mmddyyyy                  |           | mmddyyyy      |
| 11                                           | •                         | (12) 100  | ]             |
| * Place of Service                           | •                         |           |               |
| Rendering Provider #                         |                           |           |               |
| *ICD Code (Decimal<br>*ICD-CM Type Required) | Diagnosis Description     |           | Date of Onset |
|                                              |                           |           | mmddyyyy      |
| Enter Miscellaneous TAR Information          | (500 characters accepted) |           |               |
|                                              |                           |           | *             |
|                                              |                           |           | <b>.</b>      |

- 10. Enter the **Start of Care** (mmddyyyy) date the patient began, or will begin, receiving the service requested.
- 11. Use the **Price Override** drop-down to select an override code for unlisted items or prices.
- 12. Enter the **Price** requested including a decimal point for unlisted items or price, up to seven digits. If Pricing Override Request is selected, this field is required.
- 13.Use **Place of Service** the drop-down to select the location where the service is being rendered. \*Required
- 14. Enter a **Rendering Provider #** if rendering provider is different from submitting provider. This will allow another provider to inquire on eTAR service information. If the submitting and rendering provider numbers are the same, leave the field blank.
- 15.Use ICD-CM Type drop-down list to select the ICD code type. \*Required

Page updated: September 2020

| Ant. Length of Need                        | From Date           | Thru Date | Start of Care |
|--------------------------------------------|---------------------|-----------|---------------|
| /                                          | mmddyyyy            | mmddyyyy  | mmddyyyy      |
| Price Override                             |                     | Price     |               |
|                                            | •                   |           |               |
| * Place of Service                         |                     |           |               |
|                                            | -                   |           |               |
| Rendering Provider #                       |                     |           |               |
| *ICD Code (Decimal                         |                     |           |               |
| *ICD-CM Type Required) Diag                | nosis Description   |           | Date of Onset |
| Enter Miscellaneous TAR Information (500 c | haracters accepted) |           |               |
| 18                                         |                     |           | *             |
|                                            |                     |           | ~             |

16. Enter the **ICD Code**, including the decimal point, indicating the primary diagnosis relevant to the requested service. If unknown, click the ICD Code hyperlink to access Code Search. \*Required

- 17. Enter the **Date of Onset** (mmddyyyy) for the diagnosis entered in the ICD Code field.
- 18. Enter **Miscellaneous TAR Information** with additional details and medical justification pertinent to the requested service.

| Service Continue                                       |                               |
|--------------------------------------------------------|-------------------------------|
| Patient assessment information for this Servic         | e (Attachment A)              |
| P.O.T. Adherence                                       | In-Home Assistance/Care Giver |
| 19                                                     | 20 Hrs/Day Days/Wk            |
| Please list current functional limitation /physical co | ndition codes                 |
| Please list previous functional limitation /physical c | condition codes               |
| Please list current medical status codes relevant to   | requested service(s)          |

- 19.Use the **P.O.T Adherence** drop-down to select the level of compliance the patient has to the Plan of Treatment.
- 20. Enter the amount of hours per day and days per week assistance is available to the patient in his or her home in the **In-Home Assistance/Care Giver** field.
- 21. Enter the current functional limitation or physical condition relative to the requested services in the **Please list current functional limitation/physical condition codes** field. If unknown, click the functional limitation link to access Code Search.
- 22. Enter the previous functional limitation or physical condition relative to the requested services in the **Please list previous functional limitation/physical condition codes** field. If unknown, click the functional limitation link to access Code Search.
- 23. Enter current medical status codes which describe the patient's condition in the **Please list current medical status codes relevant to the requested service(s)** field. If unknown, click the medical status code link to access Code Search.

Page updated: September 2020

| ICD-CM<br>Type                 | ICD Code (Decimal<br>Required)                 | Diagnosis Description                                                     | Date Of Onset                  |
|--------------------------------|------------------------------------------------|---------------------------------------------------------------------------|--------------------------------|
| 24 🗸                           | (25)                                           |                                                                           | 26                             |
| •                              |                                                |                                                                           |                                |
| •                              |                                                |                                                                           |                                |
| Please summa applicable. (25   | arize treatment/proced<br>5 characters accepte | dures/surgeries/clinical findings/history relevant to the requested<br>d) | service(s) include dates if    |
| (27)                           |                                                |                                                                           | *                              |
| If it is known ti<br>accepted) | nat the patient has evo                        | er received the requested or similar service(s), please explain           | include dates. (255 characters |
| 28                             |                                                |                                                                           | <u> </u>                       |
|                                |                                                |                                                                           | T                              |
| Please summa                   | arize the therapeutic g                        | oal to be met with the requested service(s). (255 characters acc          | epted)                         |
| 29                             |                                                |                                                                           | *                              |
|                                |                                                |                                                                           | *                              |

- 24. Use the **ICD-CM Type** drop-down to select the ICD code type.
- 25. Enter the secondary **ICD Code**, including the decimal point, indicating the diagnoses relevant to the requested service. If unknown, click the ICD Code hyperlink to access Code Search.

- 26. Enter the **Date of Onset** (mmddyyyy) for the diagnosis entered in the ICD Code field.
- 27. Enter a summary of the treatment and history of the patient in the **Please summarize** treatment/procedures/surgeries/clinical findings/history relevant to the requested service(s) – include dates if applicable field.
- 28. Enter information regarding any similar services in the **If it is known that the patient** has ever received the requested or similar service(s), please explain – include dates field.
- 29. Enter a summary of the therapeutic goal to be met in the **Please summarize the therapeutic goal to be met with the requested service(s)** field.

| )                                 | 31                                                     |                        |
|-----------------------------------|--------------------------------------------------------|------------------------|
|                                   | Reason                                                 | 32                     |
|                                   | Reason                                                 | V                      |
|                                   | Reason                                                 | ▼                      |
|                                   | Reason                                                 | <b>∨</b>               |
| lease explain why the least cost! | Reason<br>y method of treatment is not being used. (25 | 5 characters accepted) |

- 30. Enter the **Service Code** identifying a service that has already been attempted or considered and was determined to be unfeasible for the patient. If unknown, click the Service Code hyperlink to access Code Search.
- 31. Enter details in the **Describe Alternative Tried/Considered** field. If an alternative service code has been entered in the adjacent field, leave the field blank.
- 32. Use the **Reason** drop-down to identify why the service is not feasible for this patient. If a corresponding alternative service code or description is not entered, leave the field blank.
- 33. Enter a brief explanation in the **Please explain why the least costly method of treatment is not being used** field.

| Prescribing Physician Information           |                                            |
|---------------------------------------------|--------------------------------------------|
| * Physician Prescription (255 characters ad | ccepted)                                   |
| 34)                                         |                                            |
| * Physician's License #                     | * Physician's Name                         |
| * Physician's Phone                         | * Prescription Date                        |
| Attachment A Service                        | 39 Continue Another Service, Same Category |

- 34. Enter the **Physician Prescription** instructions in the exact words as written on the prescription. This replaces the need for submitting this information as an attachment. \*Required
- 35 Enter the National Provider Identifier (NPI) in the **Physician's License #** field. \*Required
- 36. Enter the prescribing Physician's Name. \*Required
- 37 Enter the Physician's Phone number. \*Required
- 38. Enter the Prescription Date (mmddyyyy). \*Required
- 39. Click **Continue** to return to the TAR Service menu. See the eTAR User Guide: Basics for information on submitting the eTAR.

Or

40. Click **Another Service, Same Category** to create another service line for the same service type.

Page updated: September 2020

# **Orthotics/Prosthetics**

| DNIE                               |                           |
|------------------------------------|---------------------------|
|                                    | eTAR Medical Tutorials    |
| Please Enter Orthotics/            | Prosthetics Information   |
| Attachment A Attachment            | t B Continue              |
| Service Information                |                           |
| Service Code (HCPCS Code)          | Modifiers (if applicable) |
| 1                                  | 2                         |
| Service Description (40 characters | accepted) * Side          |
| 3                                  | 4                         |
|                                    |                           |
| * Total Units Quantity             | Frequency                 |

- Enter the Service Code being requested. If the code was entered in the Service Code Search, it will automatically populate. If unknown, click the Service Code link to access Code Search. See the eTAR User Guide: Basics for more information on Code Search. \*Required
- 2. Enter up to four **Modifiers**, if applicable. If unknown, click the Modifier link to access Code Search.
- 3. Enter the **Service Description** if an unlisted, generic, or miscellaneous service code is used. Otherwise, leave the field blank.
- 4. Use the Side drop-down list to select Right, Left or Bilateral. \*Required
- 5. Enter the Total Units requested. \*Required
- 6. If compression stockings or burn garments are being requested, enter the **Quantity** for the number of units that will be used per time period. Enter the number of units in the first field and use the drop-down list to select the time period.

Example: If it is expected that four stockings will be used per month, enter:

| Quantity |   |       |   |
|----------|---|-------|---|
| 4        | 1 | Month | * |

Page updated: September 2020

| * Total Units        | Quantity |                           | Frequency                |
|----------------------|----------|---------------------------|--------------------------|
| Ant. Length of Need  |          | 9 From Date<br>9 mmddyyyy | 10 Thru Date<br>mmddyyyy |
| Place Of Service     | ~        |                           |                          |
| Rendering Provider # |          |                           |                          |

7. If compression stockings or burn garments are being requested, enter the **Frequency** for the number of items that will be used per time period. Enter the number of hours in the first field, and use the drop-down list to select the time period.

#### Example: If the item will be used five hours per day, enter:

| Frequency |       |   |
|-----------|-------|---|
| 5         | / Day | * |

8. Enter the **Ant. Length of Need** to indicate the appropriate period of the requested services. Enter the number of units in the first field and use the drop-down list to select the time period.

#### Example: If the patient will need the services for two months, enter:

| 2 / Month 💙 | Ant. Ler | ng | th of Need |   |
|-------------|----------|----|------------|---|
| - /         | 2        | 1  | Month      | ~ |

- 9. Enter the **From Date** (mmddyyyy) for the requested start of service date. This field is required if the request is retroactive. If request is planned, enter range of dates during which service will be provided.
- 10. Enter the **Thru Date** (mmddyyyy) for the requested end of the service date. This field is required if the request is retroactive. If request is planned, enter range of dates during which service will be provided.
- 11. Use **Place of Service** the drop-down list to select the location where the service is being rendered.
- 12. Enter a **Rendering Provider #** if rendering provider is different from submitting provider. This will allow another provider to inquire on eTAR service information. If the submitting and rendering provider numbers are the same, leave the field blank.

#### Page updated: September 2020

| Pricing Override Request   |                                     | Price            |
|----------------------------|-------------------------------------|------------------|
| 13                         | •                                   | 14               |
| * IC                       | D Code (Decimal                     |                  |
| *ICD-CM Type Rec           | uired) Diagnosis Description        | Date of Onset    |
| 15 16                      |                                     | (17)<br>mmddyyyy |
| Enter Miscellaneous TAR In | formation (500 characters accepted) |                  |
| (18)                       |                                     | A                |
|                            |                                     |                  |
|                            |                                     | -                |

- 13. Use the **Pricing Override Request** drop-down list to select an override code for unlisted items or prices.
- 14. Enter the **Price** requested including a decimal point for unlisted items or price, up to seven digits. If Pricing Override Request is selected, this field is required.
- 15. Use the **ICD-CM Type** drop-down list to select the ICD code type.
- 16. Enter the ICD Code, including the decimal point, indicating the primary diagnosis relevant to the requested service. If unknown, click the ICD Code link to access Code Search.

- 17. Enter the **Date of Onset** (mmddyyyy) for the diagnosis entered in the ICD Code field.
- 18. Enter **Miscellaneous TAR Information** with additional details and medical justification pertinent to the requested service.

| Attachment B Service Continue                                                 |
|-------------------------------------------------------------------------------|
| Patient assessment information for this Service (Attachment A)                |
| * P.O.T. Adherence Height Weight<br>19 20                                     |
| * Please list current functional limitation /physical condition codes     22  |
| * Please list previous functional limitation /physical condition codes     23 |
| * Please list current medical status codes relevant to requested service(s)   |

- 19. Use the **P.O.T Adherence** drop-down list to select the level of compliance the patient has to the Plan of Treatment. \*Required
- 20. Enter the patient's Height in feet and inches.
- 21. Enter the patient's Weight in pounds and ounces.
- 22. Enter the current functional limitation or physical condition relative to the requested services in the **Please list current functional limitation/physical condition codes** field. If unknown, click the functional limitation link to access Code Search. \*Required
- 23. Enter the previous functional limitation or physical condition relative to the requested services in the **Please list previous functional limitation/physical condition codes** field. If unknown, click the functional limitation link to access Code Search. \*Required
- 24. Enter current medical status codes which describe the patient's condition in the **Please list current medical status codes relevant to the requested service(s)** field. If unknown, click the medical status code link to access Code Search. \*Required

Page updated: September 2020

| ICD-CM Type                                | ICD Code (Decimal Required)                | Diagnosis Description                       | Date Of Onset                            |
|--------------------------------------------|--------------------------------------------|---------------------------------------------|------------------------------------------|
| •                                          |                                            |                                             |                                          |
| Please summarize trea characters accepted) | tment/procedures/surgeries/clinical findir | ngs/history relevant to the requested servi | ice(s) include dates if applicable. (255 |
| 28)                                        |                                            | *<br>*                                      |                                          |
| * If it is known that the                  | patient has ever received the requested of | or similar service(s), please explain incl  | ude dates. (255 characters accepted)     |
| 29)                                        |                                            | *                                           |                                          |
| Please summarize the                       | therapeutic goal to be met with the reque  | sted service(s). (255 characters accepted   | d)                                       |
| 30                                         |                                            | *                                           |                                          |

- 25. Use the **ICD-CM Type** drop-down list to select the ICD code type.
- 26. Enter the secondary **ICD Code**, including the decimal point, indicating the diagnoses relevant to the requested service. If unknown, click the ICD Code link to access Code Search.

- 27. Enter the **Date of Onset** (mmddyyyy) for the diagnosis entered in the ICD Code field.
- 28. Enter a summary of the treatment and history of the patient in the **Please summarize** treatment/procedures/surgeries/clinical findings/history relevant to the requested service(s) – include dates if applicable field.
- 29. Enter information regarding any similar services in the **If it is known that the patient** has ever received the requested or similar service(s), please explain – include dates field. \*Required
- 30. Enter a summary of the therapeutic goal to be met in the **Please summarize the therapeutic goal to be met with the requested service(s)** field.

| rvice Code                       | Describe Alt                                | ernative Tried/Considered (30 characters accepted) |
|----------------------------------|---------------------------------------------|----------------------------------------------------|
|                                  | (32)                                        |                                                    |
|                                  | Reason                                      | ✓ (33)                                             |
|                                  |                                             |                                                    |
|                                  | Reason                                      | ~                                                  |
|                                  |                                             |                                                    |
|                                  | Reason                                      | ~                                                  |
|                                  |                                             |                                                    |
|                                  | Reason                                      | ~                                                  |
| ase explain why the least costly | method of treatment is not being used. (255 | characters accepted)                               |
|                                  |                                             | ~                                                  |

- 31. Enter the **Service Code** that has already been attempted or considered and was determined to be unfeasible for the patient. If unknown, click the Service Code link to access Code Search.
- 32. Enter details in the **Describe Alternative Tried/Considered** field. If an alternative service code has been entered in the adjacent field, leave the field blank.
- 33. Use the **Reason** drop-down list to identify why the service is not feasible for this patient. If a corresponding alternative service code or description is not entered, leave the field blank.
- 34. Enter a brief explanation in the Please explain why the least costly method of treatment is not being used field.

| Prescribing Physician Information                  |                     |
|----------------------------------------------------|---------------------|
| * Physician Prescription (255 characters accepted) |                     |
| 35                                                 |                     |
| * Physician's License #                            | * Physician's Name  |
| * Physician's Phone                                | * Prescription Date |

- 35. Enter the **Physician Prescription** instructions in the exact words as written on the prescription. \*Required
- 36. Enter the National Provider Identifier (NPI) in the **Physician's License #** field. \*Required
- 37 Enter the prescribing Physician's Name. \*Required
- 38. Enter the Physician's Phone number. \*Required
- 39. Enter the Prescription Date (mmddyyyy). \*Required

| Attachment A Service Continue                                                |                 |   |      |
|------------------------------------------------------------------------------|-----------------|---|------|
| DME Attachment Form (Attachment B)                                           |                 |   |      |
| * Replacement?                                                               |                 |   |      |
| ₩ No O Yes                                                                   |                 |   |      |
| Replacement Reason                                                           | Unlisted Reason |   |      |
| 41                                                                           | (42)            | ~ |      |
| ~                                                                            |                 | ~ |      |
| *                                                                            |                 | ~ |      |
| Home Accessible?<br>B No O Yes<br>Specific Comments (150 characters accepted | )               |   |      |
| 44)                                                                          |                 |   | 1000 |
|                                                                              |                 |   |      |

- 40. Click the circular **Replacement?** radio button to indicate whether the requested service is a replacement of a previous item received or authorized for the patient. \*Required
- 41. If the circular Replacement radio button is selected as "Yes," use the **Replacement Reason** drop-down lists to select up to three reasons why the item previously received or authorized for the patient is being replaced.
- 42. If the service requested is for an unlisted code, use the **Unlisted Reason** drop-down lists to select up to three reasons why a listed code cannot be used in place of the unlisted code.
- 43. Click the circular **Home Accessible?** radio button to indicate if the patient's home is accessible for the Equipment. This replaces the need for submitting this information as an attachment. \*Required
- 44. Enter **Specific Comments** explaining why the particular item, device or accessory is needed for the patient. For repairs or replacements, explain why an existing warranty does not cover the service.
- 45. Click **Continue** once to return to the TAR Services menu. See the eTAR User Guide: Basics for information on submitting the TAR.

Or

46. Click **Another Service**, **Same Category** to create another service line for the same service type.

Page updated: September 2020

# **Respiratory Care**

| Other Services                               |                          |
|----------------------------------------------|--------------------------|
|                                              | eTAR Medical Tutorials   |
| Please Enter Respiratory Therapy Info        | rmation                  |
| Attachment A Continue                        |                          |
| Service Information                          |                          |
| * Service Code (HCPCS or CPT Code)           | odifiers (if applicable) |
| Service Description (40 characters accepted) | _                        |
| 3                                            |                          |
| * Total Units * Quantity                     | * Frequency              |
|                                              | /                        |

- 1. Enter the **Service Code** being requested if blank. If the service code is unknown, click the Service Codes hyperlink, to access Code Search. See the eTAR User Guide: Basics for more information on Code Search. \*Required
- 2. Enter up to four **Modifiers**, if applicable. If unknown, click the Modifiers hyperlink to access Code Search.
- 3. Enter the **Service Description** if an unlisted, generic, or miscellaneous service code is used. Otherwise, leave this field blank.
- 4. Enter the Total Units requested. \*Required
- 5. Enter the **Quantity of units** to be used per week or month. Enter the number of units in the first field and use the drop-down to select the time period. \*Required

Example: If two units are anticipated to be used per month, enter:

| * Quantity |         |   |
|------------|---------|---|
| 2          | / Month | * |

#### Page updated: September 2020

| * Total Units   | * Quantity | * Frequency                      |   |
|-----------------|------------|----------------------------------|---|
|                 |            |                                  | * |
| * Schedule      |            | Ant. Length of Need              |   |
|                 |            |                                  |   |
| * From Date     |            | * Thru Date                      |   |
| mmddyyyy        |            | 10<br>mmddyyyy                   |   |
| * Start of Care |            | Discharge Date<br>12<br>mmddyyyy |   |

 Enter the Frequency for the number of units to be used per time period. Enter the number of units in the first field and use the drop-down to select the time period.
 \*Required

#### Example: If the equipment will be used three times per day enter:

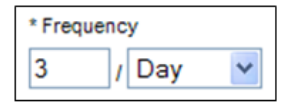

- Use the Schedule drop-down to select the details for the requested service. If the schedule selected is Other, enter the schedule in the Enter Miscellaneous TAR Information field. \*Required
- 8. Enter the **Ant. Length of Need** to indicate the period of the requested services. Enter the number of units in the first field and use the drop-down to select the time period.

#### Example: If the patient will need two services per month, enter:

| Ant. Length of Need |   |       |   |
|---------------------|---|-------|---|
| 2                   | 1 | Month | ~ |

- 9. Enter the **From Date** (mmddyyyy) for the requested start of service date. If request is planned, enter range of dates during which service will be provided. \*Required
- 10. Enter the **Thru Date** (mmddyyyy) for the requested end of the service date. If request is planned, enter range of dates during which service will be provided. \*Required
- 11. Enter the **Start of Care** date (mmddyyyy) the patient will begin, or has begun, receiving the requested service. \*Required
- 12. Enter the **Discharge Date** (mmddyyyy) the patient completed receiving the requested services. \*Required

#### Page updated: September 2020

| Discharge                                  |                       |   |                  |
|--------------------------------------------|-----------------------|---|------------------|
| 13                                         | •                     |   |                  |
| * Place of Service                         |                       |   |                  |
| 14                                         |                       |   |                  |
| Rendering Provider #                       |                       |   |                  |
| 15                                         |                       |   |                  |
| * ICD Code (Decimal                        |                       |   |                  |
| 16 (17)                                    | Diagnosis Description |   | 18 Date of Onset |
|                                            |                       |   | mmddyyyy         |
| Enter Miscellaneous TAR Information (500 c | haracters accepted)   |   |                  |
| (19)                                       |                       | A |                  |
|                                            |                       |   |                  |
|                                            |                       | ~ |                  |
| *                                          |                       |   |                  |

- 13. Use the **Discharge** drop-down to select the level of care for the patient.
- 14. Use the **Place of Service** drop-down to select the location where the service is being rendered. \*Required
- 15. Enter a **Rendering Provider #** if the rendering provider is different from the submitting provider. This allows another provider to inquire on TAR service information. If the submitting and rendering provider numbers are the same, leave the field blank
- 16.Use the ICD-CM Type drop-down to select the ICD code type. \*Required
- 17. Enter the **ICD Code**, including the decimal point, indicating the primary diagnosis relative to the requested service. If unknown, click the ICD Code hyperlink to access Code Search. \*Required

- 18. Enter the **Date of Onset** (mmddyyyy) for the diagnosis entered in the ICD Code field.
- 19. Enter **Miscellaneous TAR Information** with additional details and medical justification pertinent to the requested service.

| Service Continue                                                            |
|-----------------------------------------------------------------------------|
| Patient assessment information for this Service (Attachment A)              |
| 20                                                                          |
| Height 22 Weight 02.                                                        |
| * Please list current functional limitation/physical condition codes        |
| Please list previous functional limitation/physical condition codes         |
| * Please list current medical status codes relevant to requested service(s) |

- 20. Use the **P.O.T. Adherence** drop-down to select the level of compliance the patient has to the Plan of Treatment.
- 21. Enter the patient's Height in feet and inches.
- 22. Enter the patient's Weight in pounds and ounces.
- 23. Enter the current functional limitation or physical condition relative to the requested services in the **Please list current functional limitation/physical condition codes** field. If unknown, click the functional limitation link to access Code Search. \*Required
- 24. Enter the previous functional limitation or physical condition relative to the requested services in the **Please list previous functional limitation/physical condition codes** field. If unknown, click the functional limitation link to access Code Search. \*Required
- 25. Enter current medical status codes that describe the patient's condition in the **Please list current medical status codes relevant to the requested service(s)** field. If unknown, click the medical status link to access Code Search. \*Required

#### Page updated: September 2020

| ICD-CM Type                          | ICD Code (Decimal<br>Required)         | Diagnosis Description                                  | 28 Date Of Onset                             |
|--------------------------------------|----------------------------------------|--------------------------------------------------------|----------------------------------------------|
| <b>26</b>                            | (21)                                   |                                                        |                                              |
| •                                    |                                        |                                                        |                                              |
| Please summariz<br>characters accept | e treatment/procedures/surgeri<br>ted) | es/clinical findings/history relevant to the requested | service(s) include dates if applicable. (255 |
| 29                                   |                                        |                                                        | ~<br>~                                       |
| * Please summar                      | ize the therapeutic goal to be m       | net with the requested service(s). (255 characters ac  | cepted)                                      |
| (30)                                 |                                        |                                                        | *<br>*                                       |

- 26. Use the **ICD-CM Type** drop-down to select the ICD code type.
- 27. Enter secondary **ICD Code**, including the decimal point, indicating the diagnosis relative to the requested service. If unknown, click the ICD Code hyperlink to access Code Search.

- 28. Enter the **Date of Onset** (mmddyyyy) for the diagnosis entered in the ICD Code field.
- 29. Enter a summary of the treatment and history of the patient in the **Please summarize** treatment/procedures/surgeries/clinical findings/history relevant to the requested service(s) – include dates if applicable field.
- 30. Enter a summary of the therapeutic goal to be met in the **Please summarize the** therapeutic goal to be met with the requested service(s) \*Required

| * Please list alternatives tried or conside | ered and the reason why they are not feasible for this patient   |
|---------------------------------------------|------------------------------------------------------------------|
| * Service Code                              | * Describe Alternative Tried/Considered (30 characters accepted) |
| 31                                          | 32                                                               |
| * Reason                                    |                                                                  |
| Reasor                                      |                                                                  |
|                                             |                                                                  |
| Reasor                                      |                                                                  |
| Reasor                                      |                                                                  |
| * Please explain why the least costly m     | ethod of treatment is not being used. (255 characters accepted)  |
| 34                                          |                                                                  |

- 31. Enter the **Service Code** identifying a service that has already been attempted or considered and was determined to be unfeasible for the patient. If unknown, click the Service Code hyperlink to access Code Search. \*Required
- 32. Enter details in the **Describe Alternative Tried/Considered** field. If an alternative service code has been entered in the adjacent field, leave the field blank. This replaces the need for submitting this information as an attachment. \*Required
- 33. Use the **Reason** drop-down to identify why the service is not feasible for this patient. If a corresponding alternative service code or description is not entered, leave the field blank. \*Required
- 34. Enter a brief explanation in the Please explain why the least costly method of treatment is not being used field. \*Required

#### Page updated: September 2020

| Prescribing Physician Information                                      |   |
|------------------------------------------------------------------------|---|
| * Physician Prescription (255 characters accepted)                     |   |
| (35)                                                                   | ~ |
| * Physician's License # * Physician's Name                             |   |
| (36) (37)                                                              |   |
| * Physician's Phone<br>38<br>()<br>-<br>-<br>* Prescription Date<br>39 |   |
| Attachment A Service                                                   |   |
| 40 Continue Another Service, Same Category                             |   |

- 35. Enter the **Physician Prescription** instructions in the exact words as written on the prescription. \*Required
- 36. Enter the National Provider Identifier (NPI) in the Physician's License # field. \*Required
- 37. Enter the prescribing Physician's Name. \*Required
- 38. Enter the Physician's Phone number. \*Required
- 39. Enter the Prescription Date (mmddyyyy). \*Required
- 40. Click **Continue** to return to the TAR Service Menu. See the eTAR Basics User Guide for information on submitting the TAR.

Or

41. Click **Another Service**, **Same Category** to create another service line for the same service type.

Page updated: September 2020

# Speech/Occupational/Physical Therapy

| Other Services                             |                                      |
|--------------------------------------------|--------------------------------------|
|                                            | eTAR Medical Tutorials               |
| Please Enter Speech/Occup                  | ational/Physical Therapy Information |
| Attachment A Continue                      |                                      |
| ervice Information                         |                                      |
| Service Code (HCPCS or CPT Code)           | Modifiers (if applicable)            |
| 1)                                         | 2                                    |
| ervice Description (40 characters accepted | d)                                   |
| 3)                                         |                                      |
|                                            |                                      |
| ide * Total Units *                        | Frequency * Ant. Length of Need      |

- 42. Enter the **Service Code** being requested if blank. If the service code is unknown, click the Service Codes link, to access Code Search. See the eTAR User Guide: Basics for more information on Code Search. \*Required
- 43. Enter up to four **Modifiers**, if applicable. If unknown, click the Modifiers link to access Code Search.
- 44. Enter the **Service Description** if an unlisted, generic, or miscellaneous service code is used. Otherwise, leave this field blank.
- 45. Use the **Side** drop-down list to select Right, Left or Bilateral.
- 46. Enter the Total Units requested. \*Required
- 47. Enter the **Frequency** for the number of units to be used per time period. Enter the number of units in the first field and use the drop-down list to select the time period. \*Required

#### Example: If the patient will need one visit per week, enter:

| * Frequer | nc | у    |   |
|-----------|----|------|---|
| 1         | 1  | Week | * |

Page updated: September 2020

| Side                       | * Total Units              | * Frequency                     | * Ant. Length of Need            |
|----------------------------|----------------------------|---------------------------------|----------------------------------|
| From Date<br>8<br>mmddyyyy | Thru Date<br>9<br>mmddyyyy | Start of Care<br>10<br>mmddyyyy | Discharge Date<br>11<br>mmddyyyy |
| Discharge                  |                            | ~                               |                                  |
| Rendering Provider #       |                            |                                 |                                  |
| * POS                      |                            | *                               |                                  |

48. Enter the **Ant. Length of Need** to indicate the appropriate period of the requested services. Enter the number of units in the first field and use the drop-down list to select the time period. \*Required

#### Example: If the patient will need two services per month, enter:

| *Ant. Leng | gth | n of Need |   |
|------------|-----|-----------|---|
| 2          | 1   | Month     | ~ |

- 49. Enter the **From Date** (mmddyyyy) for the requested start of service date. This field is required if the request is retroactive. If request is planned, enter range if dates during which service will be provided.
- 50. Enter the **Thru Date** (mmddyyyy) for the requested end of the service date. This field is required if the request is retroactive. If request is planned, enter range if dates during which service will be provided.
- 51. Enter the **Start of Care** (mmddyyyy) date the patient began, or will begin, receiving the service requested.
- 52. Enter the **Discharge Date** (mmddyyyy) the patient completed receiving the requested services. \* Required
- 53. Use the **Discharge** drop-down list to select the level of care for the patient.
- 54. Enter a **Rendering Provider #** if the rendering provider is different from the submitting provider. This allows another provider to inquire on TAR service information. If the submitting and rendering provider numbers are the same, leave the field blank.
- 55. Use the **POS** drop-down list to select the location where the service is being rendered. \*Required

#### Page updated: September 2020

| * ICD Code (Decimal<br>* ICD-CM Type Required) D<br>15 16 | Diagnosis Description | ] | 17<br>Date of Onset<br>mmddyyyy |
|-----------------------------------------------------------|-----------------------|---|---------------------------------|
| Enter Miscellaneous TAR Information (500                  | characters accepted)  |   |                                 |
| 18                                                        |                       | * |                                 |
|                                                           |                       |   |                                 |
|                                                           |                       | - |                                 |

- 56. Use the **ICD-CM Type** drop-down list to select the ICD code type. \*Required
- 57. Enter the **ICD Code**, including the decimal point, indicating the primary diagnosis relative to the requested service. If unknown, click the ICD Code link to access Code Search. \*Required

- 58. Enter the **Date of Onset** (mmddyyyy) for the diagnosis entered in the ICD Code field.
- 59. Enter **Miscellaneous TAR Information** with additional details and medical justification pertinent to the requested service.

| P.O.T. Adherence                                                  | Feeding Method            |
|-------------------------------------------------------------------|---------------------------|
| * In-Home Assistance/Care Giver<br>21 Hrs/Day Days/Wk             | Height Weight 23 Ibs. oz. |
| * Please list current functional limitation/physical condition co | odes                      |
| Please list previous functional limitation/physical condition co  | bdes                      |
| Please list current medical status codes relevant to requester    | d service(s)              |

- 60. Use the **P.O.T. Adherence** drop-down list to select the level of compliance the patient has to the Plan of Treatment.
- 61. Use the **Feeding Method** drop-down list to select the method by which the patient is fed.
- 62. Enter the number of hours per day and days per week assistance is available to the patient in his or her home in the **In-Home Assistance/Care Giver** field. These fields do not accept a value of zero. If no in-home caregiver assistance is available, either leave the field blank or enter "1" in each field and explain in the Miscellaneous TAR Information field. \*Required
- 63. Enter the patient's Height in feet and inches.
- 64. Enter the patient's Weight in pounds and ounces.
- 65. Enter the current functional limitation or physical condition relative to the requested services in the Please list **current functional limitation/physical condition codes** field. If unknown, click the functional limitation link to access Code Search. \*Required
- 66. Enter the previous functional limitation or physical condition relative to the requested services in the **Please list previous functional limitation/physical condition codes** field. If unknown, click the functional limitation link to access Code Search.

| CD-CM Type     | ICD Code (Decimal<br>Required) | Diagnosis Description                         | * Date Of Onset                                  |                  |
|----------------|--------------------------------|-----------------------------------------------|--------------------------------------------------|------------------|
| $\mathcal{D}$  | 28                             |                                               | 29                                               |                  |
|                |                                |                                               |                                                  |                  |
| ~              |                                |                                               |                                                  |                  |
| lease summa    | rize treatment/procedure:      | s/surgeries/clinical findings/history relevan | t to the requested service(s) include dates if a | opplicable. (255 |
| aracters accep | 10001                          |                                               |                                                  |                  |
| aracters accep |                                |                                               | *                                                |                  |
| )              |                                |                                               | *                                                |                  |
| it is known th | at the patient has ever re     | sceived the requested or similar service(s    | ), please explain include dates, (255 charact    | ers accepted)    |
| it is known th | at the patient has ever re     | sceived the requested or similar service(s    | ), please explain include dates. (255 charact    | ters accepted)   |

- 67. Enter current medical status codes that describe the patient's condition in the **Please list current medical status codes relevant to the requested service(s)** field. If unknown, click the medical status link to access Code Search.
- 68. Use the **ICD-CM Type** drop-down list to select the ICD code type.
- 69. Enter secondary **ICD Code**, including the decimal point, indicating the diagnosis relative to the requested service. If unknown, click the ICD Code link to access Code Search.

- 70. Enter the **Date of Onset** (mmddyyyy) for the diagnosis entered in the ICD Code field.
- 71. Enter a summary of the treatment and history of the patient in the **Please summarize** treatment/procedures/surgeries/clinical findings/history relevant to the requested service(s) – include dates if applicable field. \*Required
- 72. Enter information regarding any similar services in the **If it is known that the patient** has ever received the requested or similar service(s), please explain – include dates field. \*Required

| * Please summarize the therapeutic goal      | to be met with the requested service(s). (255 characters accepted) |
|----------------------------------------------|--------------------------------------------------------------------|
| 32                                           |                                                                    |
| Please list alternatives tried or considered | d and the reason why they are not feasible for this patient        |
| * Service Code                               | * Describe Alternative Tried/Considered (30 characters accepted)   |
|                                              | 34                                                                 |
| * Reason                                     | 35                                                                 |
|                                              |                                                                    |
| Reason                                       | ~                                                                  |
|                                              |                                                                    |
| Reason                                       | ~                                                                  |

- 73. Enter a summary of the therapeutic goal to be met in the **Please summarize the therapeutic goal to be met with the requested service(s)** field. \*Required
- 74. Enter the Service Code identifying a service that has already been attempted or considered and was determined to be unfeasible for the patient. If unknown, click the Service Code link to access Code Search. \*Required
- 75. Enter details in the **Describe Alternative Tried/Considered** field. If an alternative service code has been entered in the adjacent field, leave the field blank. \*Required
- 76. Use the **Reason** drop-down list to identify why the service is not feasible for this patient. If a corresponding alternative service code or description is not entered, leave the field blank. \*Required

#### Page updated: September 2020

| Prescribing Physician Information                  |     |
|----------------------------------------------------|-----|
| * Physician Prescription (255 characters accepted) |     |
|                                                    | ~ ~ |
| * Physician's License # * Physician's Name         |     |
|                                                    |     |
| * Physician's Phone<br>39<br>( )                   |     |
| Attachment A Service                               |     |
| 41 Continue Another Service, Same Category         |     |

- 77. Enter the **Physician Prescription** instructions in the exact words as written on the prescription. \*Required
- 78. Enter the National Provider Identifier (NPI) in the Physician's License # field. \*Required
- 79. Enter the prescribing Physician's Name. \*Required
- 80. Enter the **Physician's Phone** number \*Required
- 81. Enter the **Prescription Date** (mmddyyyy). \*Required
- 82. Click **Continue** to return to the TAR Service Menu. See the eTAR User Guide: Basics for information on submitting the TAR.

Or

83. Click **Another Service, Same Category** to create another service line for the same service type.

Page updated: September 2020

# Transportation

| Other Servi                  | ices                         |                        |
|------------------------------|------------------------------|------------------------|
|                              |                              | eTAR Medical Tutorials |
| Please Enter                 | Transportation I             | nformation             |
| Attachment A                 | Continue                     |                        |
| Service Information          | I.                           |                        |
| Rendering Provider #         |                              |                        |
| * From Date<br>2<br>mmddyyyy | * Thru Date<br>3<br>mmddyyyy | * Frequency            |
| * Schedule                   | ~                            |                        |

- 1. Enter a **Rendering Provider #** if the rendering provider is different from the submitting provider. This allows another provider to inquire on TAR service information. If the submitting and rendering provider numbers are the same, leave the field blank.
- 2. Enter the **From Date** (mmddyyyy) for the requested start of service date. If request is planned, enter range if dates during which service will be provided. \*Required
- 3. Enter the **Thru Date** (mmddyyyy) for the requested end of the service date. If request is planned, enter range if dates during which service will be provided. \*Required
- Enter the Frequency for the number of units to be used per time period. Enter the number of units in the first field and use the drop-down to select the time period.
   \*Required

#### Example: If three trips per week is needed, enter:

| * Frequer | nc | у    |   |
|-----------|----|------|---|
| 3         | 1  | Week | ~ |

5. Use the **Schedule** drop-down list to select the appropriate details for the requested service. If the schedule selected is Other, enter the schedule in Miscellaneous TAR Information field. \*Required
#### Page updated: September 2020

| Appointment Information                                                               |
|---------------------------------------------------------------------------------------|
| * Appointment With (55 characters<br>accepted) Time (24HR) Contact Phone<br>7 8 ( ) - |
| Primary Care Information                                                              |
| * Physician's Name (25 characters<br>accepted) Phone<br>9 () -                        |
| Origin Information                                                                    |
| * Origin                                                                              |
| * Street Address (25 characters accepted)                                             |
| * City * State * Zip Code<br>(1) (14) (15) (14) (15)                                  |

- 6. Enter the name of the provider, physician or medical group in the **Appointment With** field.\*Required
- 7. Enter the appointment **Time** in a 24-hour format. Example: For 9 a.m. enter 0900; for 2:30 p.m. enter 1430.
- 8. Enter the **Contact Phone** number where the person indicated in the Appointment With field may be reached.
- 9. Enter the primary care Physician's Name. \*Required
- 10. Enter the **Phone** number of the primary care physician.
- 11.Use the **Origin** drop-down to select the place of service where the transport begins. \*Required.
- 12. Enter the Street Address of the origin. \*Required

Note: Do not use a P.O. Box for the Street Address. Only use a physical address.

- 13. Enter the **City** of origin. \*Required
- 14. Use the State drop-down to select the state of origin. \*Required
- 15. Enter the Zip Code of origin. \*Required

| Destination Information                               |                                   |
|-------------------------------------------------------|-----------------------------------|
| * Primary Destination                                 |                                   |
| (16)                                                  | ~                                 |
| * Street Address (25 characters acc                   | cepted)                           |
| (17)                                                  |                                   |
| * City                                                | * State * Zip Code *Miles One Way |
| 18                                                    | 19 20 21                          |
| Second Destination Street Address (25 characters acce | epted)                            |
|                                                       |                                   |
| City                                                  | State Zip Code Miles One Way      |
|                                                       |                                   |
| Return Miles                                          |                                   |
|                                                       |                                   |

- 16.Use the **Primary Destination** drop-down to select the place of service where the patient is traveling. \*Required
- 17. Enter the Street Address of the primary destination. \*Required
- 18. Enter the City of the primary destination. \*Required
- 19. Use the State drop-down to select the state of the primary destination. \*Required
- 20. Enter the **Zip Code** of the primary destination. \*Required
- 21. Enter the number of **Miles One Way** from the origin address to the primary destination address. \*Required

| Destination Information             |                                   |
|-------------------------------------|-----------------------------------|
| * Primary Destination               |                                   |
|                                     | ~                                 |
| * Street Address (25 characters acc | epted)                            |
|                                     | 25 26 27                          |
| * City                              | * State * Zip Code *Miles One Way |
| (24)                                |                                   |
| Second Destination                  | ~                                 |
| Street Address (25 characters acce  | pted)                             |
|                                     |                                   |
| City                                | State Zip Code Miles One Way      |
|                                     |                                   |
| Return Miles                        |                                   |
| 28                                  |                                   |

- 22. For three-way trips, use the **Second Destination** drop-down select the place of service where the patient is traveling as a second destination. \*Required only for three-way trips.
- 23. Enter the **Street Address** of the secondary destination. \*Required only for three-way trips.
- 24. Enter the **City** of the secondary destination. \*Required only for three-way trips.
- 25.Use the **State** drop-down select the state of the secondary destination. \*Required only for three-way trips.
- 26. Enter the **Zip Code** of the secondary destination. \*Required only for three-way trips.
- 27. Enter the number of **Miles One Way** from the primary destination address to the secondary destination address. \*Required only for three-way trips.
- 28. Enter the **Return Miles** between the secondary destination and the origin. \*Required only for three-way trips.

|         | Address (25 characters ac         | cepted)            |               |                           |       |
|---------|-----------------------------------|--------------------|---------------|---------------------------|-------|
| City    |                                   | State Zip          | Code Miles    | One Way                   |       |
| Peturn  | Miae                              |                    |               |                           |       |
| teturn  | mies                              |                    |               |                           |       |
|         |                                   |                    |               |                           |       |
| ranspor | tation service codes & Total Unit | 5                  |               |                           |       |
| Code    | Modifiers (if applicable)         | " Units            | Code          | Modifiers (if applicable) | Units |
| 9       | 30                                | 31)                |               |                           |       |
| Code    | Modifiers (if applicable)         | Units              | Code          | Modifiers (if applicable) | Units |
| Code    | Modifiers (if applicable)         | Units              | Code          | Modifiers (if applicable) | Units |
|         |                                   |                    |               |                           |       |
|         |                                   |                    |               |                           |       |
|         |                                   |                    |               |                           |       |
| Foter   | Viscellaneous TAR Inform          | nation (500 charad | cters accente | d)                        |       |

- 29. Enter the service **Code** to identify the service being requested. At least one code must be entered. \*Required
- 30. Enter up to four **Modifiers**, if applicable. Providers may need to include details related to the services in the Enter **Miscellaneous TAR Information** field.
  - **Note:** Providers are able to include up to four modifiers (if applicable) per service code on their *Treatment Authorization Request* (TAR) and claim. For dates of service on or after November 1, 2018, claims submitted for an NEMT service that includes modifiers must have an approved TAR with matching modifiers. Claims that include modifiers that are not supported by the TAR will be denied.
- 31. Enter the total number of **Units** requested. This field must be completed for each code that is entered. \*Required.
- 32. Enter **Miscellaneous TAR Information** with additional details and medical justification pertinent to the requested service.

| Service Continue                                          |                               |
|-----------------------------------------------------------|-------------------------------|
| Patient assessment information for this Se                | ervice (Attachment A)         |
| P.O.T. Adherence                                          | In-Home Assistance/Care Giver |
|                                                           | 34 Hrs/Day Days/Wk            |
| Height Weight                                             | oz.                           |
| * Please list current functional limitation/physical of   | condition codes               |
| Please list previous functional limitation/physical of 38 | condition codes               |
| * Please list current medical status codes relevan        | t to requested service(s)     |

- 33. Use the **P.O.T. Adherence** drop-down to select the level of compliance the patient has to the Plan of Treatment.
- 34. Enter the number of hours per day and days per week assistance is available to the patient in his or her home in the **In-Home Assistance/Care Giver** field.
- 35. Enter the patient's **Height** in feet and inches.
- 36. Enter the patient's Weight in pounds and ounces.
- 37. Enter the current functional limitation or physical condition relative to the requested services in the **Please list current functional limitation/physical condition codes** field. If unknown, click the functional limitation link to access Code Search. \*Required
- 38. Enter the previous functional limitation or physical condition relative to the requested services in the **Please list previous functional limitation/physical condition codes** field. If unknown, click the functional limitation link to access Code Search.
- 39. Enter current medical status codes that describe the patient's condition in the **Please list** current medical status codes relevant to the requested service(s) field. If unknown, click the medical status link to access Code Search. \*Required

Page updated: September 2020

| ICD-CM Type Re<br>40<br>CD-CM Type Re<br>41<br>CD-CM Type Re<br>41<br>CD-C | CD Code (Decimal<br>equired) | Diagnosis Description                         | (4                       | * Date Of Onset                        |
|----------------------------------------------------------------------------------------------------|------------------------------|-----------------------------------------------|--------------------------|----------------------------------------|
| * Please summarize to<br>characters accepted)<br>43                                                                                                    | treatment/procedures         | /surgeries/clinical findings/history relevant | to the requested service | e(s) include dates if applicable. (255 |
| * If it is known that the                                                                                                    | e patient has ever rec       | eived the requested or similar service(s),    | please explain include   | dates. (255 characters accepted)       |
| * Please summarize t                                                                                                    | the therapeutic goal to      | o be met with the requested service(s). (2    | 55 characters accepted)  |                                        |

- 40. Use the ICD-CM Type drop-down to select the ICD code type.
- 41. Enter secondary **ICD Code**, including the decimal point, indicating the diagnosis relative to the requested service. If unknown, click the ICD Code link to access Code Search.

Note: The Diagnosis Description field is no longer in use. Leave this field blank.

- 42. Enter the **Date of Onset** (mmddyyyy) for the diagnosis entered in the ICD Code field. \*Required
- 43. Enter a summary of the treatment and history of the patient in the **Please summarize** treatment/procedures/surgeries/clinical findings/history relevant to the requested service(s) – include dates if applicable field. \*Required
- 44. Enter information regarding any similar services in the **If it is known that the patient** has ever received the requested or similar service(s), please explain – include dates field. \*Required
- 45. Enter a summary of the therapeutic goal to be met in the **Please summarize the therapeutic goal to be met with the requested service(s)** field. \*Required

| Please list alternatives tried or consider<br>this patient | red and the reason why they are not feasible                      | e for              |
|------------------------------------------------------------|-------------------------------------------------------------------|--------------------|
| Service Code (HCPCS Code)                                  | Describe Alternative Tried/Considered (30<br>characters accepted) |                    |
| Reason                                                     | 48                                                                |                    |
| Reason                                                     |                                                                   |                    |
| Reason                                                     |                                                                   |                    |
| Reason<br>Please explain why the least costly me           | thod of treatment is not being used. (255 cha                     | aracters accepted) |
| (49)                                                       |                                                                   | < >                |

- 46. Enter the **Service Code** identifying a service that has already been attempted or considered and was determined to be unfeasible for the patient. If unknown, click the Service Code link to access Code Search.
- 47. Enter details in the **Describe Alternative Tried/Considered** field. If an alternative service code has been entered in the adjacent field, leave the field blank.
- 48. Use the **Reason** drop-down to identify why the service is not feasible for this patient. If a corresponding alternative service code or description is not entered, leave the field blank.
- 49. Enter a brief explanation in the Please explain why the least costly method of treatment is not being used field.

#### Page updated: September 2020

| Prescribing Physician Inf     | ormation                                 |
|-------------------------------|------------------------------------------|
| * Physician Prescription (255 | characters accepted)                     |
| 50                            |                                          |
| * Physician's License #       | * Physician's Name                       |
| * Physician's Phone           | * Prescription Date                      |
| Attachment A Service          |                                          |
| 55 Co                         | ntinue 66 Another Service, Same Category |

- 50. Enter the **Physician Prescription** instructions in the exact words as written on the prescription. \*Required
- 51. Enter the National Provider Identifier (NPI) in the Physician's License # field. \*Required
- 52. Enter the prescribing **Physician's Name**. \*Required
- 53. Enter the Physician's Phone number. \*Required
- 54. Enter the Prescription Date (mmddyyyy). \*Required
- 55. Click **Continue** to return to the TAR Service Menu. See the eTAR Basics User Guide for information on submitting the TAR.

Or

56. Click **Another Service, Same Category** to create another service line for the same service type

Note: TAR web pages do not have numbered fields.

# Select Service Category

| ע 🗌                                                                                                    | Find Service Cate                                                                                         | gory(s)                                                                                                    |                                                                                                    |                                                                                                    |
|----------------------------------------------------------------------------------------------------|----------------------------------------------------------------------------------------------------|----------------------------------------------------------------------------------------------------|----------------------------------------------------------------------------------------------------|----------------------------------------------------------------------------------------------------|
| eTAR Medical Tute<br>Please Select a Service Category<br>When finished with all services, click Submit TAR                                                                                 |                                                                                                    |                                                                                                    |                                                                                                    | TAR Medical Tutorials                                                                                                    |
| DME<br>Services                                                                                                    | LTC<br>Services                                                                                           | Inpatient<br>Services                                                                                                    | Outpatient<br>Services                                                                                                    | Other<br>Services                                                                                                    |
| Apnea Monitor<br>Beds<br>Hearing Aid<br>Incontinence<br>Supplies<br>IV Equipment<br>Medical Supplies<br>Mobility<br>Orthotics/<br>Prosthetics<br>Ox/Respiratory<br>Pumps (non-IV)<br>Other | <ul> <li>ICF-DD</li> <li>NFA/NFB Non-<br/>Electronic MDS</li> <li>Short Stay</li> <li>Subacute</li> </ul> | <ul> <li>Hospital Days</li> <li>Hyperbaric<br/>Oxygen</li> <li>Radiology</li> <li>Surgical/Other<br/>Procedures</li> <li>Transplant<br/>Procedure-<br/>Kidney</li> <li>Transplant<br/>Procedure-Other</li> </ul> | <ul> <li>Allergy</li> <li>Cochlear<br/>Implants</li> <li>CPSP</li> <li>Dialysis</li> <li>FPACT</li> <li>HopTel</li> <li>Hyperbaric<br/>Oxygen</li> <li>Radiology</li> <li>Office Visits -<br/>Restricted</li> <li>Office Visits -<br/>Restricted</li> <li>Provider</li> <li>Plasma Pheresi</li> <li>Portable X-ray</li> <li>Psychiatry</li> <li>Surgical/Other<br/>Procedures</li> <li>TeleMed</li> <li>Transplant</li> </ul> | <ul> <li>AAC</li> <li>ADHC</li> <li>Detox</li> <li>EPSDT<br/>Nutritional</li> <li>Home Health</li> <li>Hospice</li> <li>Non-Pharmacy<br/>Issued Drug</li> <li>Respiratory<br/>Therapy</li> <li>Speech/<br/>Occupational<br/>/Physical<br/>Therapy</li> <li>Vision - Contact<br/>Lens / Evaluatio</li> <li>Vision - Low<br/>Vision - Other<br/>Eye Appliances</li> </ul> |

There are three ways to add a service to the TAR:

- 57. If you know the code, enter the code in the search field and select **Find Service Category(s)**. This is the preferred method.
- 58. If you don't know the code, but you know the service category, select the appropriate Service Category hyperlink.
- 59. If you don't know the code or the service category, select the **Service Code Search** hyperlink to initiate the search. See the eTAR User Guide: Basics for additional information on code search.

# **Contact Lens**

| Vision Service                               |                              |
|----------------------------------------------|------------------------------|
|                                              | eTAR Medical Tutorials       |
| Please Enter Contact Lens Infor              | nation                       |
| Attachment A Attachment G Cont               | inue                         |
| Service Information                          |                              |
| * Service Code (HCPCS Code)                  | * Modifiers                  |
| Service Description (40 characters accepted) |                              |
| (3)                                          |                              |
| * Total Units<br>4<br>5<br>mmddyyyy          | * Thru Date<br>6<br>mmddyyyy |
| * POS                                        | Rendering Provider #         |
|                                              |                              |

- 1. Enter the **Service Code** being requested if blank. If the service code is unknown, click the Service Code hyperlink to access Code Search. See the eTAR User Guide: Basics for more information on Code Search. \*Required
- 2. Enter up to four **Modifiers**. If unknown, click the Modifiers link to access Code Search. \*Required
- 3. Enter the **Service Description** if an unlisted, generic or miscellaneous service code is used. Otherwise, leave this field blank.
- 4. Enter the **Total Units** requested. \*Required
- 5. Enter the **From Date** (mmddyyyy) for the requested start of service date. This field is required if the request is retroactive. If request is planned, enter range if dates during which service will be provided.\*Required
- Enter the Thru Date (mmddyyyy) for the requested end of the service date. This field is required if the request is retroactive. If request is planned, enter range if dates during which service will be provided.\*Required
- 7. Use the **POS** drop-down list to select the location where the service is being rendered. \*Required

Page updated: September 2020

| * POS                                                         | Rendering Provider # |
|---------------------------------------------------------------|----------------------|
| Pricing Override Request                                      | Price MSRP<br>10 11  |
| * ICD Code (Decimal                                           |                      |
| * ICD-CM Type Required) Diagnosis Description                 | Date of Onset        |
| Enter Miscellaneous TAR Information (500 characters accepted) |                      |
| (15)                                                          | *                    |
|                                                               | -                    |

- 8. Enter a **Rendering Provider #** if the rendering provider is different from the submitting provider. This allows another provider to inquire on TAR service information. If the submitting and rendering provider numbers are the same, leave the field blank.
- 9. Use the **Pricing Override Request** drop-down to select an override code for unlisted items or prices.
- 10.1Enter the **Price** requested including the decimal point for unlisted items or prices, up to seven digits. If Pricing Override Request is selected, this field is required.
- 11. Enter the **MSRP** (Manufacturer's Suggested Retail Price) or actual invoice price for the service being requested, up to seven digits.
- 12. Use the ICD-CM Type drop-down to select the ICD code type. \*Required
- 13. Enter the **ICD Code**, including the decimal point, indicating the primary diagnosis relative to the requested service. If unknown, click the ICD Code hyperlink to access Code Search. \*Required

Note: The Diagnosis Description field is no longer in use. Leave this field blank.

- 14. Enter the Date of Onset (mmddyyyy) for the diagnosis entered in the ICD Code field.
- 15. Enter **Miscellaneous TAR Information** with additional details and medical justification pertinent to the requested service.

#### Page updated: September 2020

| Patient assessment information for this Service (Attachment A)            |               |
|---------------------------------------------------------------------------|---------------|
| Please list current functional limitation /physical condition codes       |               |
| Please list previous functional limitation /physical condition codes      |               |
|                                                                           |               |
|                                                                           |               |
| Please list current medical status codes relevant to requested service(s) |               |
|                                                                           |               |
|                                                                           |               |
|                                                                           |               |
| ICD-CM ICD Code (Decimal                                                  |               |
| Type Required) Diagnosis Description                                      | Date Of Onset |
|                                                                           | (21)          |
|                                                                           |               |
|                                                                           |               |
|                                                                           |               |
|                                                                           |               |

- 16. Enter the current functional limitation or physical condition relative to the requested services in the **Please list current functional limitation/physical condition codes** field. If unknown, click the functional limitation link to access Code Search.
- 17. Enter the previous functional limitation or physical condition relative to the requested services in the **Please list previous functional limitation/physical condition codes** field. If unknown, click the functional limitation link to access Code Search.
- 18.Enter current medical status codes that describe the patient's condition in the Please list current medical status codes relevant to the requested service(s) field. If unknown, click the medical status link to access Code Search.
- 19. Use the ICD-CM Type drop-down to select the ICD code type.
- 20. Enter secondary **ICD Code**, including the decimal point, indicating the diagnosis relative to the requested service. If unknown, click the ICD Code hyperlink to access Code Search.

Note: The Diagnosis Description field is no longer in use. Leave this field blank.

21. Enter the **Date of Onset** (mmddyyyy) for the diagnosis entered in the ICD Code field.

| Please summarize treatment/procedures/surgeries/clinical findings/histo<br>service(s) include dates if applicable. (255 characters accepted) | ry relevant to the requested |
|----------------------------------------------------------------------------------------------------|------------------------------|
|                                                                                                    | ~                            |
|                                                                                                    | ×                            |
| If it is known that the patient has ever received the requested or similar include dates. (255 characters accented)                          | service(s), please explain   |
|                                                                                                    |                              |
| 23                                                                                                    | ~                            |
| 23                                                                                                    | < >                          |
| Please summarize the therapeutic goal to be met with the requested ser<br>accepted)                                                          | vice(s). (255 characters     |
| Please summarize the therapeutic goal to be met with the requested ser<br>accepted)                                                          | vice(s). (255 characters     |

- 22. Enter a summary of the treatment and history of the patient in the **Please summarize** treatment/procedures/surgeries/clinical findings/history relevant to the requested service(s) – include dates if applicable field.
- 23. Enter information regarding any similar services in the **If it is known that the patient** has ever received the requested or similar service(s), please explain – include dates field.
- 24. Enter a summary of the therapeutic goal to be met in the **Please summarize the therapeutic goal to be met with the requested service(s)** field.

| Describe Alternative<br>26 accepted)                    | e Tried/Considered (30 characters         |
|---------------------------------------------------------|-------------------------------------------|
| 27 Reason                                               |                                           |
| Reason                                                  | ~                                         |
| ase explain why the least costly method of treatment is | not being used. (255 characters accepted) |

- 25. Enter the **Service Code** identifying a service that has already been attempted or considered and was determined to be unfeasible for the patient. If unknown, click the Service Code hyperlink to access Code Search.
- 26. Enter details in the **Describe Alternative Tried/Considered** field. If an alternative service code has been entered in the adjacent field, leave the field blank.
- 27 Use the **Reason** drop-down to identify why the service is not feasible for this patient. If a corresponding alternative service code or description is not entered, leave the field blank.
- 28. Enter a brief explanation in the **Please explain why the least costly method of treatment is not being used** field.

| Prescribing Physician Informa<br>Physician Prescription (255 chara    | ation<br>octers accepted) |   |
|-----------------------------------------------------------------------|---------------------------|---|
| 29<br>Physician's License #<br>30<br>Physician's Phone<br>32<br>( ) - | Physician's Name          | ~ |

- 29. Enter the **Physician Prescription** instructions in the exact words as written on the prescription. \*Required
- 30. Enter the National Provider Identifier (NPI) in the Physician's License # field. \*Required
- 31. Enter the prescribing Physician's Name. \*Required
- 32. Enter the **Physician's Phone** number. \*Required
- 33. Enter the **Prescription Date** (mmddyyyy). \*Required

| Attachment A Servi     | Continue               |                                                                       |
|------------------------|------------------------|-----------------------------------------------------------------------|
| Vision Attachment Fo   | orm (Attachment G)     |                                                                       |
| Date of Comprehensive  | Eye                    |                                                                       |
| Exam<br>34<br>mmddyyyy | Date of Prior Eye Exam | <ul> <li>* First Time Wearer</li> <li>36</li> <li>No O Yes</li> </ul> |
| * Replacement?         | Replacement Reason     |                                                                       |
| No O Yes               | 38                     | ~                                                                     |
|                        |                        | *                                                                     |
|                        |                        | *                                                                     |

- 34. Enter the **Date of Comprehensive Eye Exam** (mmddyyyy).
- 35. Enter the Date of the Prior Eye Exam (mmddyyyy).
- 36. Click the circular **First Time Wearer** radio button to indicate whether or not the patient is wearing Contact Lenses for the first time. \*Required
- 37 Click the circular **Replacement?** radio button to indicate whether the requested service is a replacement of a previous item received or authorized for the patient. \*Required
- 38. If the circular Replacement radio button was selected as "Yes," use the **Replacement Reason** drop-down to select up to three reasons why the item previously received or authorized for the patient is being replaced.

|                           | Right Eye (OD) | Left Eye (OS) |
|---------------------------|----------------|---------------|
| Uncorrected Visual Acuity |                |               |
| Distance                  | (39)           |               |
| Near                      | 40             |               |
| Refraction Results        |                |               |
| * Sphere                  | (41) Diopters  | Diopters      |
| * Cylinder                | (42) Diopters  | Diopters      |
| *Axis                     | 43 Degrees     | Degrees       |
| * Add Power               | 44 Diopters    | Diopters      |

- 39. Enter the right and left eye **Distance** visual acuity measured without spectacles (measurement of ability to distinguish fine detail).
- 40. Enter the right and left eye **Near** visual acuity measured without spectacles (measurement of ability to distinguish fine detail).
- 41. Enter the right and left eye **Sphere** power (nearsighted or farsighted) of the spectacle prescription. \*Required
- 42. Enter the right and left eye **Cylinder** power (astigmatism) of the spectacle prescription. \*Required
- 43. Enter the right and left eye **Axis** (direction of the cylinder power) of the spectacle prescription. \*Required
- 44. Enter the right and left eye **Add Power** (magnification power added to sphere power for near vision). \*Required

| Best Corrected Visual Acuity |                       |                    |
|------------------------------|-----------------------|--------------------|
| * Distance                   | 45                    |                    |
| Near                         | 46                    |                    |
|                              |                       |                    |
| * Keratometry                |                       |                    |
| * Grade of Mire Distortion   | 48                    | <b>*</b>           |
| * Manufacturer               | 49                    |                    |
| * Model                      | 50                    |                    |
| * Wear                       | 51 💿 Extended 🔘 Daily | 💿 Extended 🔘 Daily |
| * Wearing Schedule           | 52                    | ¥                  |
|                              |                       |                    |

- 45. Enter the right and left eye **Distance** visual acuity measured with spectacles (measurement of ability to distinguish fine detail). \*Required
- 46. Enter the right and left eye **Near** visual acuity measured with spectacles (measurement of ability to distinguish fine detail).
- 47. Enter the right and left eye measurement of anterior curvature of the cornea in the **Keratometry** fields. \*Required
- 48. Enter the amount of right and left eye distortion in the luminous pattern of mire images in the **Grade of Mire Distortion** fields. \*Required
- 49. Enter the name of the Manufacturer of the requested eye appliance. \*Required
- 50. Enter the **Model** number or name of the requested eye appliance in the right and left eye. \*Required
- 51. Click the circular **Wear** radio button to indicate if the patient will wear daily or extended contact lenses. \*Required
- 52. Use the **Wearing Schedule** drop-down lists to select the wearing schedule of the right and left contact lens. \*Required

Page updated: September 2020

| Contact Lens                        |                     |                            |
|-------------------------------------|---------------------|----------------------------|
| * Base Curve                        | 53                  |                            |
| * Diameter                          | 54 mm               | mm                         |
| * Power                             | 55 Diopters         | Diopters                   |
| * Visual Acuity thru Eye Appliances | 56                  |                            |
| Attachment A Attachment G Services  | 57 Continue 58 Anot | her Service, Same Category |

- 53. Enter the right and left eye **Base Curve** of the posterior surface in the area corresponding to the optic zone. \*Required
- 54. Enter the right and left eye **Diameter** for the contact lens in millimeters. \*Required
- 55. Enter the right and left eye Power of the contact lens. \*Required
- 56. Enter the right and left eye near Visual Acuity thru Eye Appliances. \*Required
- 57 Click **Continue** to return to the TAR Service Menu. See the eTAR User Guide: Basics for information on submitting the TAR.

Or

58. Click **Another Service, Same Category** to create another service line for the same service type.

C Vision Care Services Page updated: September 2020

# Low Vision Aids

| Vision Service                               |                        |
|----------------------------------------------|------------------------|
|                                              | eTAR Medical Tutorials |
| Please Enter Low Vision Aids Informatio      | n                      |
| Attachment A Attachment G Continue           |                        |
| Service Information                          |                        |
| * Service Code (HCPCS Code) * Modifiers      | <b>;</b>               |
|                                              |                        |
| Service Description (40 characters accepted) |                        |
| 3                                            |                        |
| * Total Units * From Date                    | * Thru Date            |
| 4 5mmddyyyy                                  | 6<br>mmddyyyy          |
| * POS                                        | Rendering Provider #   |
|                                              |                        |

- Enter the Service Code being requested if blank. If the service code is unknown, click the Service Code hyperlink to access Code Search. See the eTAR Basics User Guide for more information on Code Search. \*Required
- 2. Enter up to four **Modifiers**. If unknown, click the Modifiers hyperlink to access Code Search. \*Required
- 3. Enter the **Service Description** if an unlisted, generic, or miscellaneous service code is used. Otherwise, leave this field blank.
- 4. Enter the Total Units requested. \*Required
- 5. Enter the **From Date** (mmddyyyy) for the requested start of service date. This field is required if the request is retroactive. If request is planned, enter range if dates during which service will be provided. \*Required
- 6. Enter the **Thru Date** (mmddyyyy) for the requested end of the service date. This field is required if the request is retroactive. If request is planned, enter range if dates during which service will be provided. \*Required
- 7. Use the **POS** drop-down list to select the location where the service is being rendered. \*Required

Page updated: September 2020

| * POS                                                                                                  | Rendering Provider # |
|----------------------------------------------------------------------------------------------------|----------------------|
| Pricing Override Request                                                                               | Price MSRP<br>10 11  |
| * ICD Code (Decimal<br>* ICD-CM Type<br>12<br>13<br>13<br>13<br>13<br>13<br>13<br>13<br>13<br>13<br>13 | Date of Onset        |
| Enter Miscellaneous TAR Information (500 characters accepted)                                          | Land 1               |
|                                                                                                    | <u>^</u>             |
|                                                                                                    | -                    |

- 8. Enter a **Rendering Provider #** if the rendering provider is different from the submitting provider. This allows another provider to inquire on TAR service information. If the submitting and rendering provider numbers are the same, leave the field blank.
- 9. Use the **Pricing Override Request** drop-down to select an override code for unlisted items or prices.
- 10. Enter the **Price** requested including the decimal point, for unlisted items or prices, up to seven digits. If Pricing Override Request is selected, this field is required.
- 11. Enter the **MSRP** (Manufacturer's Suggested Retail Price) or actual invoice price for the requested service. Enter this as a one through seven digit number with decimal point.
- 12. Use the ICD-CM Type drop-down to select the ICD code type. \*Required
- 13. Enter the ICD Code indicating the primary diagnosis relative to the requested service, including the decimal point. If unknown, click the ICD Code hyperlink to access Code Search. \*Required

Note: The Diagnosis Description field is no longer in use. Leave this field blank.

- 14. Enter the **Date of Onset** (mmddyyyy) for the diagnosis entered in the ICD Code field.
- 15. Enter **Miscellaneous TAR Information** with additional details and medical justification pertinent to the requested service.

Page updated: September 2020

| Patient assessment information for this Service (Attachment A)            |               |
|---------------------------------------------------------------------------|---------------|
|                                                                           |               |
| Please list current functional limitation /physical condition codes       |               |
|                                                                           |               |
|                                                                           |               |
|                                                                           |               |
| Please list previous functional limitation /physical condition codes      |               |
|                                                                           |               |
|                                                                           |               |
|                                                                           |               |
| Please list current medical status codes relevant to requested service(s) |               |
|                                                                           |               |
|                                                                           |               |
| ICD-CM ICD Code (Decimal                                                  |               |
| Type Required) Diagnosis Description                                      | Date Of Onset |
| (19) 20                                                                   | -(21)         |
|                                                                           |               |
|                                                                           |               |
|                                                                           |               |
|                                                                           |               |

- 16. Enter the current functional limitation or physical condition relative to the requested services in the **Please list current functional limitation/physical condition codes** field. If unknown, click the functional limitation link to access Code Search.
- 17. Enter the previous functional limitation or physical condition relative to the requested services in the **Please list previous functional limitation/physical condition codes** field. If unknown, click the functional limitation link to access Code Search.
- 18. Enter current medical status codes that describe the patient's condition in the **Please list current medical status codes relevant to the requested service(s)** field. If unknown, click the medical status link to access Code Search.
- 19. Use the ICD-CM Type drop-down list to select the ICD code type.
- 20. Enter the **ICD Code**, including the decimal point, indicating the primary diagnosis relative to the requested service. If unknown, click the ICD Code hyperlink to access Code Search. \*Required

Note: The Diagnosis Description field is no longer in use. Leave this field blank.

21. Enter the **Date of Onset** (mmddyyyy) for the diagnosis entered in the ICD Code field.

| Please summarize treatment/procedures/surgeries/clinical findings/history relevant to the requested service(s) include dates if applicable. (255 characters accepted) |     |
|----------------------------------------------------------------------------------------------------|-----|
|                                                                                                    | < > |
| If it is known thatthe patient has ever received the requested or similar service(s), please explain<br>include dates. (255 characters accepted)                      |     |
| (23)                                                                                                    | <   |
| Please summarize the therapeutic goal to be met with the requested service(s). (255 characters<br>accepted)                                                           |     |
| (24)                                                                                                    | < > |

- 22. Enter a summary of the treatment and history of the patient in the **Please summarize** treatment/procedures/surgeries/clinical findings/history relevant to the requested service(s) – include dates if applicable field.
- 23. Enter information regarding any similar services in the **If it is known that the patient** has ever received the requested or similar service(s), please explain include dates field.
- 24. Enter a summary of the therapeutic goal to be met in the **Please summarize the therapeutic goal to be met with the requested service(s)** field.

| Please list alternatives tried or consider<br>patient                                                | red and the reason why they are not feasible for this             |  |
|----------------------------------------------------------------------------------------------------|-------------------------------------------------------------------|--|
| Service Code                                                                                         | Describe Alternative Tried/Considered (30 characters<br>accepted) |  |
| Reason                                                                                               | 27                                                                |  |
| Reason                                                                                               |                                                                   |  |
| Please explain why the least costly method of treatment is not being used. (255 characters accepted) |                                                                   |  |

- 25. Enter the **Service Code** identifying a service that has already been attempted or considered and was determined to be unfeasible for the patient. If unknown, click the Service Code hyperlink to access Code Search.
- 26. Enter details in the **Describe Alternative Tried/Considered** field. If an alternative service code has been entered in the adjacent field, leave the field blank.
- 27. Use the **Reason** drop-down list to identify why the service is not feasible for this patient. If a corresponding alternative service code or description is not entered, leave the field blank.
- 28. Enter a brief explanation in the **Please explain why the least costly method of treatment is not being used** field.

| Prescribing Physician Information<br>Physician Prescription (255 characters | accepted)         |     |
|-----------------------------------------------------------------------------|-------------------|-----|
| Physician's License #                                                       | Physician's Name  | ~ ~ |
| 30                                                                          | 31                |     |
| Physician's Phone                                                           | Prescription Date |     |

- 29. Enter the **Physician Prescription** instructions in the exact words as written on the prescription. \*Required
- 30. Enter the National Provider Identifier (NPI) in the Physician's License # field. \*Required
- 31 Enter the prescribing Physician's Name. \*Required
- 32. Enter the Physician's Phone number. \*Required
- 33. Enter the Prescription Date (mmddyyyy). \*Required

#### Page updated: September 2020

| Attachment A Servi    | ce Continue            |                         |
|-----------------------|------------------------|-------------------------|
| Vision Attachment F   | orm (Attachment G)     |                         |
| Date of Comprehensive |                        |                         |
| Eye Exam              | Date of Prior Eye Exam | Professional Time Spent |
| 34<br>mmddyyyy        | 35<br>mmddyyyy         | 36 Hr Min               |
| * Replacement?        | Replacement Reason     |                         |
|                       | 38                     |                         |
| V NO V Yes            |                        |                         |
|                       |                        | ~                       |
|                       |                        | *                       |
|                       | Right Eye (OD)         | Left Eye (OS)           |

- 34.. Enter the Date of the Comprehensive Eye Exam (mmddyyyy).
- 35. Enter the **Date of the Prior Eye Exam (**mmddyyyy).
- 36. Enter the **Professional Time Spent** fitting, training and counseling the patient on the use of the low vision aids in hours and minutes.

#### Example: If three hours and four minutes are spent, enter:

| Professional Time Spent |    |   |     |
|-------------------------|----|---|-----|
| 3                       | Hr | 4 | Min |

- 37 Click the circular **Replacement?** radio button to indicate whether the requested service is a substitute of a previous item received or authorized for the patient. \*Required
- 38. If the circular Replacement radio button is selected as "Yes," use the drop-down lists on the **Replacement Reason** field to select up to three reasons why the item previously received or authorized for the patient is being replaced.

|                           | Right Eye (OD) | Left Eye (OS) |
|---------------------------|----------------|---------------|
| Uncorrected Visual        | Acuity         |               |
| Distance                  | 39             |               |
| Near                      | 40             |               |
| <b>Refraction Results</b> |                |               |
| * Sphere                  | (41) Diopters  | Diopters      |
| * Cylinder                | 42 Diopters    | Diopters      |
| * Axis                    | (43) Degrees   | Degrees       |
| * Add Power               | (44) Diopters  | Diopters      |
| Best Corrected Visi       | ual Acuity     |               |
| * Distance                | (45)           |               |
| Near                      | 46             |               |

- 39. Enter the right and left eye **Distance** visual acuity measured without spectacles (measurement of ability to distinguish fine detail).
- 40. Enter the right and left eye **Near** visual acuity measured without spectacles (measurement of ability to distinguish fine detail).
- 41. Enter the right and left eye **Sphere** power (nearsighted or farsighted) of the spectacle prescription. \*Required
- 42. Enter the right and left eye **Cylinder** power (astigmatism) of the spectacle prescription. \*Required
- 43. Enter the right and left eye **Axis** (direction of the cylinder power) of the spectacle prescription. \*Required
- 44. Enter the right and left eye **Add Power** (magnification power added to sphere power for near vision). \*Required
- 45. Enter the right and left eye **Distance** visual acuity measured with spectacles (measurement of ability to distinguish fine detail). \*Required
- 46. Enter the right and left eye **Near** visual acuity measured with spectacles (measurement of ability to distinguish fine detail).

|    | Type of Visual Field<br>Defects      | 47      |         |                  | Degrees | *   |
|----|--------------------------------------|---------|---------|------------------|---------|-----|
| V  | Isual Field Constriction             |         | begrees |                  | Degrees |     |
| A  | Visual Acuity thru Eye<br>Appliances | (49)    |         |                  |         |     |
| *  | Sensitivity To Glare                 |         |         |                  |         |     |
| 50 | ~                                    |         |         |                  |         |     |
| *  | Manufacturer                         | * Model | _       | * Model Descript | ion     |     |
| 51 |                                      | 52      | 5       | 3)               |         |     |
| *  | Purpose of Low Vision                | Aid     |         |                  |         |     |
|    |                                      |         |         |                  |         | < > |

- 47. Use the **Type of Visual Field Defects** drop-down to select the type of visual field defect in the right and left eye. \*Required
- 48. Enter the amount of Visual Field Constriction in the right and left eye in degrees.
- 49. Enter the right and left eye near visual acuity (measurement of ability to distinguish fine detail) measured with requested eye appliance in the **Visual Acuity thru Eye Appliances** field. \*Required
- 50. Use the **Sensitivity to Glare** drop-down to select the degree of annoyance, discomfort or loss in visual performance caused by light. \*Required
- 51. Enter the name of the Manufacturer of the requested eye appliance. \*Required
- 52. Enter the Model number or name of the requested eye appliance. \*Required
- 53. Enter the **Model Description** of the low vision aid. (Example: 2.8X monocular telescope). \*Required

Page updated: September 2020

| * Type of Visual Field<br>Defects      |            | ~           |                  | ~       |     |
|----------------------------------------|------------|-------------|------------------|---------|-----|
| Visual Field Constriction              |            | Degrees     |                  | Degrees |     |
| * Visual Acuity thru Eye<br>Appliances |            |             |                  | ]       |     |
| * Sensitivity To Glare                 |            |             |                  |         |     |
|                                        | * Madel    |             |                  |         |     |
| - manufacturer                         | - Model    |             | - Model Descript | ion     |     |
|                                        |            |             |                  |         |     |
| * Purpose of Low Vision Aid            |            |             |                  |         |     |
|                                        |            |             |                  |         | < > |
|                                        |            |             |                  |         |     |
| Attachment A Attachment                | G Services | Another Ser | vice, Same Ca    | tegory  | Ъ   |
|                                        |            |             |                  | - 37    |     |

- 54. Enter the **Purpose of Low Vision Aid.** \*Required
- 55. Click **Continue** to return to the TAR Service Menu. See the eTAR User Guide: Basics for information on submitting the TAR.

Or

56. Click **Another Service, Same Category** to create another service line for the same service type.

C Vision Care Services Page updated: September 2020

# **Other Eye Appliances**

| Vision Service                                     |                              |
|----------------------------------------------------|------------------------------|
|                                                    | eTAR Medical Tutorials       |
| Please Enter Other Eye Appliances Info             | mation                       |
| Attachment A Attachment G Continue                 |                              |
| Service Information                                |                              |
| * Service Code (HCPCS Code) * Mod                  | ifiers                       |
| Service Description (40 characters accepted)       |                              |
| * Total Units<br>4<br>* From Date<br>5<br>mmddyyyy | * Thru Date<br>6<br>mmddyyyy |
| * POS                                              | Rendering Provider #         |

- 1. Enter the **Service Code** being requested if blank. If the service code is unknown, click the Service Code hyperlink to access Code Search. See the eTAR User Guide: Basics or more information on Code Search. \*Required
- 2. Enter up to four **Modifiers**. If unknown, click the Modifiers hyperlink to access Code Search. \*Required
- 3. Enter the **Service Description** if an unlisted, generic or miscellaneous service code is used. Otherwise, leave this field blank.
- 4. Enter the Total Units requested. \*Required
- 5. Enter the **From Date** (mmddyyyy) for the requested start of service date. If request is planned, enter range if dates during which service will be provided.\*Required
- 6. Enter the **Thru Date** (mmddyyyy) for the requested end of the service date. If request is planned, enter range if dates during which service will be provided.\*Required
- 7. Use the **POS** drop-down list to select the location where the service is being rendered. \*Required

Page updated: September 2020

| * POS                                                                           |                        | Rendering Pro | ovider #      |
|---------------------------------------------------------------------------------|------------------------|---------------|---------------|
| Pricing Override Request                                                        | v                      | Price<br>10   | MSRP<br>11    |
| * ICD-CM Type<br>12<br>13<br>13<br>13<br>13<br>13<br>13<br>13<br>13<br>13<br>13 | Diagnosis Description  |               | Date of Onset |
| Enter Miscellaneous TAR Information (500                                        | ) characters accepted) |               |               |
|                                                                                 |                        | -             |               |

- 8. Enter a **Rendering Provider #** if the rendering provider is different from the submitting provider. This allows another provider to inquire on TAR service information. If the submitting and rendering provider numbers are the same, leave the field blank.
- 9. Use the **Pricing Override Request** drop-down select an override code for unlisted items or prices.
- 10. Enter the **Price** requested including the decimal point for unlisted items or prices, up to seven digits. If Pricing Override Request is selected, this field is required.
- 11. Enter the **MSRP** (Manufacturer's Suggested Retail Price) or actual invoice price for the requested service. Enter this as a one through seven digit number with decimal points.
- 12. Use the ICD-CM Type drop-down to select the ICD code type. \*Required
- 13. Enter the **ICD Code**, including the decimal point, indicating the primary diagnosis relative to the requested service. If unknown, click the ICD Code hyperlink to access Code Search. \*Required

Note: The Diagnosis Description field is no longer in use. Leave this field blank.

- 14. Enter the **Date of Onset** (mmddyyyy) for the diagnosis entered in the ICD Code field.
- 15. Enter **Miscellaneous TAR Information** with additional details and medical justification pertinent to the requested service.

Page updated: September 2020

| Patient assessment information for this Service (Attachment A)            |               |
|---------------------------------------------------------------------------|---------------|
| Please list current functional limitation /physical condition codes       |               |
| Please list previous functional limitation /physical condition codes      |               |
| (17)                                                                      |               |
| Please list current medical status codes relevant to requested service(s) |               |
| ICD-CM ICD Code (Decimal<br>Type Required) Diagnosis Description          | Date Of Onset |
| (19) (20)                                                                 | 21            |
|                                                                           |               |
| <b>v</b>                                                                  |               |
|                                                                           |               |
|                                                                           |               |

- 16. Enter the current functional limitation or physical condition relative to the requested services in the **Please list current functional limitation/physical condition codes** field. If unknown, click the functional limitation link to access Code Search.
- 17. Enter the previous functional limitation or physical condition relative to the requested services in the **Please list previous functional limitation/physical condition codes** field. If unknown, click the functional limitation link to access Code Search.
- 18. Enter current medical status codes that describe the patient's condition in the **Please list current medical status codes relevant to the requested service(s)** field. If unknown, click the medical status link to access Code Search.
- 19. Use the **ICD-CM Type** drop-down list to select the ICD code type.
- 20. Enter the **ICD Code**, including the decimal point, indicating the secondary diagnosis relative to the requested service. If unknown, click the ICD Code link to access Code Search.

Note: The Diagnosis Description field is no longer in use. Leave this field blank.

21. Enter the **Date of Onset** (mmddyyyy) for the diagnosis entered in the ICD Code field.

| Please summarize treatment/procedures/surgeries/clinical findings/histo<br>service(s) include dates if applicable. (255 characters accepted) | ory relevant to the requested |
|----------------------------------------------------------------------------------------------------|-------------------------------|
| <u>n</u>                                                                                                    | ~                             |
|                                                                                                    | ~                             |
| If it is known that the patient has ever received the requested or similar<br>include dates. (255 characters accepted)                       | service(s), please explain    |
| 23)                                                                                                    | ^                             |
|                                                                                                    | ~                             |
| Please summarize the therapeutic goal to be met with the requested ser<br>accepted)                                                          | vice(s). (255 characters      |
| 24                                                                                                    | ~                             |
|                                                                                                    | 1                             |

- 22. Enter a summary of the treatment and history of the patient in the **Please summarize** treatment/procedures/surgeries/clinical findings/history relevant to the requested service(s) – include dates if applicable field.
- 23. Enter information regarding any similar services in the **If it is known that the patient** has ever received the requested or similar service(s), please explain include dates field.
- 24. In the **Please summarize the therapeutic goal to be met with the requested service(s)** field, enter a summary of the therapeutic goal.

| Please list alternatives tried or consider | red and the reason why they are not feasible for this patient  |
|--------------------------------------------|----------------------------------------------------------------|
| Service Code                               | Describe Alternative Tried/Considered (30 characters accepted) |
| (25)                                       | 26                                                             |
|                                            |                                                                |
| Reason                                     | <i>u v</i>                                                     |
|                                            |                                                                |
|                                            |                                                                |
| Reason                                     | ~                                                              |
|                                            |                                                                |
| Please explain why the least costly me     | thod of treatment is not being used. (255 characters accepted) |
| 28                                         | ^                                                              |
|                                            |                                                                |
|                                            |                                                                |

- 25. Enter the **Service Code** identifying a service that has already been attempted or considered and was determined to be unfeasible for the patient. If unknown, click the Service Code link to access Code Search.
- 26. Enter details in the **Describe Alternative Tried/Considered** field. If an alternative service code has been entered in the adjacent field, leave the field blank.
- 27. Use the **Reason** drop-down list to identify why the service is not feasible for this patient. If a corresponding alternative service code or description is not entered, leave the field blank.
- 28. Enter a brief explanation in the Please explain why the least costly method of treatment is not being used field.

| Prescribing Physician Information<br>Physician Prescription (255 characters acc | cepted)           |     |
|---------------------------------------------------------------------------------|-------------------|-----|
|                                                                                 | <b>-</b>          | < > |
| Physician's License #                                                           | Physician's Name  |     |
| Physician's Phone                                                               | Prescription Date |     |

- 29. Enter the **Physician Prescription** instructions in the exact words as written on the prescription. \*Required
- 30. Enter the National Provider Identifier (NPI) in the Physician's License # field. \*Required
- 31. Enter the prescribing Physician's Name. \*Required
- 32. Enter the **Physician's Phone** number. \*Required
- 33. Enter the **Prescription Date** (mmddyyyy). \*Required

| Attachment A                                    | Service Continue        |          |               |          |
|-------------------------------------------------|-------------------------|----------|---------------|----------|
| Vision Attachme                                 | ent Form (Attachment G) |          |               |          |
| * Date of Compreh<br>Eve Exam<br>34<br>mmddyyyy | ensive                  |          |               |          |
| * Replacement?<br>35<br>No 🔿 Yes                | Replacement<br>36       | Reason   | <b>*</b>      |          |
|                                                 | Right Eye (OD)          |          | Left Eye (OS) |          |
| Uncorrected Vis                                 | ual Acuity              | -        |               | -        |
| Distance                                        | 37                      |          |               |          |
| Near                                            | 38                      |          |               |          |
| Refraction Resul                                | Its                     |          |               |          |
| * Sphere                                        | 39                      | Diopters |               | Diopters |
| * Cylinder                                      | 40                      | Diopters |               | Diopters |

- 34. Enter the Date of the Comprehensive Eye Exam (mmddyyyy). \*Required
- 35. Click the circular **Replacement?** radio button to indicate whether the requested service is a replacement of a previous item received or authorized for the patient. \*Required
- 36. If the circular Replacement radio button is selected as "Yes", use the **Replacement Reason** drop-down lists to select up to three reasons why the item previously received or authorized for the patient, is being replaced.
#### C Vision Care Services

|                           | Right Eye (OD)                        | Left Eye (OS) |
|---------------------------|---------------------------------------|---------------|
| Uncorrected Visual Acuity | 37                                    |               |
| Distance                  | , , , , , , , , , , , , , , , , , , , |               |
| Near                      | 38                                    |               |
| Refraction Results        | (39)                                  |               |
| * Sphere                  | Diopters                              | Diopters      |
| * Cylinder                | 40 Diopters                           | Diopters      |
| * Axis                    | Degrees                               | Degrees       |
| * Add Power               | Diopters                              | Diopters      |

- 37. Enter the right and left eye **Distance** visual acuity measured with spectacles (measurement of ability to distinguish fine detail).
- 38. Enter the right and left eye **Near** visual acuity measured with spectacles (measurement of ability to distinguish fine detail).
- 39. Enter the right and left eye **Sphere** power (nearsighted or farsighted) of the spectacle prescription. \*Required
- 40. Enter the right and left eye **Cylinder** power (astigmatism) of the spectacle prescription. \*Required.
- 41. Enter the right and left eye **Axis** (direction of the cylinder power) of the spectacle prescription. \*Required
- 42. Enter the right and left eye **Add Power** (magnification power added to sphere power for near vision). \*Required

#### C Vision Care Services

Page updated: September 2020

| Best Corrected Visual Acuity        |                |                                |
|-------------------------------------|----------------|--------------------------------|
| * Distance                          | 43             |                                |
| Near                                | 44             |                                |
|                                     | (AF)           |                                |
| Keratometry                         | 43             |                                |
| Grade of Mire Distortion            | 46             | ~                              |
| Type of Visual Field Defects        | 47             | ×                              |
| Visual Field Constriction           | 48 Degrees     | Degrees                        |
| * Visual Acuity thru Eye Appliances | 49             |                                |
| Sensitivity To Glare                |                |                                |
| 50 💌                                |                |                                |
|                                     |                |                                |
| Attachment A Attachment G Services  |                |                                |
|                                     | 51 Continue 52 | Another Service, Same Category |

- 43. Enter the right and left eye **Distance** visual acuity measured with spectacles (measurement of ability to distinguish fine detail). \*Required
- 44. Enter the right and left eye **Near** visual acuity measured with spectacles (measurement of ability to distinguish fine detail).
- 45. Enter the **Keratometry** of the right and left eye measurement of anterior curvature of the cornea.
- 46. Enter of the amount **Grade of Mire Distortion** of right and left eye in the luminous pattern of mire images.
- 47. Use the **Type of Visual Field Defects** drop-down to select the type of visual field defect in the right and left eye.
- 48. Enter the amount of **Visual Field Constriction** in the right and left eye in degrees.
- 49. Enter the right and left eye near visual acuity (measurement of ability to distinguish fine detail) measured with requested eye appliance in the **Visual Acuity thru Eye Appliances** field. \*Required
- 50. Use the **Sensitivity to Glare** drop-down list to select the degree of annoyance, discomfort or loss in visual performance caused by light.
- 51. Click **Continue** to return to the TAR Service Menu. See the eTAR User Guide: Basics for information on submitting the TAR.

Or

52. Click **Another Service, Same Category** to create another service line for the same service type.

Note: TAR web pages do not have numbered fields

## Appendix A: eTAR Glossary

### Medical Status Codes and Descriptions

| Medical<br>Status Codes | Description                                                                               |
|-------------------------|-------------------------------------------------------------------------------------------|
| 001                     | Symptom control: Asymptomatic, no treatment needed at this time                           |
| 002                     | Symptom control: well controlled with current therapy                                     |
| 003                     | Symptom control: Difficult, affects ADLs; patient needs ongoing monitoring                |
| 004                     | Symptom control: Poor, patient needs frequent adjustment                                  |
| 005                     | Symptom control: Poor, history of hospitalizations                                        |
| 011                     | IV: hydration only                                                                        |
| 012                     | IV: chemotherapy                                                                          |
| 013                     | IV: blood/blood products                                                                  |
| 014                     | IV medication: continuous with/without pump                                               |
| 015                     | IV medication: intermittent with/without pump                                             |
| 016                     | IV medication: bolus                                                                      |
| 017                     | Parenteral nutrition (TPN or lipids): central                                             |
| 018                     | Parenteral nutrition (TPN or lipids): peripheral                                          |
| 019                     | Enteral nutrition (ng, g-tube, jejunostomy, other artificial entry into alimentary canal) |
| 021                     | Drainage tube: Chest                                                                      |
| 022                     | Drainage tube: Nasogastric                                                                |
| 023                     | Drainage tube: Gastrostomy                                                                |
| 024                     | Drainage tube: Jackson Pratt                                                              |
| 025                     | Drainage tube: Hemovac                                                                    |
| 026                     | Drainage tube: Urinary                                                                    |
| 027                     | Drainage tube: Intracranial/ intraventricular                                             |
| 031                     | Prognosis: Little or no recovery is expected and/or further decline is imminent           |

Page updated: September 2020

| Medical<br>Status Codes | Description                                                                          |
|-------------------------|--------------------------------------------------------------------------------------|
| 032                     | Prognosis: Partial to full recovery is expected                                      |
| 033                     | Prognosis: Minimal improvement in functional status is expected, decline is possible |
| 034                     | Prognosis: Marked improvement in functional status is expected                       |
| 035                     | Life expectancy: greater than 6 months                                               |
| 036                     | Life expectancy: 6 months or fewer                                                   |
| 041                     | Pain Description: Aching                                                             |
| 042                     | Pain Description: Throbbing                                                          |
| 043                     | Pain Description: Constant                                                           |
| 044                     | Pain Description: Intermittent                                                       |
| 045                     | Pain Description: Sharp                                                              |
| 046                     | Pain Description: Dull                                                               |
| 047                     | Pain Description: Widespread                                                         |
| 048                     | Pain Description: Localized                                                          |
| 049                     | Pain Description: Intractable                                                        |
| 061                     | Pain Location: Abdominal                                                             |
| 062                     | Pain Location: Chest                                                                 |
| 063                     | Pain Location: Back                                                                  |
| 064                     | Pain Location: Head                                                                  |
| 065                     | Pain Location: Face                                                                  |
| 066                     | Pain Location: Ear                                                                   |
| 067                     | Pain Location: Eye                                                                   |
| 068                     | Pain Location: Mouth                                                                 |
| 069                     | Pain Location: Throat                                                                |
| 070                     | Pain Location: Neck                                                                  |
| 071                     | Pain Location: Foot                                                                  |
|                         |                                                                                      |

Page updated: September 2020

| Medical<br>Status Codes | Description                                       |
|-------------------------|---------------------------------------------------|
| 072                     | Pain Location: Leg                                |
| 073                     | Pain Location: Hand                               |
| 074                     | Pain Location: Arm                                |
| 075                     | Pain Location: Pelvis                             |
| 076                     | Pain Location: Hip                                |
| 077                     | Pain Location: Buttocks                           |
| 078                     | Pain Location: Perineal/Genital Area              |
| 079                     | Pain Location: Joints (generalized)               |
| 081                     | Pain Frequency: Less often than daily             |
| 082                     | Pain Frequency: Daily, but not constantly         |
| 083                     | Pain Frequency: Constantly                        |
| 091                     | Pain Management: No current pain management       |
| 092                     | Pain management: Non-medication methods           |
| 093                     | Pain management: Oral analgesics                  |
| 094                     | Pain management: Topical analgesics               |
| 095                     | Pain management: IM analgesics                    |
| 096                     | Pain management: IV analgesics                    |
| 097                     | Pain Management: Pump analgesia (chronic)         |
| 099                     | Pain management: Combination (oral/topical/IM/IV) |
| 101                     | Lesion: Head/torso, front                         |
| 102                     | Lesion: Head/torso, back                          |
| 103                     | Lesion: LUE                                       |
| 104                     | Lesion: RUE                                       |
| 105                     | Lesion: LLE                                       |
| 106                     | Lesion: RLE                                       |
| 111                     | Open wound(s), head/torso, front                  |

A eTAR User Guide: Medical Services, Allied Health, & Vision Care Services

| Medical<br>Status Codes | Description                                                   |
|-------------------------|---------------------------------------------------------------|
| 112                     | Open wound(s), head/torso, front: not healing                 |
| 113                     | Open wound(s), head/torso, back                               |
| 114                     | Open wound(s), head/torso, back: not healing                  |
| 115                     | Open wound(s), LUE                                            |
| 116                     | Open wound(s), LUE: not healing                               |
| 117                     | Open wound(s), RUE                                            |
| 118                     | Open wound(s), RUE: not healing                               |
| 119                     | Open wound(s), LLE                                            |
| 120                     | Open wound(s), LLE, not healing                               |
| 121                     | Open wound(s), RLE                                            |
| 122                     | Open wound(s), RLE: not healing                               |
| 131                     | Surgical wound(s), head/torso, front                          |
| 132                     | Surgical wound(s), head/torso, front: not healing             |
| 133                     | Surgical wound(s), head/torso, back                           |
| 134                     | Surgical wound(s), head/torso, back: not healing              |
| 135                     | Surgical wound(s), LUE                                        |
| 136                     | Surgical wound(s), LUE: not healing                           |
| 137                     | Surgical wound(s), RUE                                        |
| 138                     | Surgical wound(s), RUE: not healing                           |
| 139                     | Surgical wound(s), LLE                                        |
| 140                     | Surgical wound(s), LLE, not healing                           |
| 141                     | Surgical wound(s), RLE                                        |
| 142                     | Surgical wound(s), RLE: not healing                           |
| 151                     | Pressure ulcer(s), head/torso, front: worst ulcer = Stage I   |
| 152                     | Pressure ulcer(s), head/torso, front: worst ulcer = Stage II  |
| 153                     | Pressure ulcer(s), head/torso, front: worst ulcer = Stage III |

| A | eTAR User | Guide: Med | cal Services | , Allied Health, | & Vision | <b>Care Services</b> |
|---|-----------|------------|--------------|------------------|----------|----------------------|
|---|-----------|------------|--------------|------------------|----------|----------------------|

| Medical<br>Status Codes | Description                                                  |
|-------------------------|--------------------------------------------------------------|
| 154                     | Pressure ulcer(s), head/torso, front: worst ulcer = Stage IV |
| 155                     | Pressure ulcer(s), head/torso, back: worst ulcer = Stage I   |
| 156                     | Pressure ulcer(s), head/torso, back: worst ulcer = Stage II  |
| 157                     | Pressure ulcer(s), head/torso, back: worst ulcer = Stage III |
| 158                     | Pressure ulcer(s), head/torso, back: worst ulcer = Stage IV  |
| 159                     | Pressure ulcer(s), LUE: worst ulcer = Stage I                |
| 160                     | Pressure ulcer(s), LUE: worst ulcer = Stage II               |
| 161                     | Pressure ulcer(s), LUE: worst ulcer = Stage III              |
| 162                     | Pressure ulcer(s), LUE: worst ulcer = Stage IV               |
| 163                     | Pressure ulcer(s), RUE: worst ulcer = Stage I                |
| 164                     | Pressure ulcer(s), RUE: worst ulcer = Stage II               |
| 165                     | Pressure ulcer(s), RUE: worst ulcer = Stage III              |
| 166                     | Pressure ulcer(s), RUE: worst ulcer = Stage IV               |
| 167                     | Pressure ulcer(s), LLE: worst ulcer = Stage I                |
| 168                     | Pressure ulcer(s), LLE: worst ulcer = Stage II               |
| 169                     | Pressure ulcer(s), LLE: worst ulcer = Stage III              |
| 170                     | Pressure ulcer(s), LLE: worst ulcer = Stage IV               |
| 171                     | Pressure ulcer(s), RLE: worst ulcer = Stage I                |
| 172                     | Pressure ulcer(s), RLE: worst ulcer = Stage II               |
| 173                     | Pressure ulcer(s), RLE: worst ulcer = Stage III              |
| 174                     | Pressure ulcer(s), RLE: worst ulcer = Stage                  |
| 181                     | Stasis ulcer(s), head/torso, front                           |
| 182                     | Stasis ulcer(s), head/torso, front: not healing              |
| 183                     | Stasis ulcer(s), head/torso, back                            |
| 184                     | Stasis ulcer(s), head/torso, back: not healing               |
| 185                     | Stasis ulcer(s), LUE                                         |

Page updated: September 2020

| Medical<br>Status Codes | Description                                                                                    |
|-------------------------|------------------------------------------------------------------------------------------------|
| 186                     | Stasis ulcer(s), LUE: not healing                                                              |
| 187                     | Stasis ulcer(s), RUE                                                                           |
| 188                     | Stasis ulcer(s), RUE: not healing                                                              |
| 189                     | Stasis ulcer(s), LLE                                                                           |
| 190                     | Stasis ulcer(s), LLE: not healing                                                              |
| 191                     | Stasis ulcer(s), RLE                                                                           |
| 192                     | Stasis ulcer(s), RLE: not healing                                                              |
| 301                     | Breathing sounds: Clear                                                                        |
| 302                     | Breathing sounds: Decreased                                                                    |
| 303                     | Breathing sounds: Increased                                                                    |
| 304                     | Breathing sounds: Dullness                                                                     |
| 305                     | Breathing sounds: Rales                                                                        |
| 306                     | Breathing sounds: Rhonchi                                                                      |
| 307                     | Breathing sounds: Wheezing, expiratory                                                         |
| 308                     | Breathing sounds: Wheezing, inspiratory                                                        |
| 311                     | Dyspneic or noticeably SOB: walking less than 20 feet                                          |
| 312                     | Dyspneic or noticeably SOB: moderate exertion (while dressing, toileting, walking < 20 feet)   |
| 313                     | Dyspneic or noticeably SOB: minimal exertion (while eating, talking, or performing other ADLs) |
| 314                     | Dyspneic or noticeably SOB: at rest                                                            |
| 315                     | Dyspneic or noticeably SOB: Orthopneic                                                         |
| 321                     | Chest pain: with radiation to RUE/LUE                                                          |
| 322                     | Chest pain: progressive                                                                        |
| 323                     | Chest pain: on exertion                                                                        |
| 324                     | Chest pain: at rest                                                                            |
| 330                     | Residential respiratory treatments: oxygen: intermittent                                       |
|                         |                                                                                                |

| А | eTAR User | Guide: Me | dical Services | , Allied Health, | & Vision | <b>Care Services</b> |
|---|-----------|-----------|----------------|------------------|----------|----------------------|
|---|-----------|-----------|----------------|------------------|----------|----------------------|

| Appendix A: eTAR | Glossary | (continued) |
|------------------|----------|-------------|
|------------------|----------|-------------|

| Medical<br>Status Codes | Description                                                             |
|-------------------------|-------------------------------------------------------------------------|
| 331                     | Residential respiratory treatments: oxygen: continuous                  |
| 332                     | Residential respiratory treatments: oxygen: at night                    |
| 333                     | Residential respiratory treatments: ventilator: continuously            |
| 334                     | Residential respiratory treatments: ventilator: intermittent            |
| 335                     | Residential respiratory treatments: ventilator: at night                |
| 336                     | Residential respiratory treatments: percussion & drainage: intermittent |
| 337                     | Residential respiratory treatments: percussion & drainage: infrequently |
| 338                     | Residential respiratory treatments: suctioning: oral                    |
| 339                     | Residential respiratory treatments: suctioning: nasopharyngeal          |
| 340                     | Residential respiratory treatments: suctioning: tracheostomy            |
| 341                     | Residential respiratory treatments: nebulizer with medication           |
| 342                     | Residential respiratory treatments: metered dose inhalers               |
| 343                     | Residential respiratory treatments: oximeter                            |
| 344                     | Residential respiratory treatments: CPAP                                |
| 345                     | Residential respiratory treatments: Bi-PAP                              |
| 346                     | Residential respiratory treatments: air mist                            |
| 347                     | Residential respiratory treatments: IPPB                                |
| 348                     | Residential respiratory treatments: apnea/cardiac monitor               |
| 351                     | Cardiac: palpitation: regular                                           |
| 352                     | Cardiac: palpitation: irregular                                         |
| 353                     | Cardiac: palpitation: paroxysmal                                        |
| 354                     | Cardiac: arrhythmia                                                     |
| 355                     | Cardiac: tachycardia                                                    |
| 356                     | Cardiac: bradycardia                                                    |
| 357                     | Cardiac: pacemaker                                                      |
| 361                     | Bowel: incontinence: occasional                                         |
|                         |                                                                         |

Page updated: September 2020

| Description                                     |  |
|-------------------------------------------------|--|
| Bowel: incontinence: frequent                   |  |
| Bowel: incontinence: total                      |  |
| Bowel: Patient has ostomy for bowel elimination |  |
| Bowel: Blood in stool (melena)                  |  |
| Bowel: Constipation                             |  |
| Bowel: Diarrhea                                 |  |
| Urinary: incontinence: occasional               |  |
| Urinary: incontinence: frequent                 |  |
| Urinary: incontinence: total                    |  |
| Urinary: Intermittent catheterization           |  |
| Urinary: Foley catheter (indwelling)            |  |
| Urinary: Condom catheter                        |  |
| Urinary: Urostomy                               |  |
| Urinary: Urinary conduit                        |  |
| Urinary: Indwelling/suprapubic catheter         |  |
| Urinary: stents                                 |  |
| Urinary: Urinary tract infection                |  |
| Urinary: Blood in urine (hematura)              |  |
| Allergy: None known                             |  |
| Allergy: tetracycline                           |  |
| Allergy: sulphonamides                          |  |
| Allergy: other antibiotics                      |  |
| Allergy: anticholinergic                        |  |
| Allergy: anti-epileptics                        |  |
| Allergy: animal serum                           |  |
| Allergy: pollen                                 |  |
|                                                 |  |

Page updated: September 2020

| Medical<br>Status Codes | Description                                                         |
|-------------------------|---------------------------------------------------------------------|
| 400                     | Allergy: Latex                                                      |
| 401                     | Allergy: analgesics                                                 |
| 402                     | Allergy: anti-rheumatics                                            |
| 411                     | Risk factor: Smoking                                                |
| 412                     | Risk factor: Obesity                                                |
| 413                     | Risk factor: Eating disorder                                        |
| 414                     | Risk factor: Alcohol dependency                                     |
| 415                     | Risk factor: Drug dependency                                        |
| 416                     | Risk factor: SIDS sibling                                           |
| 417                     | Risk factor: Strong family history of high risk factors             |
| 421                     | General patient condition: Pregnancy                                |
| 422                     | General patient condition: Implanted medical device (non-pacemaker) |
| 423                     | General patient condition: Coughing                                 |
| 424                     | General patient condition: Blood in sputum (hemoptysis)             |
| 425                     | General patient condition: Nausea and vomiting                      |
| 426                     | General patient condition: Vomit with blood (hematemisis)           |
| 427                     | General patient condition: Sleep Apnea                              |
| 428                     | General patient condition: Syncope                                  |
| 429                     | General patient condition: Dizziness/lightheadedness                |
| 430                     | General patient condition: Fever (febrile)                          |
| 431                     | General patient condition: Jaundiced                                |
| 432                     | General patient condition: Cyanosis                                 |
| 433                     | General patient condition: Seizures                                 |
| 434                     | General patient condition: Tremors                                  |
| 435                     | General patient condition: Edema: generalized                       |
| 436                     | General patient condition: Edema: peripheral                        |

Page updated: September 2020

| Description                                                                           |
|---------------------------------------------------------------------------------------|
| General patient condition: Tinnitus                                                   |
| General patient condition: Herniated disk                                             |
| General patient condition: Clubbing                                                   |
| Patient behavior: Sleep disturbances                                                  |
| Patient behavior: Recent change in appetite                                           |
| Patient behavior: Disruptive, infantile or socially inappropriate behavior: nonverbal |
| Patient behavior: Disruptive, infantile or socially inappropriate behavior: verbal    |
| Patient behavior: Physical aggression towards self                                    |
| Patient behavior: physical aggression towards others                                  |
| Patient behavior: Suicide attempt                                                     |
| Patient behavior: Flat affect                                                         |
| Patient behavior: Mood changes                                                        |
| Patient behavior: Tearful                                                             |
| Patient behavior: Delusional                                                          |
| Patient behavior: Hallucinations                                                      |
| Patient behavior: Paranoid                                                            |
| Patient behavior: Anxiety                                                             |
| Patient behavior: Fearful                                                             |
| Patient behavior: Wandering episodes                                                  |
|                                                                                       |

# Appendix B: eTAR Glossary

### **Functional Limitation Codes and Descriptions**

| Function<br>Limitation<br>Codes | Description                                                           |
|---------------------------------|-----------------------------------------------------------------------|
| 501                             | Ambulation: Independent: steady gait                                  |
| 502                             | Ambulation: Independent: unsteady gait                                |
| 503                             | Ambulation: Independent: history of falls                             |
| 504                             | Ambulation: Independent: limited distance (less than 20 feet)         |
| 505                             | Ambulation: Requires use of device to walk alone                      |
| 506                             | Ambulation: assistance: cane                                          |
| 507                             | Ambulation: assistance: crutches                                      |
| 508                             | Ambulation: assistance: braces                                        |
| 509                             | Ambulation: assistance: prosthesis                                    |
| 510                             | Ambulation: assistance: walker                                        |
| 511                             | Ambulation: assistance: human help needed for steps or uneven surface |
| 512                             | Ambulation: assistance: human help needed to walk at all times        |
| 513                             | Ambulation: assistance: human help needed to stand                    |
| 514                             | Ambulation: wheelchair-bound: independent                             |
| 515                             | Ambulation: wheelchair-bound: unable to wheel self                    |
| 516                             | Ambulation: bed-bound: positions self                                 |
| 517                             | Ambulation: bed-bound: requires assistance to position                |
| 518                             | Ambulation: bed-bound: requires mechanical assistance to leave bed    |
| 531                             | Physical limitation: quadriplegia                                     |
| 532                             | Physical limitation: paraplegia                                       |
| 533                             | Physical limitation: left hemiplegia                                  |
| 534                             | Physical limitation: right hemiplegia                                 |
| 535                             | Physical limitation: bilateral amputee: lower extremities             |
| 536                             | Physical limitation: bilateral amputee: upper extremities             |
| 537                             | Physical limitation: amputee: LLE                                     |

| Function<br>Limitation<br>Codes | Description                                                         |
|---------------------------------|---------------------------------------------------------------------|
| 538                             | Physical limitation: amputee: RLE                                   |
| 539                             | Physical limitation: amputee: LUE                                   |
| 540                             | Physical limitation: amputee: RUE                                   |
| 541                             | Physical limitation: contracture(s): LLE                            |
| 542                             | Physical limitation: contracture(s): RLE                            |
| 543                             | Physical limitation: contracture(s): LUE                            |
| 544                             | Physical limitation: contracture(s): RUE                            |
| 545                             | Physical limitation: generalized weakness                           |
| 546                             | Physical limitation: weakness: right side                           |
| 547                             | Physical limitation: weakness: left side                            |
| 548                             | Physical limitation: weakness: bilateral lower extremities          |
| 549                             | Physical limitation: weakness: bilateral upper extremities          |
| 550                             | Physical limitation: limited ROM: head/neck                         |
| 551                             | Physical limitation: limited ROM: trunk                             |
| 552                             | Physical limitation: limited ROM: LLE                               |
| 553                             | Physical limitation: limited ROM: RLE                               |
| 554                             | Physical limitation: limited ROM: LUE                               |
| 555                             | Physical limitation: limited ROM: RUE                               |
| 561                             | Vision: sees clearly using eyeglasses                               |
| 562                             | Vision: sees clearly using contact lenses                           |
| 563                             | Vision: minimally impaired: sees objects clearly, cannot read print |
| 564                             | Vision: partially impaired: sees shapes, objects                    |
| 565                             | Vision: severely impaired: sees light/dark, some shapes             |
| 566                             | Vision: blind: one eye                                              |
| 567                             | Vision: blind: both eyes                                            |
|                                 |                                                                     |

| Function<br>Limitation<br>Codes | Description                                                                           |
|---------------------------------|---------------------------------------------------------------------------------------|
| 571                             | Hearing/comprehension: no deficits, naturally or with a hearing aid                   |
| 572                             | Hearing/comprehension: moderate deficits: one-step instruction and brief conversation |
| 573                             | Hearing/comprehension: severe deficits: simple greetings and short<br>comments        |
| 574                             | Hearing/comprehension: severe deficits: unable to hear and understand consistently    |
| 575                             | Hearing/comprehension: deaf                                                           |
| 576                             | Hearing/comprehension: cochlear implant                                               |
| 581                             | Communication: nonverbal                                                              |
| 582                             | Communication: device: board                                                          |
| 583                             | Communication: device: writing                                                        |
| 584                             | Communication: device: instrument/mechanical/computer                                 |
| 585                             | Communication: American Sign Language                                                 |
| 586                             | Communication: speech: slurred                                                        |
| 587                             | Communication: speech: stutters                                                       |
| 588                             | Communication: speech: aphasia: sensory                                               |
| 589                             | Communication: speech: aphasia motor                                                  |
| 590                             | Communication: speech: minimal difficulty expressing ideas and needs                  |
| 591                             | Communication: speech: moderate difficulty expressing simple ideas or needs           |
| 592                             | Communication: speech: severe difficulty expressing basic ideas or needs              |
| 593                             | Communication: speech: interpreter required                                           |
| 594                             | Communication: unable to express basic needs but is not comatose or<br>unresponsive   |
| 595                             | Communication: patient is non-responsive                                              |

| Function<br>Limitation<br>Codes | Description                                                                           |
|---------------------------------|---------------------------------------------------------------------------------------|
| 601                             | Cognitive functioning alert                                                           |
| 602                             | Cognitive functioning: oriented                                                       |
| 603                             | Cognitive functioning: impaired decision-making                                       |
| 604                             | Cognitive functioning: requires prompting under stressful or unfamiliar condition     |
| 605                             | Cognitive functioning: requires assistance and direction in specific situations       |
| 606                             | Cognitive functioning: distractibility: requires low stimulus environment             |
| 607                             | Cognitive functioning: requires considerable assistance in routine situations         |
| 608                             | Cognitive functioning: disorientation, coma, persistent, vegetative state or delirium |
| 609                             | Confusion: new or complex situations                                                  |
| 610                             | Confusion: upon awakening or at night                                                 |
| 611                             | Confusion: during sundown/twilight                                                    |
| 612                             | Confused: constantly                                                                  |
| 613                             | Memory deficit: failure to recognize familiar persons or places                       |
| 614                             | Memory deficit: inability to recall events of past 24 hours                           |
| 615                             | Memory deficit: to the extent that supervision is required                            |
| 621                             | Feeding/Eating: independent                                                           |
| 622                             | Feeding/Eating: requires meal set-up                                                  |
| 623                             | Feeding/Eating: requires intermittent aid or supervision                              |
| 624                             | Feeding/Eating: requires total feeding assistance/supervision                         |
| 625                             | Feeding/Eating: mechanical soft diet                                                  |
| 626                             | Feeding/Eating: liquid/pureed diet                                                    |
| 627                             | Feeding/Eating: takes in nutrients orally AND receives oral supplements               |
|                                 |                                                                                       |

| Function<br>Limitation<br>Codes | Description                                                                         |
|---------------------------------|-------------------------------------------------------------------------------------|
| 628                             | Feeding/Eating: takes in nutrients orally AND receives enteral<br>supplements       |
| 629                             | Feeding/Eating: total enteral nutrition (ng. g-tube, j-tube, other)                 |
| 630                             | Feeding/Eating: unable to take in nutrients orally or by tube feeding               |
| 631                             | Feeding/Eating: dysphagia                                                           |
| 641                             | Feeding/Eating: able to prepare light meals                                         |
| 642                             | Feeding/Eating: unable to prepare light meals on a regular basis                    |
| 643                             | Feeding/Eating: unable to prepare ANY light meals                                   |
| 651                             | Medication: able to independently administer all medications                        |
| 652                             | Medication: oral: needs dose preparation, daily reminders or a drug chart           |
| 653                             | Medication: oral: must be administered by someone else                              |
| 654                             | Medication: topical: needs dose preparation, daily reminders or a drug chart        |
| 655                             | Medication: topical: must be administered by someone else                           |
| 656                             | Medication: inhalants/mist: needs dose preparation, daily reminders or a drug chart |
| 657                             | Medication: inhalants/mist: must be administered by someone else                    |
| 658                             | Medication: injections: needs dose preparation, daily reminders or a drug chart     |
| 659                             | Medication: injections: must be administered by someone else                        |
| 660                             | Medication: patient non-compliant with medication regimen                           |
| 671                             | Equipment: patient manages all related tasks                                        |
| 672                             | Equipment: patient requires assistance with setup                                   |
| 673                             | Equipment: patient requires assistance to operate                                   |
| 674                             | Equipment: patient is completely dependent on others                                |
| 675                             | Equipment: caregiver manages all related tasks                                      |

| A | eTAR User | Guide: Medica | al Services, | Allied Health | , & Vision | Care Services |
|---|-----------|---------------|--------------|---------------|------------|---------------|
|---|-----------|---------------|--------------|---------------|------------|---------------|

| Function<br>Limitation<br>Codes | Description                                                              |
|---------------------------------|--------------------------------------------------------------------------|
| 676                             | Equipment: caregiver requires assistance with setup                      |
| 677                             | Equipment: caregiver requires assistance to operate                      |
| 678                             | Equipment: caregiver is completely dependent on others                   |
| 691                             | Barriers: stairs: used to access toileting, sleeping and/or eating areas |
| 692                             | Barriers: stairs: used optionally (e.g., to access laundry facilities)   |
| 693                             | Barriers: stairs: leading from inside to outside                         |
| 694                             | Barriers: doorways: narrow or obstructed                                 |
| 695                             | Barriers: hallways: narrow or obstructed                                 |
| 696                             | Barriers: living environment: small or cluttered                         |
| 701                             | Transportation: able to independently drive a regular or adapted car     |
| 702                             | Transportation: uses a regular or handicap accessible public bus         |
| 703                             | Transportation: able to ride in car driven by another person             |
| 704                             | Transportation: able to use a bus or handicap van with assistance        |
| 705                             | Transportation: unable to rise in a car, taxi, bus or van                |
| 801                             | Socioeconomic: lacks electricity                                         |
| 802                             | Socioeconomic: lacks running water                                       |
| 803                             | Socioeconomic: lacks telephone                                           |
| 804                             | Socioeconomic: lacks heat                                                |
| 805                             | Socioeconomic: lacks refrigeration/appliances                            |
| 806                             | Socioeconomic: lacks food                                                |
| 807                             | Socioeconomic: homeless                                                  |

A eTAR User Guide: Medical Services, Allied Health, & Vision Care Services Page updated: September 2020

## **Enter Notes Here**

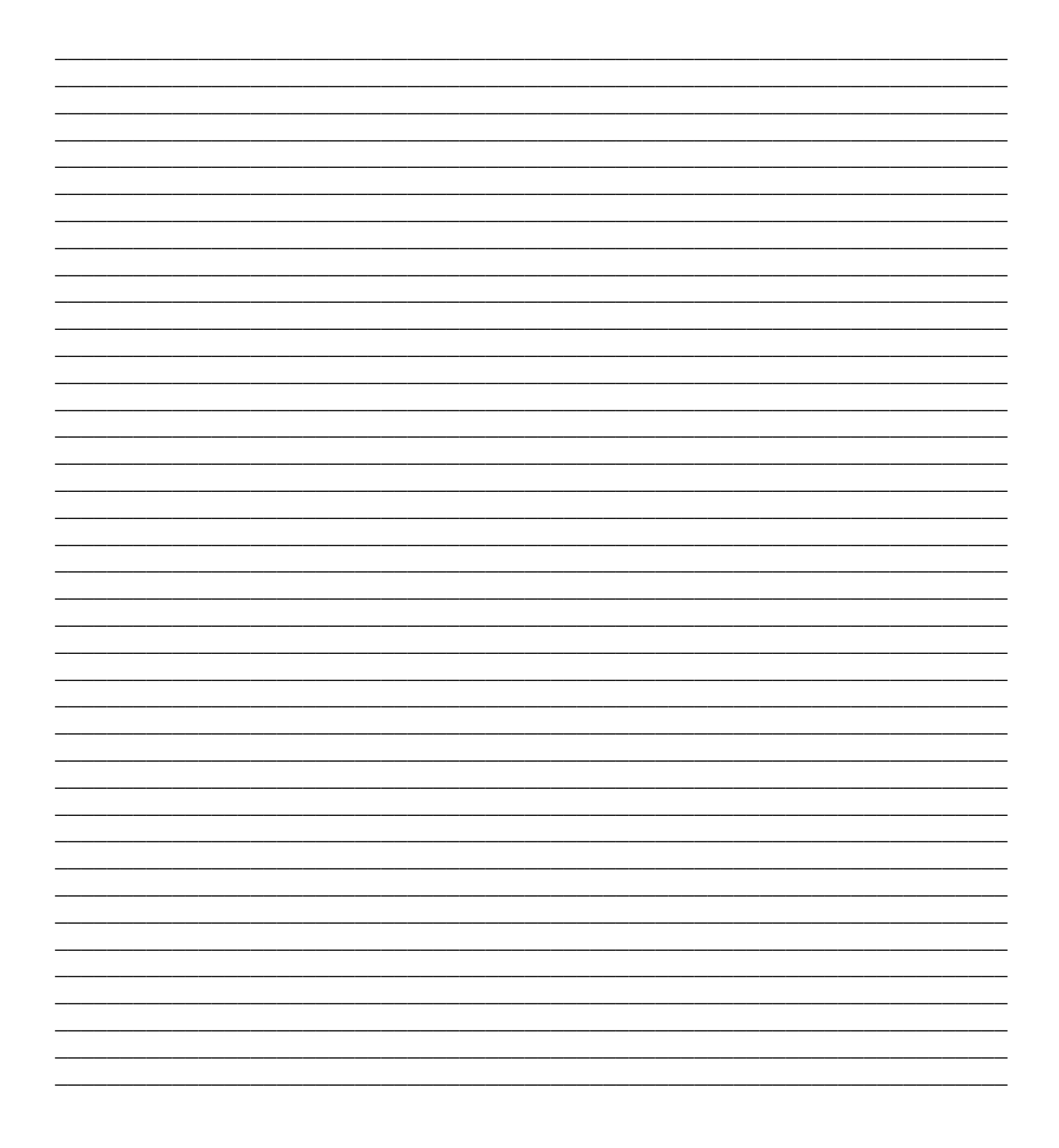